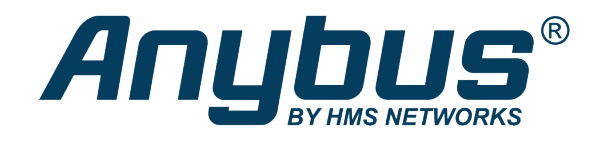

# Anybus<sup>®</sup> Communicator<sup>™</sup>

# PROFINET to Modbus RTU/Serial

# **USER MANUAL**

SCM-1202-176 1.0 en-US ENGLISH

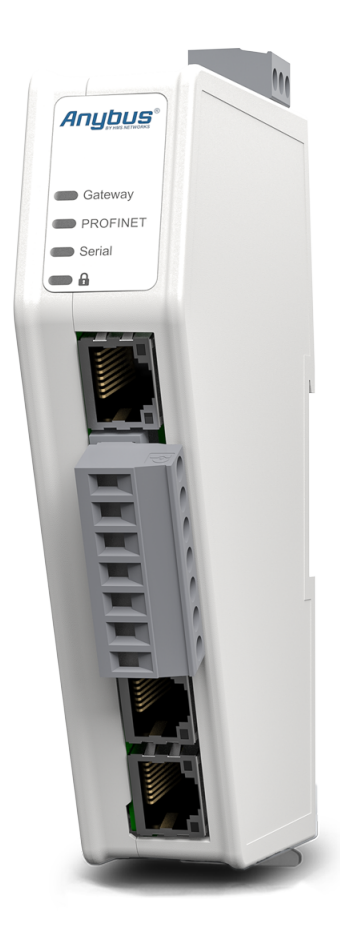

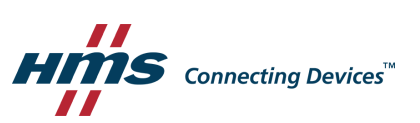

# **Important User Information**

# Disclaimer

The information in this document is for informational purposes only. Please inform HMS Networks of any inaccuracies or omissions found in this document. HMS Networks disclaims any responsibility or liability for any errors that may appear in this document.

HMS Networks reserves the right to modify its products in line with its policy of continuous product development. The information in this document shall therefore not be construed as a commitment on the part of HMS Networks and is subject to change without notice. HMS Networks makes no commitment to update or keep current the information in this document.

The data, examples and illustrations found in this document are included for illustrative purposes and are only intended to help improve understanding of the functionality and handling of the product. In view of the wide range of possible applications of the product, and because of the many variables and requirements associated with any particular implementation, HMS Networks cannot assume responsibility or liability for actual use based on the data, examples or illustrations included in this document nor for any damages incurred during installation of the product. Those responsible for the use of the product must acquire sufficient knowledge in order to ensure that the product is used correctly in their specific applications, codes and standards. Further, HMS Networks will under no circumstances assume liability or responsibility for any problems that may arise as a result from the use of undocumented features or functional side effects found outside the documented scope of the product. The effects caused by any direct or indirect use of such aspects of the product are undefined and may include e.g. compatibility issues and stability issues.

# **Table of Contents**

# Page

| 1 | Prefa | асе                                         | 5  |
|---|-------|---------------------------------------------|----|
|   | 1.1   | About This Document                         | .5 |
|   | 1.2   | Document Conventions                        | .5 |
|   | 1.3   | Trademarks                                  | .5 |
| 2 | Safet | ty                                          | 6  |
|   | 2.1   | Intended Use                                | .6 |
|   | 2.2   | General Safety                              | .6 |
| 3 | Prep  | aration                                     | 7  |
|   | 3.1   | Cabling                                     | .7 |
|   | 3.2   | System Requirements                         | .7 |
|   | 3.3   | Tools                                       | .7 |
|   | 3.4   | Support and Resources                       | .7 |
|   | 3.5   | HMS Software Applications                   | .8 |
|   | 3.6   | Third-Party Software Applications           | .8 |
| 4 | Αbοι  | ıt Anybus Communicator                      | 9  |
|   | 4.1   | Serial Protocol Communication               | .9 |
|   | 4.2   | How the Communication Works                 | 13 |
|   | 4.3   | How the Data Exchange Works                 | 15 |
|   | 4.4   | Data Integrity                              | 15 |
| 5 | Insta | llation1                                    | 16 |
|   | 5.1   | External Parts                              | 16 |
|   | 5.2   | DIN Rail Mounting                           | 17 |
|   | 5.3   | Connecting to PROFINET Network              | 18 |
|   | 5.4   | Connecting to Serial RS232/RS485 Subnetwork | 19 |
|   | 5.5   | Connecting to Power                         | 20 |
|   | 5.6   | Security Switch                             | 21 |
|   | 5.7   | Locking the Cables                          | 22 |
|   | 5.8   | DIN Rail Demount                            | 23 |
| 6 | Conf  | iguration Quick Guide 2                     | 24 |
|   | 6.1   | Prepare Configuration                       | 24 |
|   | 6.2   | Setup New Configuration                     | 26 |
|   | 6.3   | PLC Configuration                           | 28 |
|   | 6.4   | Verify Operation                            | 30 |

| 7  | Com   | nunicator Configuration                              | . 31 |
|----|-------|------------------------------------------------------|------|
|    | 7.1   | Connecting the Communicator                          | 31   |
|    | 7.2   | Access the Built-In Web Interface From HMS IPconfig  | 32   |
|    | 7.3   | Access the Built-In Web Interface From a Web Browser | 34   |
|    | 7.4   | Communicator Built-In Web Interface Overview         | 35   |
|    | 7.5   | General Subnetwork Settings                          | 36   |
|    | 7.6   | About Transaction Templates                          | 40   |
|    | 7.7   | Build Transaction Templates                          | 46   |
|    | 7.8   | Nodes and Transactions                               | 58   |
|    | 7.9   | High Level Network Settings                          | 67   |
|    | 7.10  | Naming the Host                                      | 69   |
|    | 7.11  | Station Name                                         | 70   |
|    | 7.12  | I/O Data Map                                         | 70   |
|    | 7.13  | Apply Configuration                                  | 79   |
|    | 7.14  | Use an Existing Configuration                        | 81   |
| 8  | PLC C | Configuration                                        | . 82 |
|    | 8.1   | Export I/O Data Map                                  | 82   |
|    | 8.2   | Export Product GSDML File                            | 82   |
|    | 8.3   | Configure the PROFINET Connection                    | 83   |
| 9  | Verif | y Operation                                          | . 84 |
|    | 9.1   | Communicator Status Monitor                          | 84   |
|    | 9.2   | Communicator LED Indicators                          | 86   |
|    | 9.3   | Ethernet LED Indicators                              | 87   |
| 10 | Use ( | Cases                                                | . 88 |
|    | 10.1  | Temperature Regulator - Modbus RTU Use Case          | 88   |
|    | 10.2  | AC Motor Drive - Custom Request/Response Use Case    | 94   |
|    | 10.3  | Barcode Scanner - Custom Produce/Consume Use Case    | 101  |
| 11 | Main  | tenance                                              | 106  |
|    | 11.1  | Configuration File Handling                          | 106  |
|    | 11.2  | Clear and Revert Configuration                       | 108  |
|    | 11.3  | Firmware Management                                  | 108  |
| 12 | Troul | bleshooting                                          | 111  |
|    | 12.1  | -<br>Diagnostics                                     | 111  |
|    | 12.2  | Reset to Factory Settings                            | 114  |
|    | 12.3  | Firmware Upgrade Error Management                    | 116  |
|    | 12.4  | Support                                              | 118  |
|    |       |                                                      |      |

| 13 | Techr | nical Data                                  | 119 |
|----|-------|---------------------------------------------|-----|
|    | 13.1  | Technical Specifications                    | 119 |
| Α  | Refer | ence Guides                                 | 121 |
|    | A.1   | About Input Registers and Holding Registers | 121 |
|    | A.2   | Modbus Data Model                           | 121 |
|    | A.3   | Modbus Transactions                         | 121 |
|    | A.4   | Modus Exception Codes                       | 122 |
|    | A.5   | ASCII Table                                 | 122 |
|    | A.6   | RS485/RS232 Electrical Connection           | 122 |

This page intentionally left blank

# 1 Preface

# 1.1 About This Document

This manual describes the installation and configuration of the Anybus Communicator.

For additional documentation and software downloads, FAQs, troubleshooting guides and technical support, please visit <u>www.anybus.com/support</u>.

# **1.2** Document Conventions

Numbered lists indicate tasks that should be carried out in sequence:

- 1. First do this
- 2. Then do this

Bulleted lists are used for:

- Tasks that can be carried out in any order
- Itemized information
- An action
  - $\rightarrow$  and a result

User interaction elements (buttons etc.) are indicated with bold text.

Program code and script examples

Cross-reference within this document: Document Conventions, p. 5

External link (URL): www.hms-networks.com

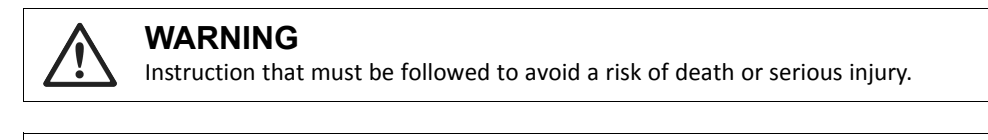

# Caution

Instruction that must be followed to avoid a risk of personal injury.

Instruction that must be followed to avoid a risk of reduced functionality and/or damage to the equipment, or to avoid a network security risk.

ig( ig) Additional information which may facilitate installation and/or operation.

# **1.3** Trademarks

Anybus<sup>\*</sup> is a registered trademark of HMS Networks AB.

All other trademarks are the property of their respective holders.

# 2 Safety

# 2.1 Intended Use

The intended use of this equipment is as a communication interface and gateway.

The equipment receives and transmits data on various physical layers and connection types.

If this equipment is used in a manner not specified by the manufacturer, the protection provided by the equipment may be impaired.

# 2.2 General Safety

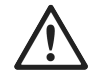

# Caution

Ensure that the power supply is turned off before connecting it to the equipment.

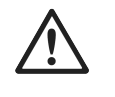

# Caution

This equipment contains parts that can be damaged by electrostatic discharge (ESD). Use ESD prevention measures to avoid damage.

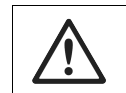

# Caution

To avoid system damage, the equipment should be connected to ground.

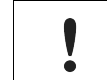

Using the wrong type of power supply can damage the equipment. Ensure that the power supply is connected properly and of the recommended type.

# 3 Preparation

# 3.1 Cabling

Have the following cables available:

- Ethernet cable for configuration
- Ethernet cable for connecting to the high level network
- Power cable

# **3.2** System Requirements

# 3.2.1 Supported Operating Systems

| Operating System      | Description                          |
|-----------------------|--------------------------------------|
| Windows 7 SP1, 32-bit | Windows 7 32-bit with Service Pack 1 |
| Windows 7 SP1, 64-bit | Windows 7 64-bit with Service Pack 1 |
| Windows 10 64-bit     | Windows 10 64-bit                    |

# 3.2.2 Supported Web Browsers

The Communicator built-in web interface can be accessed from the following standard web browsers.

- Google Chrome
- Microsoft Edge
- Mozilla Firefox

# 3.3 Tools

Have the following tools available:

• Flat-head screwdriver, size 5.5 mm

Needed when removing the Communicator from DIN-rail.

• Flat-head screwdriver, size 3 mm

Needed when connecting the cables to the 7-pin connector.

# **3.4** Support and Resources

For additional documentation and software downloads, FAQs, troubleshooting guides and technical support, please visit <u>www.anybus.com/support</u>.

Have the product article number available, to search for the product specific support web page. You find the product article number on the product cover.

# 3.5 HMS Software Applications

Download the software installation files and user documentation from www.anybus.com/support.

# IPconfig

Use the HMS software application IPconfig and scan your network to discover and change the Communicator IP address and to access the Communicator built-in web interface.

As an alternative, you can set a static IP address within the same IP address range as the Communicator IP address on the computer accessing the Communicator built-in web interface.

(1) IPconfig is only available for Windows.

# **3.6 Third-Party Software Applications**

Microsoft Excel, or equivalent software application that supports the Office Open XML Workbook (xlsx) file format.

Needed to open and read the I/O data mapping file.

# 4 About Anybus Communicator

# 4.1 Serial Protocol Communication

# 4.1.1 Serial Protocol Types

The gateway features three distinct modes of operation for the subnetwork communication, called **Modbus RTU**, **Custom Request/Response** and **Custom Produce/Consume**.

|                      | Anybus Communicator<br>Article Number: ABC3007-A Version: 1.2.3 Senial Number: ABC122456 GUI Version: 1.2.1              |
|----------------------|----------------------------------------------------------------------------------------------------|
| ✿ Home               | Communication                                                                                                    |
| Configuration        | Serial protocol                                                                                                    |
| Serial RS-232/485    | Modbus RTU<br>Use Modbus transactions on nodes in the serial network.                                                    |
| Nodes & transactions | Custom Request/Response<br>Create transaction templates and use transaction templates on nodes in the<br>serial network. |
| Rofinet              | Custom Produce/Consume                                                                                                   |
| 🔀 I/O data map       | Create transaction templates and use transaction templates on nodes in the serial network.                               |

#### Modbus RTU

By default the Communicator uses the Modbus RTU serial protocol.

The Communicator uses Modbus transactions defined by the Modbus standard.

The Communicator acts as a client on the subnetwork, and the serial communication takes place in a request/response fashion.

The nodes on the network are not permitted to issue messages unless they have been addressed by the Communicator first.

#### **Custom Request/Response**

In this mode, you can define your own serial transactions to handle a wide range of custom serial protocols.

The Communicator acts as a generic serial client on the subnetwork.

The serial communication takes place in a request/response fashion.

#### **Custom Produce/Consume**

In this mode, you can define your own serial transactions to handle a wide range of custom serial protocols.

The Communicator may consume and/or produce messages on the subnetwork.

There is no client-server relationship between the nodes on the network, messages are spontaneously produced or consumed when data is available.

## 4.1.2 Serial Protocol Building Blocks

The following building blocks are used to describe the subnetwork communication.

#### Node

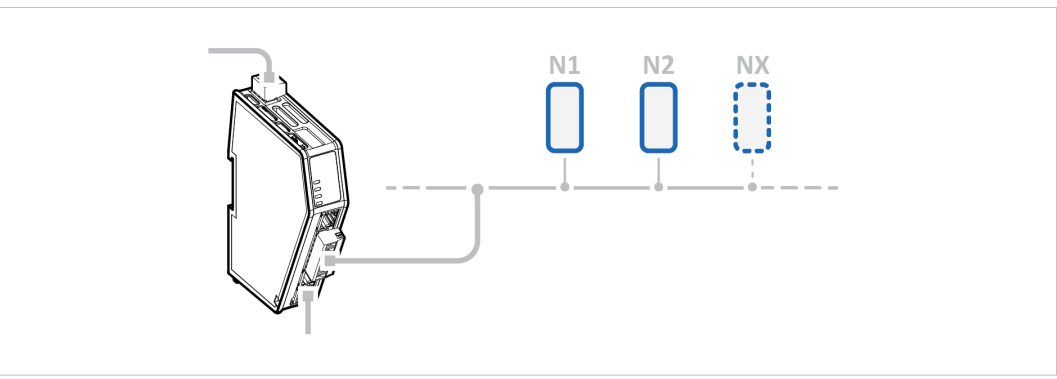

A node represents a single device on the subnetwork.

Each node can be associated with a number of transactions.

#### **Nodes and Transactions**

| Anybus Communic<br>Article Number: ABC3007-A Version: 1.2.3 Seri | ator<br>ial Number: ABC123456 GUI Version: 1.2     | Apply            |                           |                                                             |        |
|------------------------------------------------------------------|----------------------------------------------------|------------------|---------------------------|-------------------------------------------------------------|--------|
| Nodes                                                            | Node settings<br>Node address<br>1<br>Transactions | Name<br>My Drive | ← Timeout time −<br>1000  | ms Reconnection ti. Retries 0                               |        |
| Custom request/response                                          | + Add V<br>Active                                  | Transaction name | Transaction template name | Size to EtherNet/IP <sup>~</sup> (bytes) Size from EtherNet | Delete |
| 1 My Drive                                                       |                                                    | Control Word     | Write Parameter (0x02)    | 0                                                           | 2      |
|                                                                  |                                                    | Speed            | Write Parameter (0x02)    | 0                                                           | 2      |
|                                                                  |                                                    | Status Word      | Read Parameter (0x01)     | 2                                                           | 0      |
|                                                                  |                                                    | Actual Speed     | Read Parameter (0x01)     | 2                                                           | 0      |

Transactions are based on standard Modbus RTU transactions (Modbus RTU serial protocol) or transactions templates (Custom Request/Response or Produce/Consume serial protocol) and define the data to be sent or received.

Each transaction has a number of parameters that need to be configured to define how data is to be sent / received.

#### **Frame Fields**

The Frame editor is used to design custom transaction templates.

The Frame editor with Frame fields is available when either the Custom Request/Response or Custom Produce/Consume serial protocol is enabled.

| Custom commands | Custom command settings         |                            |
|-----------------|---------------------------------|----------------------------|
| + Add v         | Command name<br>New command (1) |                            |
| New command (1) | Frame editor                    |                            |
|                 | S Node add                      | Data Variable d 🕞 Checksum |
|                 |                                 | <b>() → ()</b>             |
|                 | Request                         | Response                   |

Frame fields are low level entities used to compose transactions.

A frame field can represent a:

- fixed value, a constant
- range of values, limit objects
- block of data or a calculated checksum

#### **Transaction Templates**

The Transaction templates are available when either the Custom Request/Response or Custom Produce/Consume serial protocol is enabled.

| Anybus Communicator<br>rticle Number: ABC3007-A Version: 1.2.3 Serial Number: ABC123456 G | UI Version: 1.3.1                                 | Apply                               |      |             |            |                         |    |
|-------------------------------------------------------------------------------------------|---------------------------------------------------|-------------------------------------|------|-------------|------------|-------------------------|----|
| Fransaction templates                                                                     | Transaction ten<br>Transaction nam<br>Read parame | nplate settings<br>e<br>eter (0x01) |      |             |            |                         |    |
| Read parameter (0x01)                                                                     | Frame editor                                      | Constant                            |      | Data        | Variable d | Checksum                |    |
|                                                                                           | <b>(</b> →ĵ)                                      |                                     |      |             |            | US UNCCRSUM             |    |
|                                                                                           | Request                                           |                                     |      | Response    |            |                         |    |
|                                                                                           | Byte offset                                       | Field                               | e :) | Byte offset | Field      | Function code           | :  |
|                                                                                           | 1                                                 | Node ID                             | :    | 1           |            | Node ID                 | :  |
|                                                                                           | 2 3                                               | Lindex 2                            | :    | 2 3         |            | Index<br>2<br>Sub index | :  |
|                                                                                           | 5 6                                               | C Checksum                          | :    | 5 6         |            | ı<br>Data               | :) |
|                                                                                           |                                                   |                                     |      | 7 8         | :: 🕒       | Checksum                | :  |

A transaction represents a complete serial telegram, and consists of a number of frame fields.

Each frame field is associated with a set of parameters controlling what is transmitted on the subnetwork.

The transaction templates are stored in the Communicator and can be reused multiple times.

#### Examples:

If you have a common read transaction. Then you can create one single transaction template for the read transaction and reuse it multiple times times on your node(s).

If you have a function code in your protocol similar to a standard Modbus RTU transaction. Then you can create a transaction template based on the Modbus RTU transaction for the read operation. When you reuse the template on your node(s), you only have to change the function code each time it is used.

# 4.2 How the Communication Works

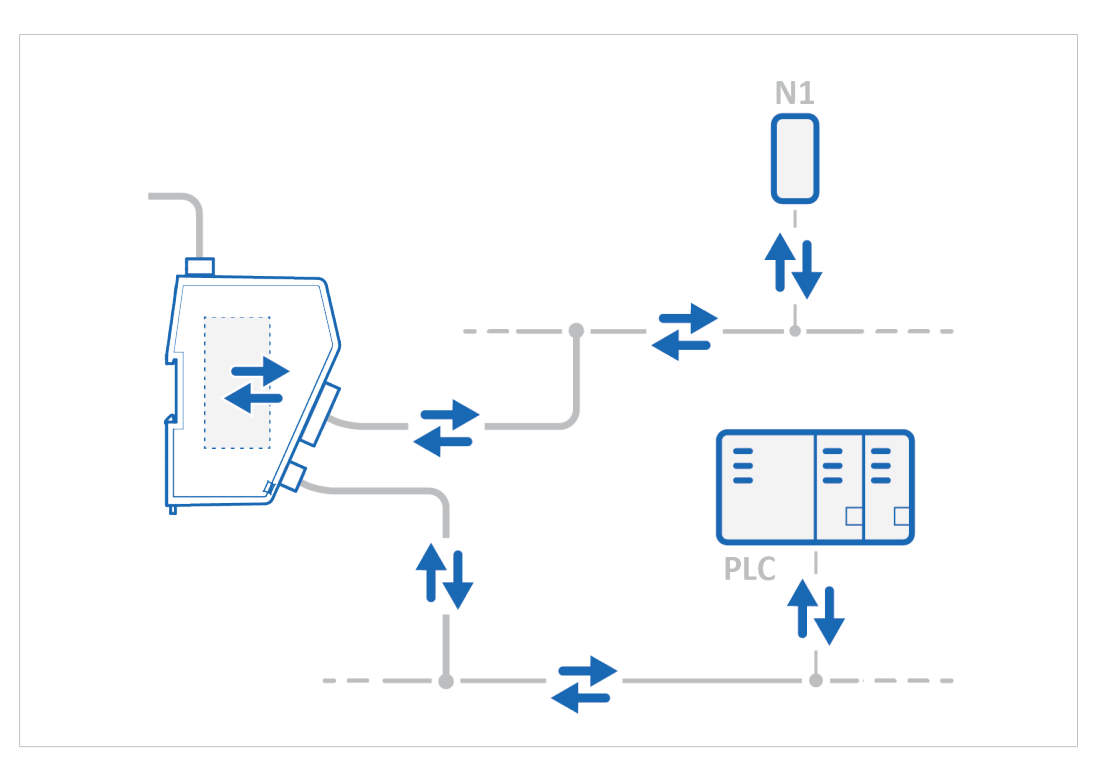

The Communicator enables communication, data exchange, between one or more server devices connected to a *serial subnetwork* and a client device connected to a *high level network*.

For example:

- The client device can be a PLC controller or a PC.
- A server devices can be a sensor, scanner, industrial robot or sniffer.

The Communicator main task is to cyclically send the transactions that the server(s) are configured to execute, in order to request and transfer process data.

#### Request process data

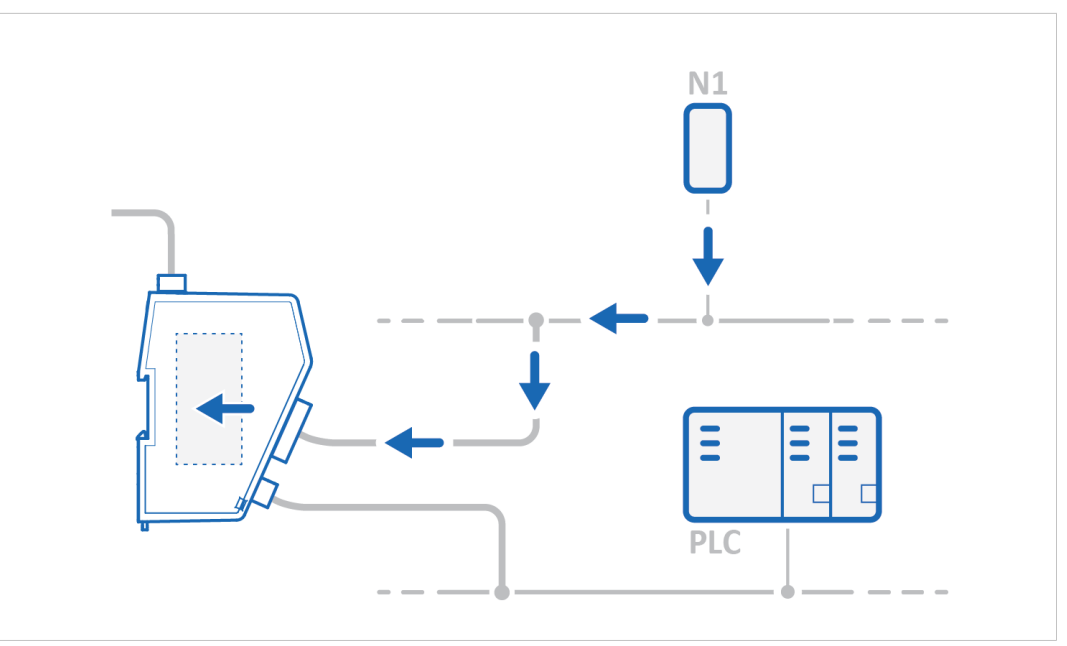

Request process data from the *serial subnetwork* nodes, specified in the Communicator configuration, and make the process data available on the server interface and for the *high level network* client device.

#### Transfer process data

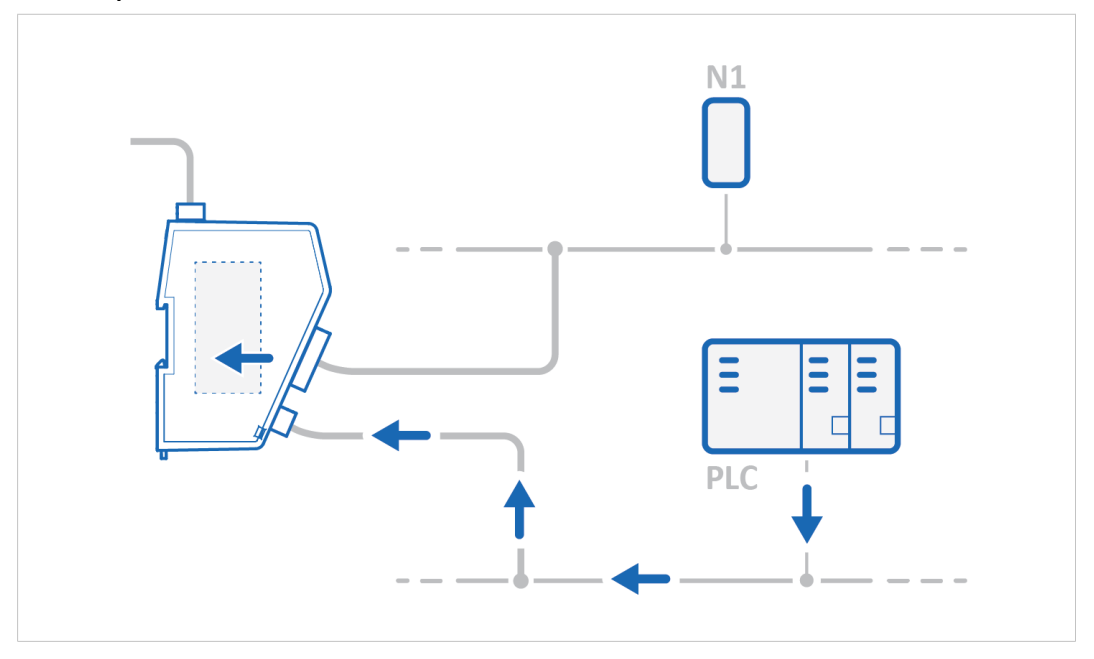

Transfer process data from the *high level network* client device and make it available on the server interface and for the *serial subnetwork* nodes included in the configuration.

# 4.3 How the Data Exchange Works

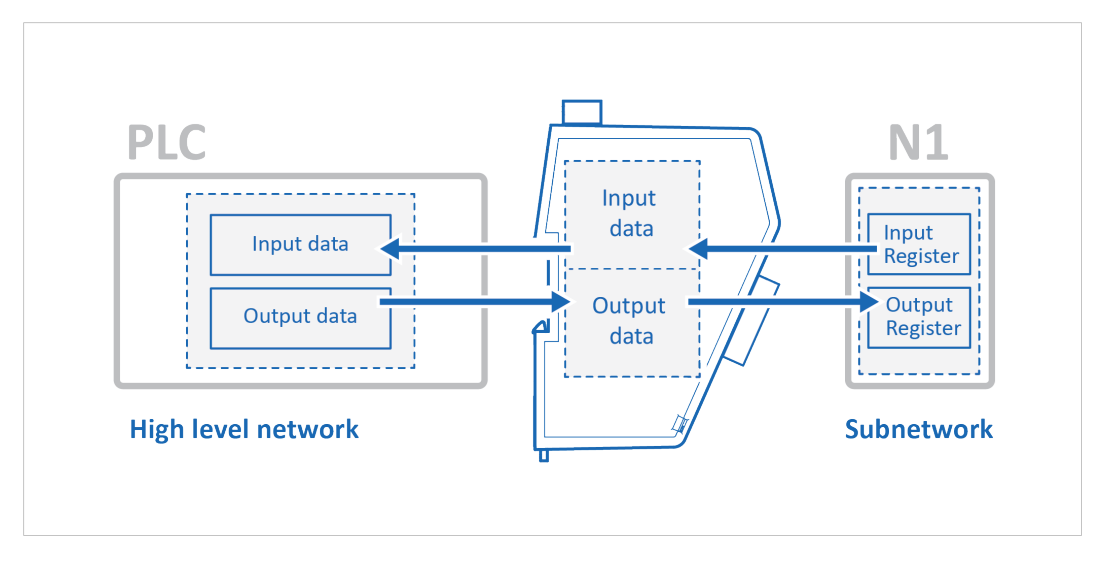

The data exchanged between the Communicator and the *serial subnetwork* and the *high level network* resides in the Communicator internal memory buffer.

To exchange data with the *serial subnetwork*, the *high level network* reads and writes data to the Communicator internal memory buffer.

The same memory locations are exchanged on the serial subnetwork.

The memory locations are specified when configuring the Communicator, using the Communicator built-in web interface.

The Communicator internal memory buffer is divided into two areas: Input data and Output data.

#### Input Data

This Input data area is read by the high level network.

The Communicator can handle up to 1500 bytes input data.

#### **Output Data**

The Output data area is read/written by the high level network.

The Communicator can handle up to 1500 bytes output data.

# 4.4 Data Integrity

A snapshot of the process data buffer between the Modbus Client and the server interface is used during the operation of executing all the transactions within one cycle.

When the cycle is completed, the process data available on the server interface is updated and a new snapshot is created for the next cycle.

# 5 Installation

# 5.1 External Parts

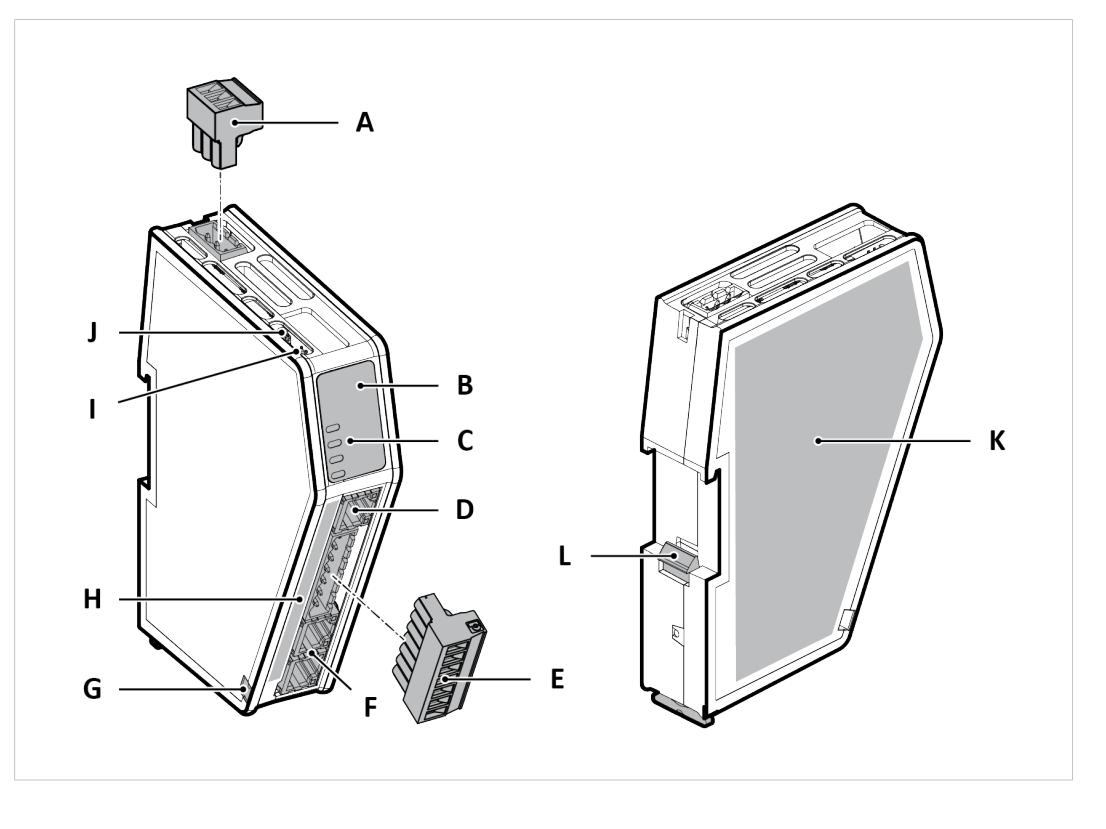

- A. Power connector
- B. Label with LED designation
- C. Status LEDs
- D. Configuration port
- E. 7-pin connector
- F. Ethernet port x 2
- G. Cable tie mount
- H. Laser engraved connectors designation
- I. Security switch
- J. Factory reset button
- K. Laser engraved label with product information
- L. DIN rail locking mechanism

# 5.2 DIN Rail Mounting

The equipment must be electrically grounded through the DIN rail for EMC compliance. Make sure that the equipment is correctly mounted on the rail and that the rail is properly grounded.

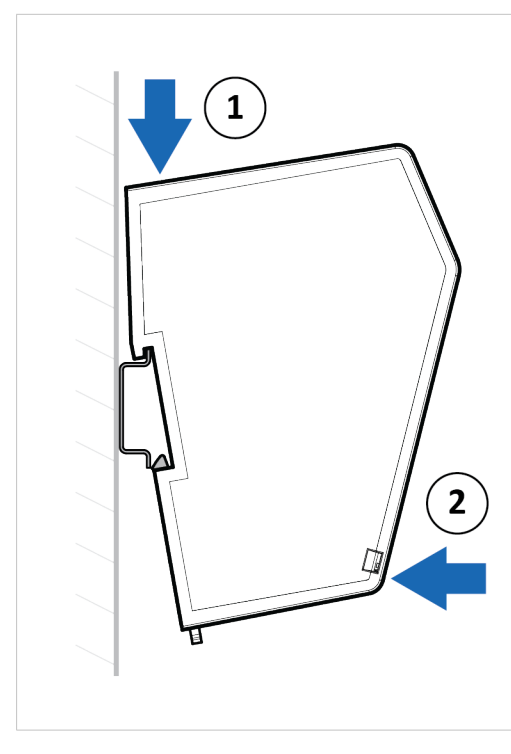

To attach the Communicator on the DIN rail:

- 1. Insert the upper end of the *DIN rail clip* into the DIN rail.
- 2. Push the bottom of the *DIN rail clip* into the DIN rail.

# 5.3 Connecting to PROFINET Network

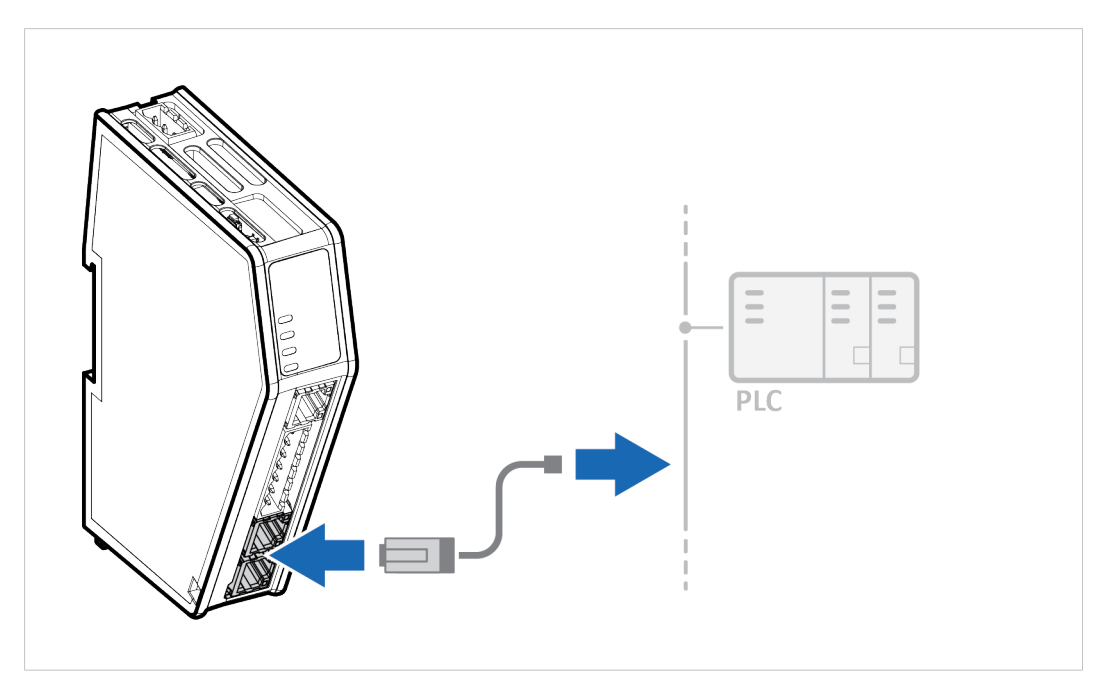

1. Connect the Communicator to your PROFINET network.

#### **PROFINET** Connector

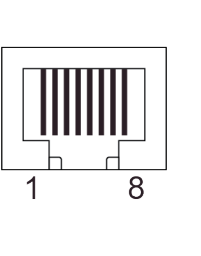

| Pin | Description |
|-----|-------------|
| 1   | TD+         |
| 2   | TD-         |
| 3   | RD+         |
| 4   |             |
| 5   |             |
| 6   | RD-         |
| 7   |             |
| 8   |             |

#### To Do Next

Connect the Communicator to the serial subnetwork and to power.

Check LED status, refer to Communicator LED Indicators, p. 86.

# 5.4 Connecting to Serial RS232/RS485 Subnetwork

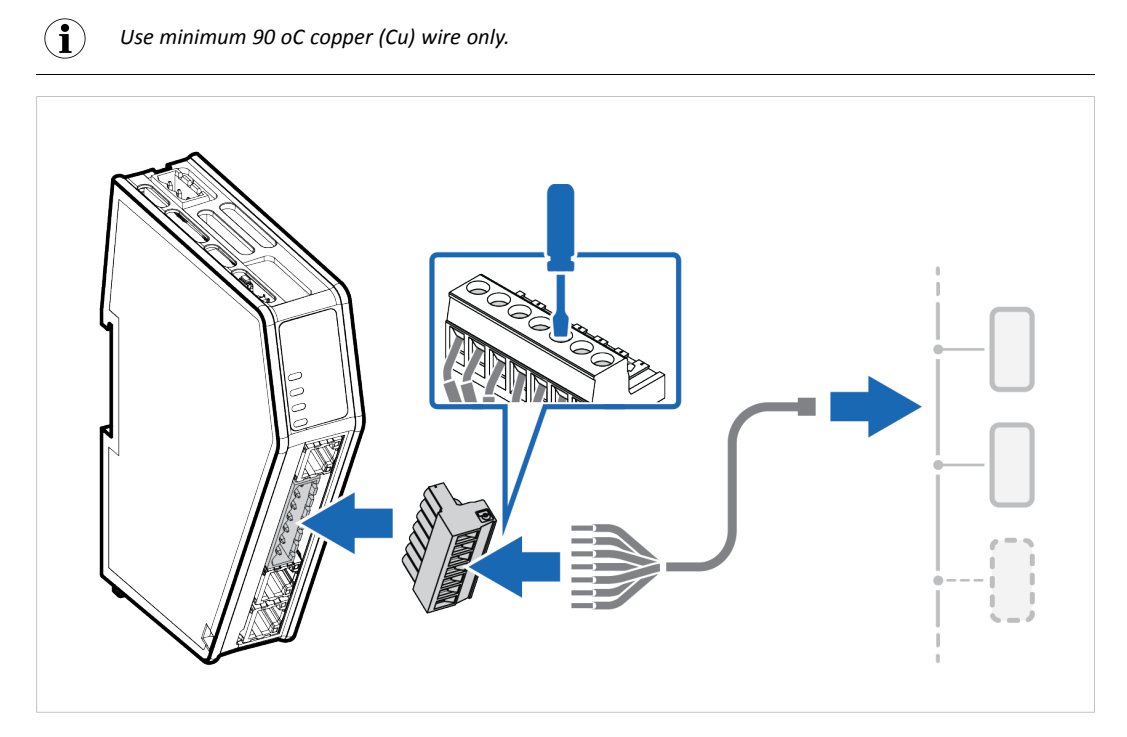

1. Insert the cable wires into the 7-pin connector and tighten the wire clamp screws.

#### 7-pin connector

|   | Pin | Signal                |
|---|-----|-----------------------|
|   | 1   | +5 V OUT              |
|   | 2   | RS485- A              |
|   | 3   | RS485+ B              |
|   | 4   | Signal GND            |
| 2 | 5   | Functional Earth (FE) |
|   | 6   | RS232 Tx Output       |
|   | 7   | RS232 Rx Input        |
| 4 |     |                       |
| 5 |     |                       |
| 6 |     |                       |
| 7 |     |                       |
|   |     |                       |
|   |     |                       |

- 2. Connect the 7-pin connector to the Communicator.
- 3. Connect the Communicator to your serial subnetwork.

#### To Do Next

Connect the Communicator to the PROFINET network and to power.

Check LED status, refer to Communicator LED Indicators, p. 86.

# 5.5 Connecting to Power

**Caution** Ensure that the power supply is turned off before connecting it to the equipment.

Using the wrong type of power supply can damage the equipment. Ensure that the power supply is connected properly and of the recommended type.

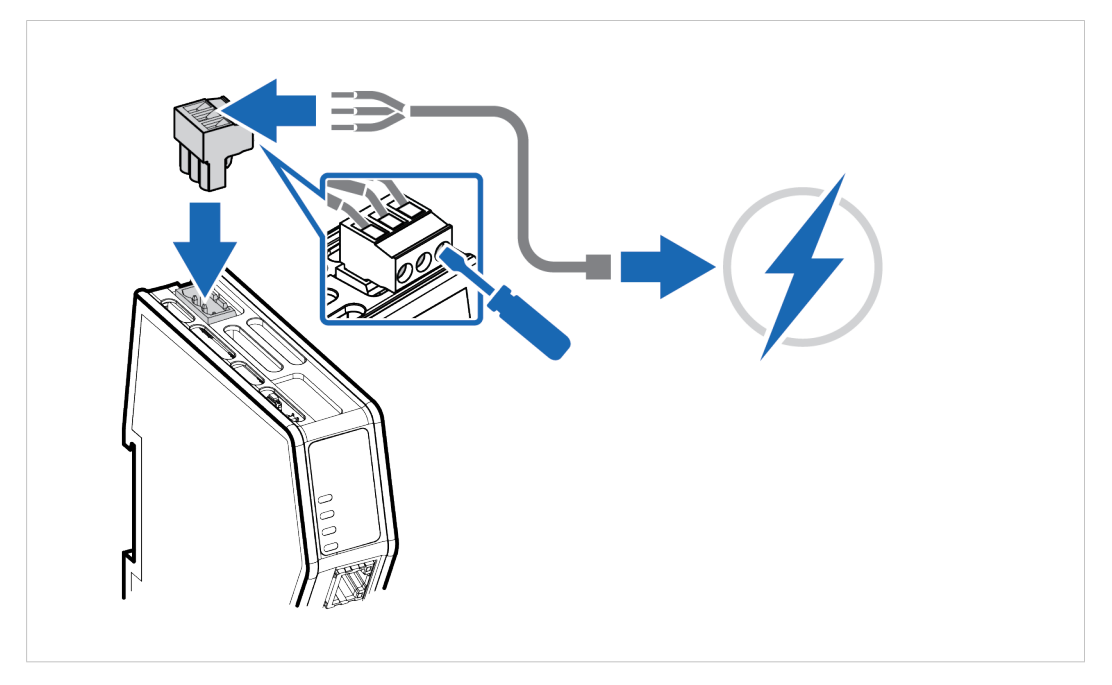

1. Insert the cable wires to the terminal block and tighten the wire clamp screws.

#### Power port

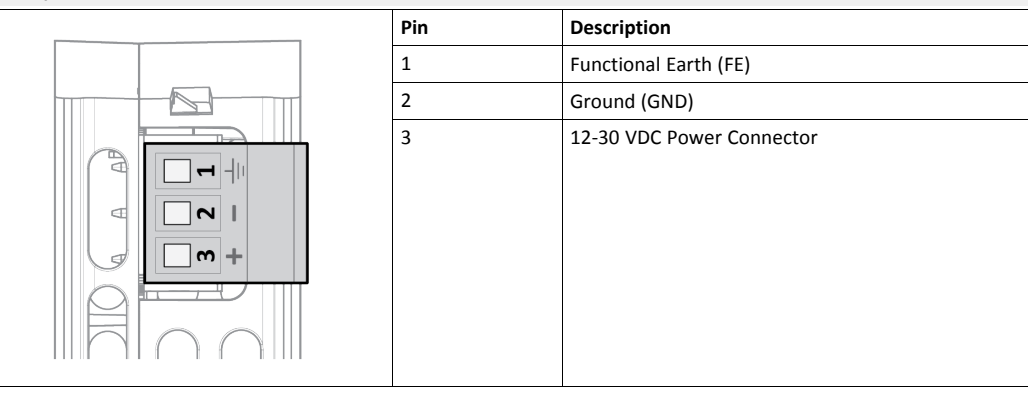

- 2. Connect the terminal block to the Communicator.
- 3. Connect the Communicator to a power supply.
- 4. Turn on the power supply.

#### To Do Next

Connect the Communicator to the PROFINET and serial subnetwork.

Check LED status, refer to Communicator LED Indicators, p. 86.

# 5.6 Security Switch

After completing the configuration of the Communicator, lock the security switch to prevent unauthorized access to the Communicator built-in web interface.

When the *security switch* is in its locked position, the Communicator built-in web interface can not be accessed and the Communicator can not be configured. Network specific parameters, configured via the PLC is still available.

#### To Lock and Unlock the Security Switch

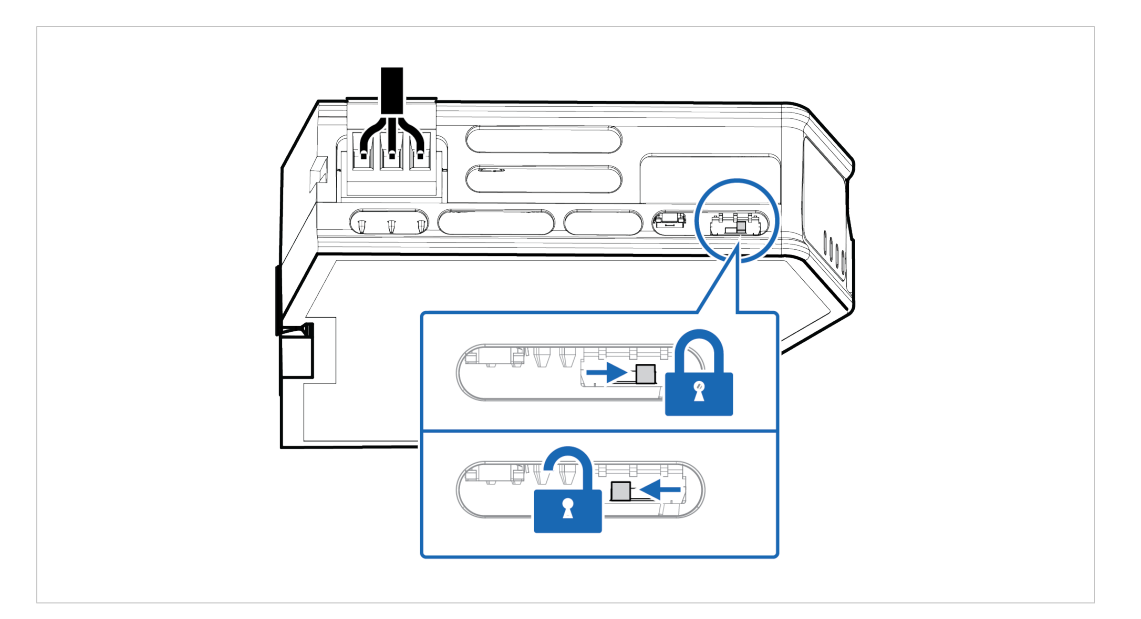

Use a pointed object, such as a ballpoint pen.

- To lock the security switch, push the toggle towards the Communicator front.
- To **unlock** the security switch, push the toggle towards the **Communicator back**.

#### Security Switch Status LED

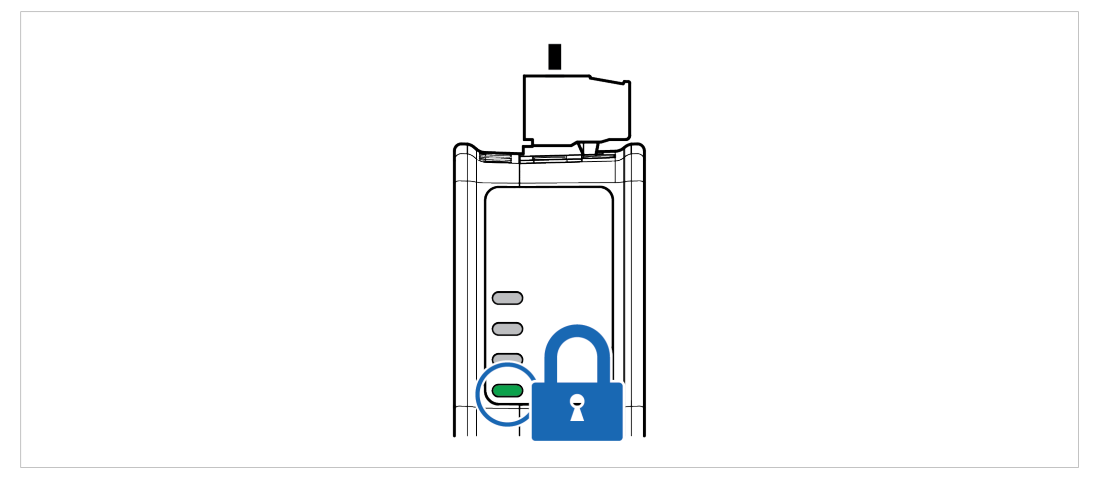

When the security switch is in its:

- locked position, the security switch status LED turn solid green.
- unlocked position, the security switch status LED is turned off.

# 5.7 Locking the Cables

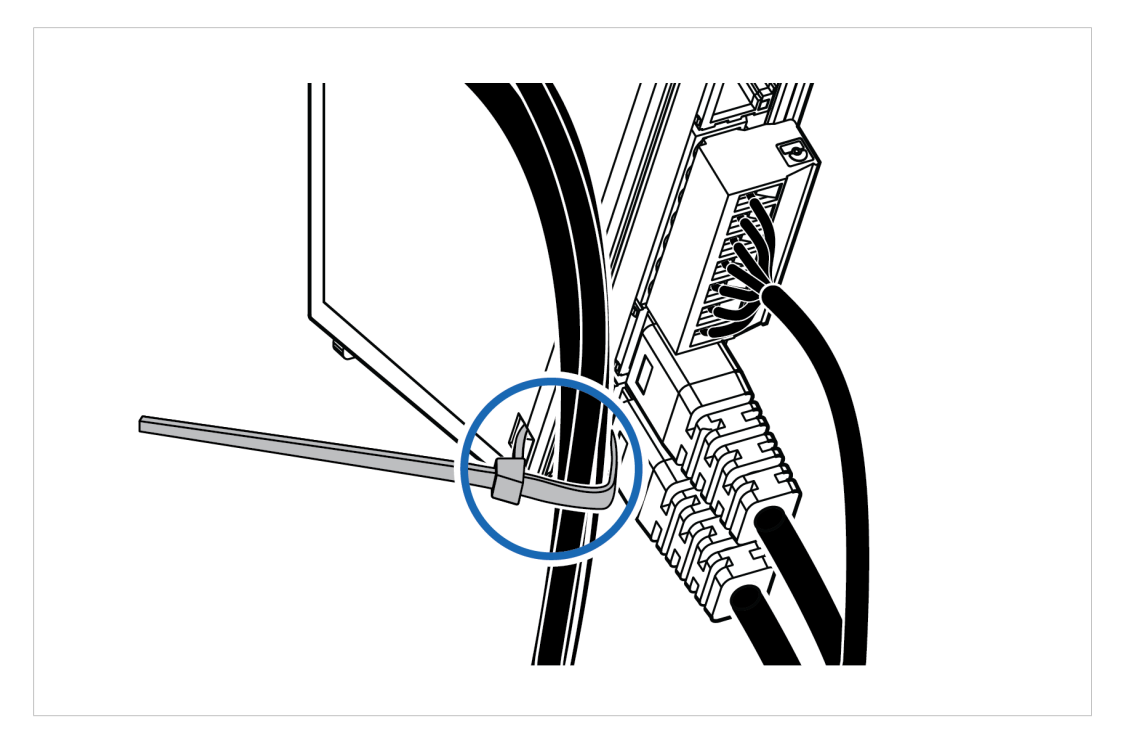

To strain relieve the cables, place a cable tie in the holder and lock the cables.

# 5.8 DIN Rail Demount

## **Before You Begin**

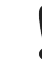

Be careful when removing the Communicator from the DIN-rail. If not removed properly, the DIN rail locking mechanism and the product cover can break.

Have a flat-blade screwdriver, size 5.5 mm, available.

#### Procedure

Remove the Communicator from the DIN Rail:

- 1. Insert the screwdriver into the Communicator *DIN rail locking mechanism*.
- 2. To unlock the Communicator DIN rail locking mechanism, turn the screwdriver clockwise.

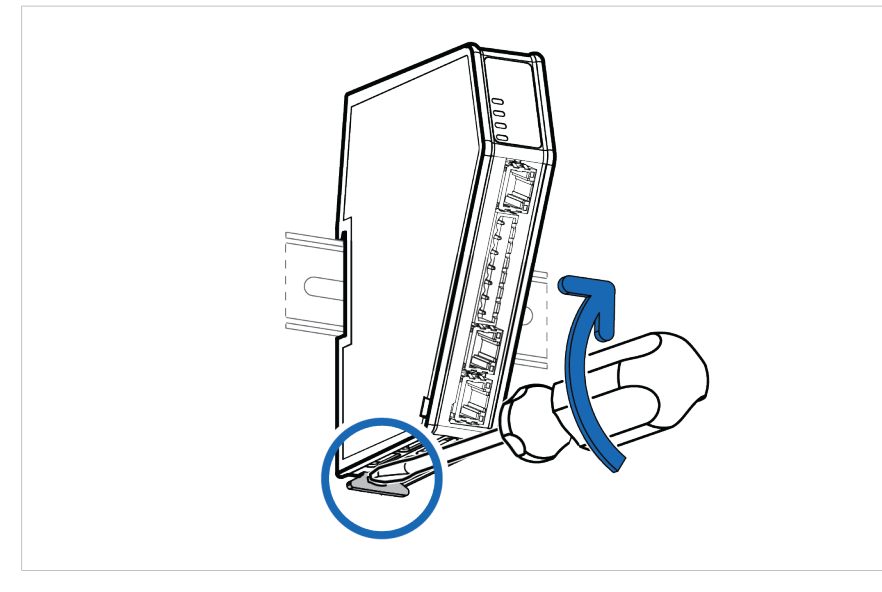

3. Hold the screwdriver in the *DIN rail locking mechanism* while you unhook the Communicator from the DIN rail.

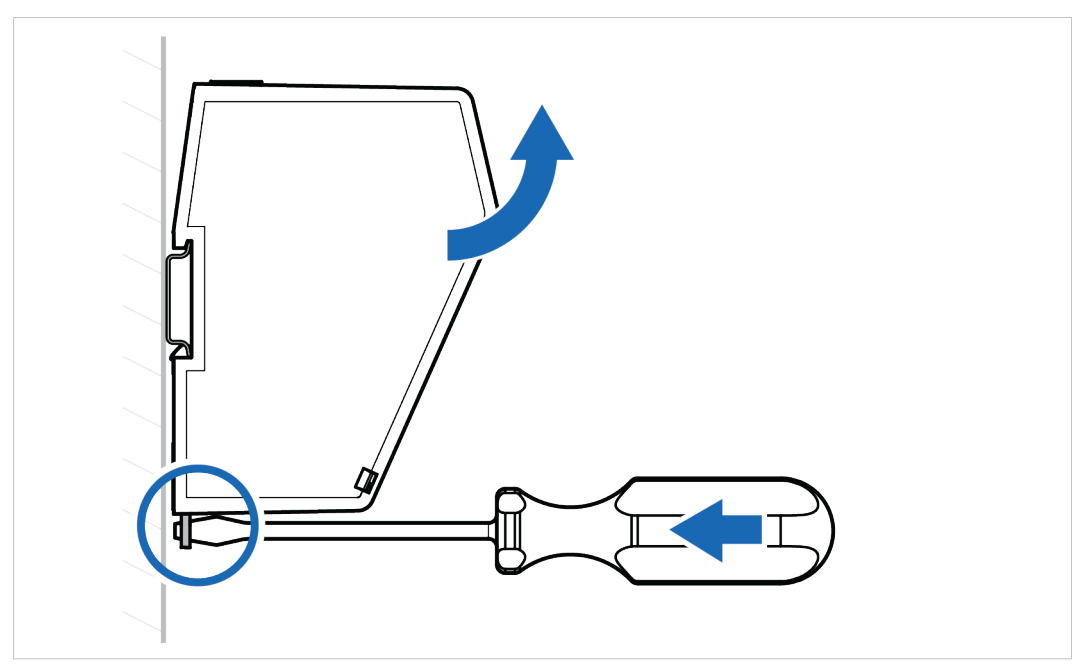

# 6 Configuration Quick Guide

This section is intended to give you a short overview of the tasks you need to perform to configure the Communicator.

For detailed information, please refer to *Communicator Configuration, p. 31*.

# 6.1 Prepare Configuration

# 1. Connecting to the high level network

Connect the Communicator to the PROFINET high level network.

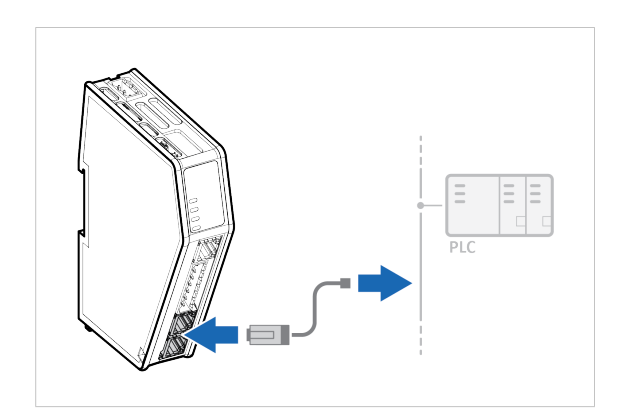

#### 2. Connecting the Communicator to the subnetwork

Connect the Communicator to the serial RS232/RS485 subnetwork.

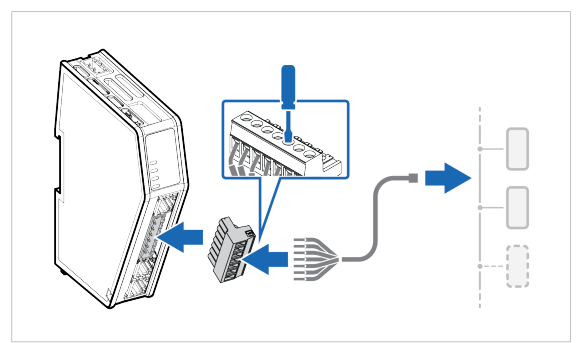

#### 3. Connecting to PC and power

- a. Connect an *Ethernet cable* between the *Communicator configuration port* and your PC.
- b. Connect the Communicator to a power supply.

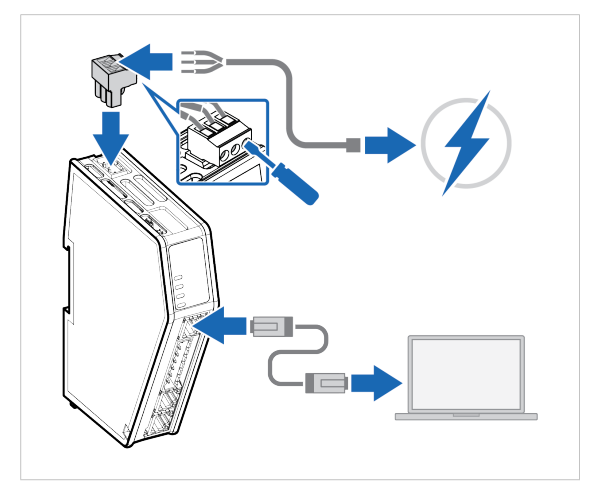

#### 4. Finding the Communicator on your PC

The Communicator default IP address is 192.168.0.10.

#### Option 1

**Option 2** 

PC.

On the PC accessing the Communicator built-in web interface, set a static IP address within the same IP address range as the Communicator IP address.

Communicator configuration port to one within the same IP address range as your

Change the IP address on the

Use the software application HMS

Download the installation files and user

IP address on your PC.

documentation from www.anybus.com/support.

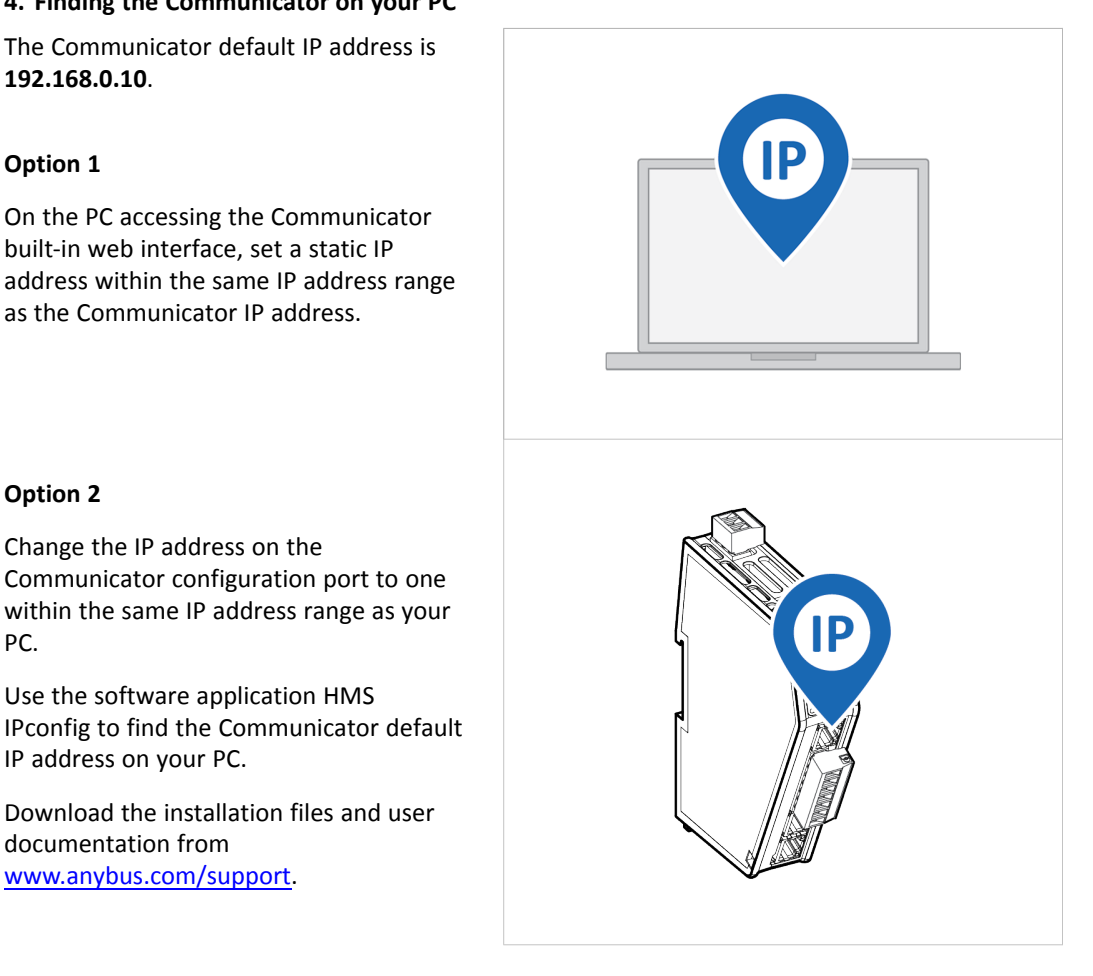

# 5. Access the Communicator built-in web interface

Open the Communicator built-in web interface in HMS IPconfig or enter the Communicator IP address in your web browser.

The Communicator built-in web interface overview page opens in your browser.

|                                                | Anybus Protocol Gateway Apply Configuration                            |  |
|------------------------------------------------|------------------------------------------------------------------------|--|
| Oversiee Configuration Dec Contract (P*)       | EtherNet/IP Secondargees You Hole 0.11 Whyse At 22 bytes Mays Atom 200 |  |
| A constants A                                  | Arrybus Protocol Gateway                                               |  |
| Communication destings<br>Houses and Community | Distanti P                                                             |  |
| X LOber Mesona                                 | APTICA                                                                 |  |
| Partanding L Frimera                           | V Serial RS-232/485<br>Ready for Inflation<br>Module RTU               |  |
| Traditioning                                   | More information                                                       |  |
| G teen                                         | -                                                                      |  |
|                                                |                                                                        |  |
|                                                |                                                                        |  |
|                                                |                                                                        |  |
|                                                |                                                                        |  |

# 6.2 Setup New Configuration

Follow these steps to setup a new Communicator configuration.

#### 1. Subnetwork configuration

On the **Communication** page:

- a. Select a serial protocol:
  - Modbus RTU (default)
  - Custom Request/Response
  - Custom Produce/Consume

For information about the serial protocol types, refer to *Serial Protocol Types, p. 9.* 

b. Configure the basic settings Physical standard, Baud rate, Data bits, Parity and Stop bits.

#### 2. Create Transaction Templates

This step applies when the serial protocol **Custom Request/Response** or **Custom Produce/Consume** is selected.

On the **Transaction templates** page: Add a transaction template for each way information can be requested/received or produced/consumed.

Repeat until you have added and configured all your transaction templates.

# Configuration Image: Configuration Image: Configuration<

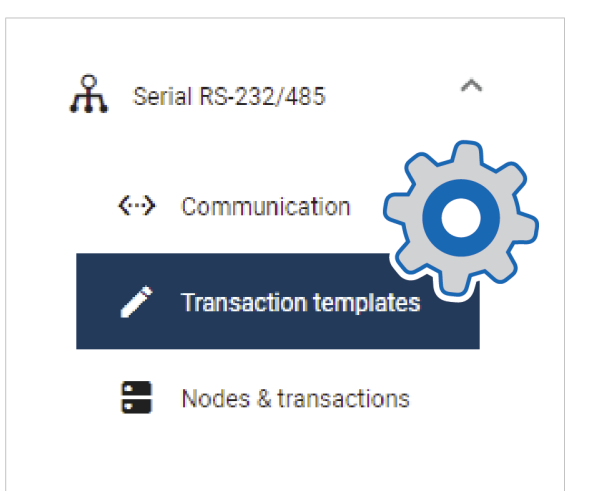

#### 3. Add Nodes and Transactions

On the Nodes & transactions page:

- a. Add a node and configure the Node settings.
- b. Add transactions to request/receive data or produce/consume data and configure the transaction settings.

Repeat until you have added and configured all your nodes.

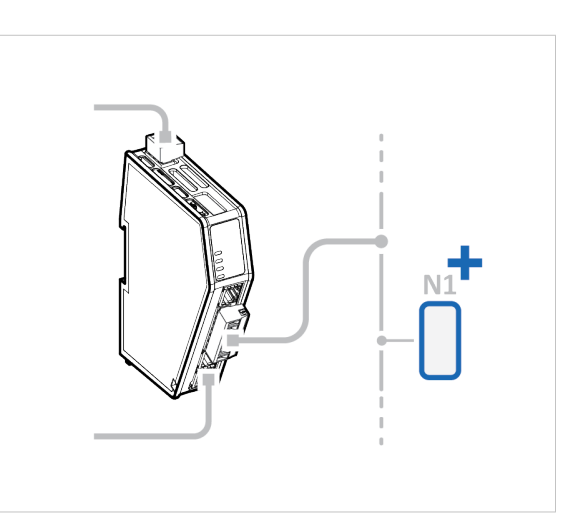

#### 4. High level network configuration

#### On the **PROFINET** page:

a. Use Automatic I/O sizes provided by the subnetwork or choose to set them manually.

Max I/O size is 1024 bytes.

- b. Enable DHCP server or choose to set a specific IP address.
- c. Apply the IP settings.
- d. To be able to identify the Communicator on the PROFINET network, give the Communicator a Station name.

## 5. I/O Data Mapping

The transactions you added to the nodes are automatically mapped to the Communicator internal memory area.

View the added nodes and transactions on the **I/O data map** page.

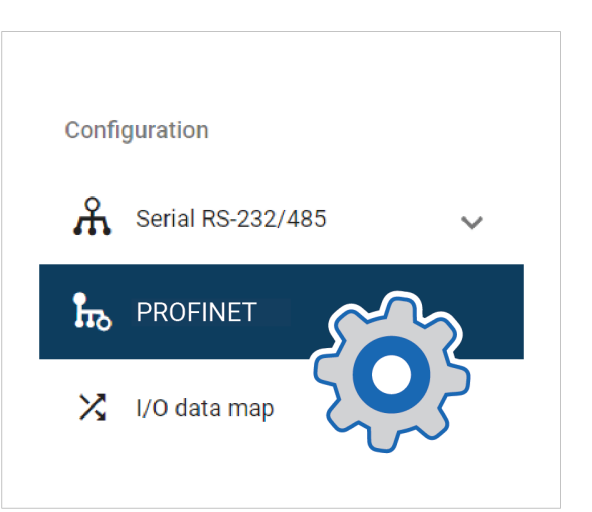

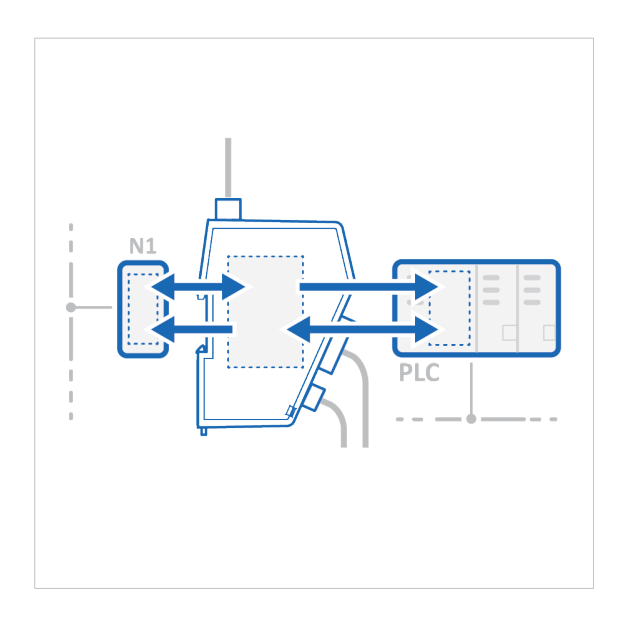

# 6.3 PLC Configuration

#### In the Communicator built-in web interface:

## 1. Export I/O data map

When you configure the communication between the Communicator and the PLC, you can use the I/O data map as a specification to ensure that the transactions match.

On the **I/O data map** page: You can download the I/O data mapping in a spreadsheet to your PC.

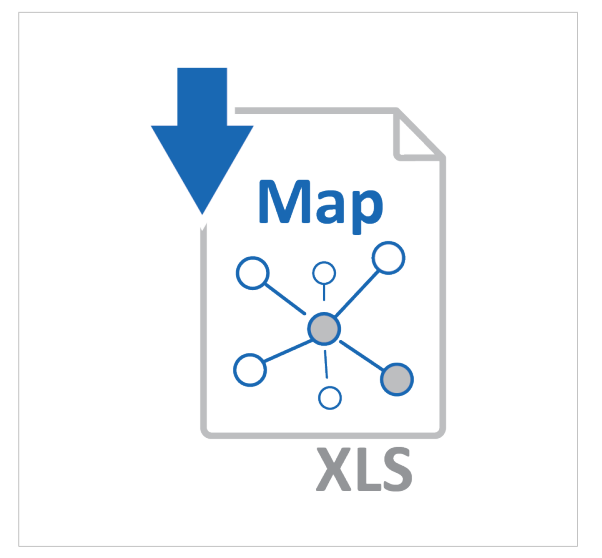

## 2. Download GSDML File

Option if the PLC program requires a GSDML (Generic Station Description Markup Language) file.

On the **PROFINET** page: Download the GSDML file to your PC.

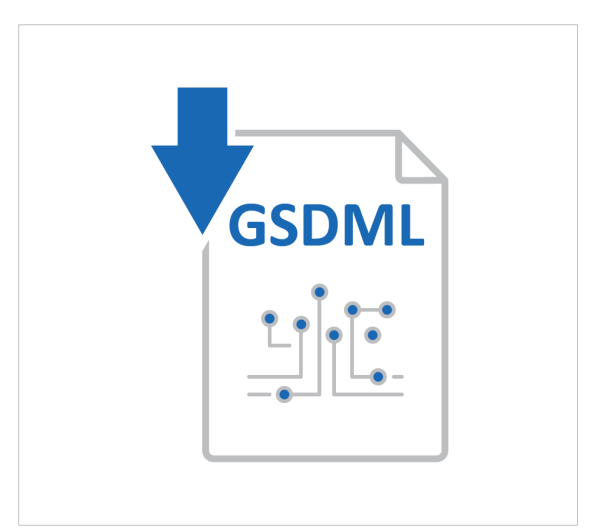

## In the PLC program:

#### 3. Import product file

Option if the PLC program requires a GSDML (Generic Station Description Markup Language) file.

Import the GSDML file into your PLC project.

## 4. Configure the communication

Configure the PLC to communicate with the Communicator according to the I/O data map created in the Communicator.

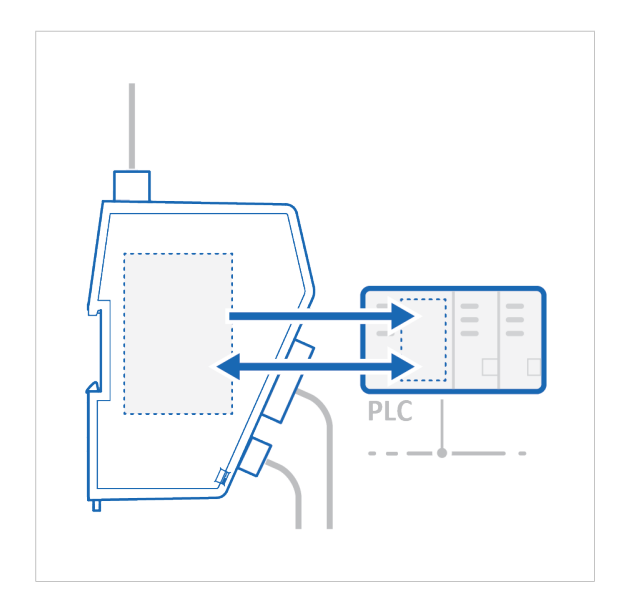

# 6.4 Verify Operation

## 1. Apply the configuration

When you have completed and verified the configuration, click **Apply** for the settings to take effect.

# 2. Verify status and LED indications

On the Home page:

Monitor the Communicator, network and node status.

You can also view the Communicator LED indications remotely.

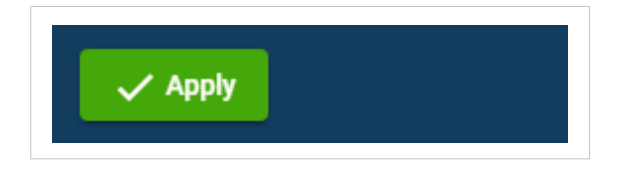

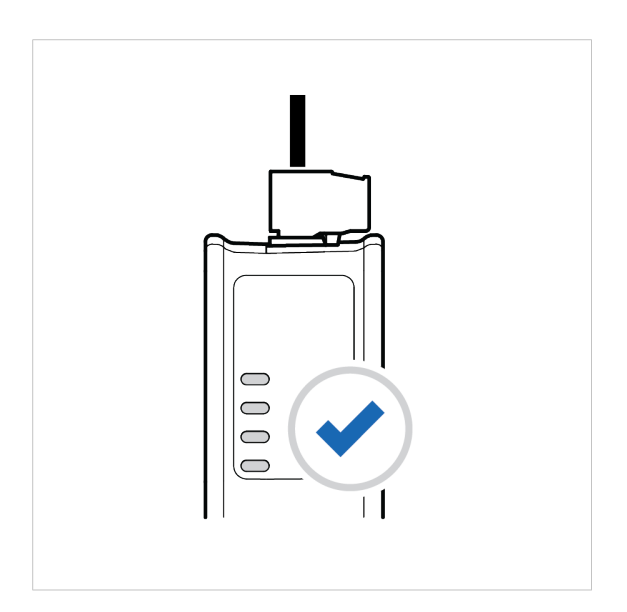

## 3. Verify and monitor communication

In **Diagnostics**, use the:

- Serial RS-232/485 page to verify that the serial transactions are sent and received by the Communicator.
- **Event log** page to detect failures and unexpected behavior over time.

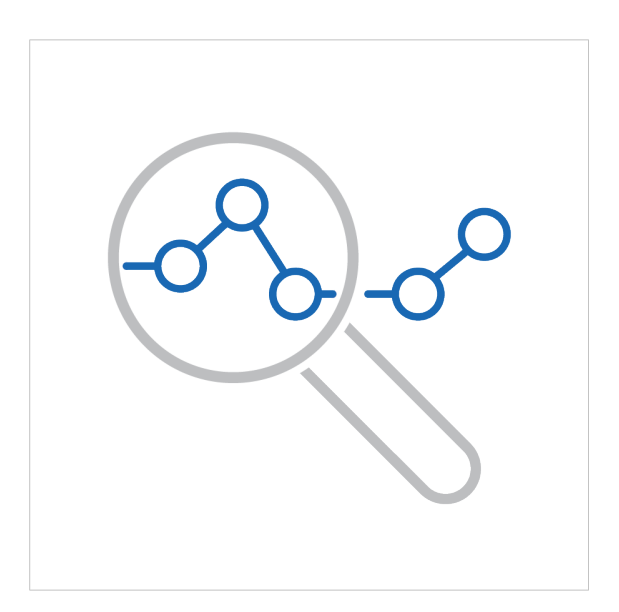

# 7 Communicator Configuration

This section is intended to give you detailed information about the tasks you need to perform to setup a new Communicator configure.

For a more brief overview of the configuration steps, please refer to *Configuration Quick Guide, p.* 24.

# 7.1 Connecting the Communicator

Procedure

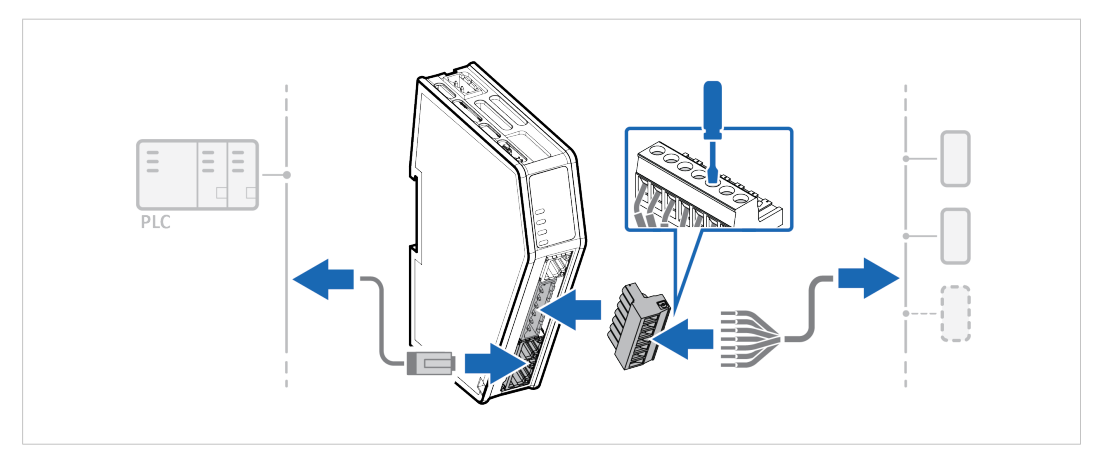

- 1. Connect the Communicator to the high level network.
- 2. Connect the Communicator to the subnetwork.

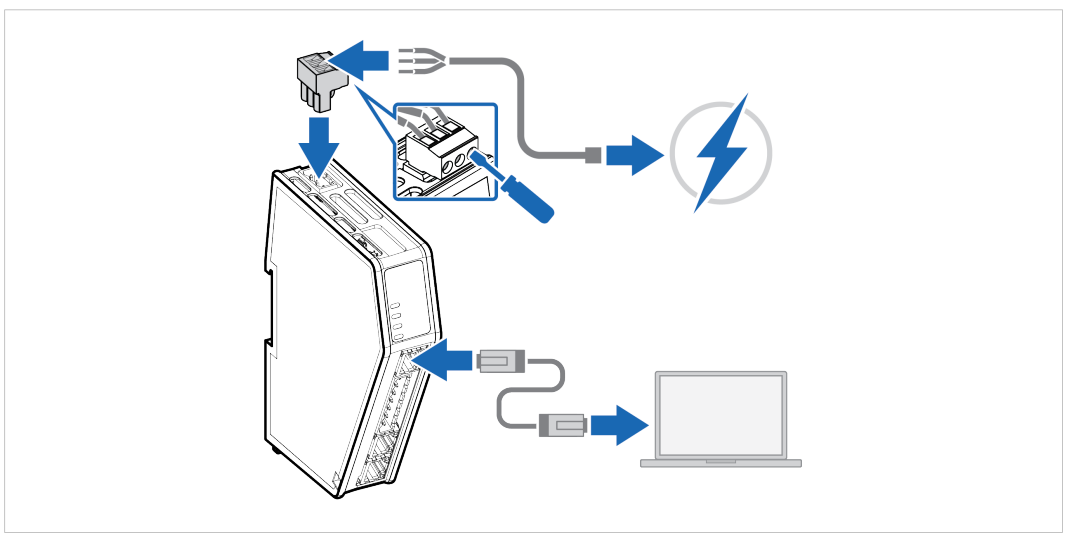

- 3. Connect an *Ethernet cable* between the *Communicator configuration port* and your PC.
- 4. Connect the Communicator to a power supply.

# 7.2 Access the Built-In Web Interface From HMS IPconfig

## **Before You Begin**

Download the software application HMS IPconfig installation files and user documentation from <a href="http://www.anybus.com/support">www.anybus.com/support</a>.

| i | The Communicator default IP address is <b>192.168.0.10</b> .                                                                                                    |
|---|----------------------------------------------------------------------------------------------------|
| i | To access the Communicator built-in web interface, ensure that Port 80 TCP is open in your Firewall.<br>This applies to any Firewall between the web browser and the gateway. |

**1** To access the Communicator built-in web interface from HMS IPconfig, ensure that port Port 3250 UDP is open in your PC Windows Firewall.

Make sure the security switch is unlocked. HMS IPconfig cannot configure the Communicator if the security switch is locked.

#### Procedure

- 1. Install HMS IPconfig on your PC.
- 2. Open HMS IPconfig.
  - ightarrow HMS IPconfig automatically starts scanning for compatible and active HMS devices.
  - $\rightarrow$  Found HMS devices are added to the device list.

| HMS IPconfig        |              |          |         |                   |         |     |  | × |
|---------------------|--------------|----------|---------|-------------------|---------|-----|--|---|
| G                   |              |          |         |                   |         |     |  | ₽ |
| Туре                | IP           | DHCP     | Version | MAC               | Comment |     |  |   |
| Anybus Communicator | 192.168.0.10 | Disabled | 3.03.01 | 00-30-11-27-B2-F0 |         | ● ₹ |  |   |

#### 3. To open the settings pane, click on the Communicator in the device list.

4. Change the Communicator IP address to one within the same IP address range as your PC.

| HMS IPconfig                                                                       |                                        | ×                                    |
|------------------------------------------------------------------------------------|----------------------------------------|--------------------------------------|
| C<br>Scanned Devices:                                                              | * Device Configur                      | ation Apply                          |
| Anybus Communicator<br>Add a description here<br>192.168.0.10<br>00-30-11-27-82-F0 | DHCP Configura Retrieve IP settings dy | tion<br>namically from a DHCP server |
|                                                                                    | IP Configuration                       |                                      |
|                                                                                    | IP address                             |                                      |
|                                                                                    | 192.168.0.10                           |                                      |

5. To open the Communicator built-in web interface, click **Open web page**.

| HMS IPconfig        |   |                          |      |         |                   |         | — | ×  |
|---------------------|---|--------------------------|------|---------|-------------------|---------|---|----|
| G                   |   |                          |      |         |                   |         |   | \$ |
| Туре                |   | IP                       | DHCP | Version | MAC               | Comment |   |    |
| Anybus Communicator | • | Open web pa<br>Send wink | ge   | 3.03.01 | 00-30-11-27-B2-F0 |         |   |    |

# Result

 $\rightarrow$  You are redirected to the Communicator built-in web interface Home page.

|                       | Anybus Communicator<br>Article Number: ARC2007-A Version: 1.2.3 Barka Number: ABC122456 GUI Version: 1.01.1 |
|-----------------------|----------------------------------------------------------------------------------------------------|
| ✿ Home                | V EtherNet/IP™   Softwale program IIIIIIIIIIIIIIIIIIIIIIIIIIIIIIIIIIII                                      |
| Configuration         | Pr: 192.168.0.111 PrC                                                                                       |
| A Serial RS-232/485 V | More information                                                                                            |
|                       | V Anybus Communicator                                                                                       |
| 🔀 I/O data map        |                                                                                                    |

# 7.3 Access the Built-In Web Interface From a Web Browser

#### **Before You Begin**

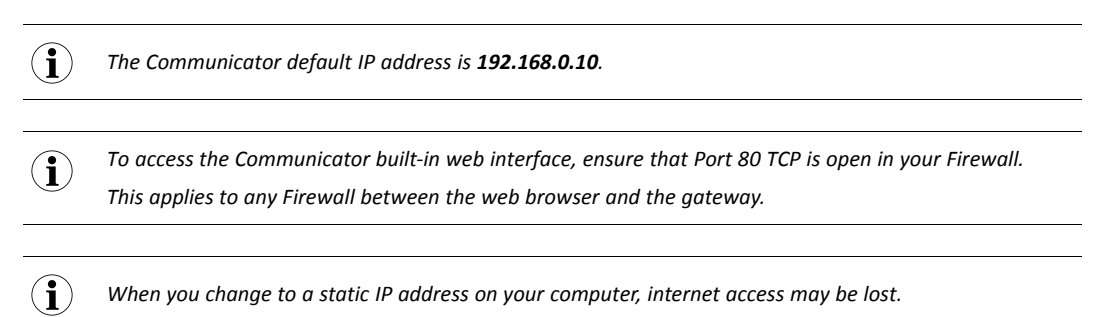

#### Procedure

1. On the PC accessing the Communicator built-in web interface, set a static IP address within the same IP address range as the Communicator IP address.

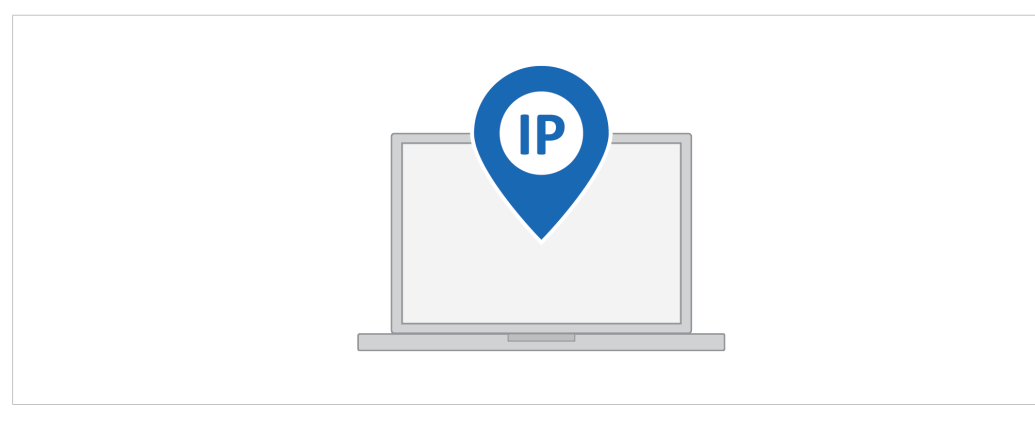

- 2. Open a web browser.
- 3. Click to select the Address bar and enter the Communicator IP address.

| New Tab | × +                 | - 🗆 X     |
|---------|---------------------|-----------|
| ← → C ☆ | G http://IP address | ☆ 🖪 🛛 😝 🗄 |
| Apps    |                     |           |

4. To open the built-in web interface Home page, press Enter.

|                       | Anybus Communicator<br>Artisle Number: ABC2007-A Version: 1.23 Bena Number: ABC122456 GUI Version: 1.01.1 |
|-----------------------|----------------------------------------------------------------------------------------------------|
| ↑ Home                | V EtherNet/IP™   Seture in progress Image: Seture in progress                                             |
| Configuration         | P: 192.168.0.111 PLC PLC PLC PLC PLC PLC PLC PLC PLC PLC                                                  |
| A Serial RS-232/485 🗸 | More information                                                                                          |
|                       | V Anybus Communicator                                                                                     |
| X I/O data map        |                                                                                                    |
# 7.4 Communicator Built-In Web Interface Overview

Use the Communicator built-in web interface to configure, maintain and troubleshoot the Communicator.

|                       | Anybus Communicator<br>Andici Number: ABC2007-A Version: 1.2.3 Bensi Number: ABC122456 GUI Version: 1.01.1 |
|-----------------------|----------------------------------------------------------------------------------------------------|
| ↑ Home                | V     EtherNet/IP™       Setup in progress                                                                 |
| Configuration         | IP: 192.168.0.111 PLC                                                                                      |
| A Serial RS-232/485 🗸 | More information                                                                                           |
| ROFINET               | V Anybus Communicator                                                                                      |
| 🄀 I/O data map        |                                                                                                    |
| Maintenance           | Gateway                                                                                                    |
| Files & firmware      |                                                                                                    |
| Troubleshooting       | 1                                                                                                    |
| 🕎 Diagnostics 🗸 🗸     | V Serial RS-232/485<br>Ready for initialization                                                            |
| G Support             | Modbus RTU, RS-232, 9600 baud $\oint 0$ byte(s) $\bigstar$ 2 byte(s)                                       |
|                       | More information                                                                                           |
|                       | New node                                                                                                   |
|                       |                                                                                                    |

| Home              | View the Communicator, network and node status.                                                                                       |
|-------------------|----------------------------------------------------------------------------------------------------|
| Арріу             | After configuration changes are made and verified, press Apply to make the settings take effect.                                      |
| Serial RS-232/485 | Serial Subnetwork with Nodes.                                                                                                    |
|                   | Select a Serial protocol, use Modbus RTU standard transactions or create your own transaction templates.                              |
|                   | Configure communication and add nodes and transactions.                                                                               |
| PROFINET          | High Level Network with Client. Configure I/O Size, IP settings and Station Name.                                                     |
| I/O data map      | View the added transactions mapped to the Communicator internal memory area.                                                          |
| Files & firmware  | Save settings in a configuration files, upload configuration files and upgrade firmware.                                              |
| Diagnostics       | Monitor and troubleshoot the Communicator.                                                                                            |
| Support           | Contains Communicator product information, Anybus contact information, link to Anybus support website, and product file for download. |
|                   | Here you can generate a support package with product information, to send to your Anybus support technician.                          |

# 7.5 General Subnetwork Settings

### 7.5.1 Communication Serial Protocol

#### **Before You Begin**

Before starting the configuration, select the Serial protocol you want to use:

- Modbus RTU: Default setting. Use for serial devices that conform to the Modbus communication specification.
- Custom Request/Response: Create your own custom request/response transactions.
   The transactions can be based on the Modbus communication specification or fully customized.
- Custom Produce/Consume: Create your own custom produce/consume transactions.

When changing the serial protocol, all settings are reset to default and all added nodes, transactions, and transaction templates are deleted.

#### Procedure

On the Communication page, Serial protocol:

1. To choose a Serial protocol, select Modbus RTU, Generic Request/Response or Custom Produce/Consume.

|                      | Anybus Communicator<br>Article Number: ABC3007-A Version: 1.2.3 Senial Number: ABC122456 GUI Version: 1.2.1              |
|----------------------|----------------------------------------------------------------------------------------------------|
| A Home               | Communication                                                                                                    |
| Configuration        | Serial protocol                                                                                                    |
| Serial RS-232/485    | Modbus RTU<br>Use Modbus transactions on nodes in the serial network.                                                    |
| Nodes & transactions | Custom Request/Response<br>Create transaction templates and use transaction templates on nodes in the<br>serial network. |
| PROFINET             | Custom Produce/Consume                                                                                                   |

2. To confirm the selected protocol, click Change serial protocol.

| Confirm change of                                           | serial protocol                                        |
|-------------------------------------------------------------|--------------------------------------------------------|
| Changing the serial protoco<br>Serial RS-232/485 part of th | of will reset all settings in the<br>he configuration. |
| Do you want to change the                                   | serial protocol?                                       |
| Cancel                                                      | Change serial protocol                                 |

#### Apply configuration

3. To apply the settings, click Apply in the web-interface header, and follow the instructions.

### 7.5.2 Communication Basic Settings

| Anybus Communicator<br>Article Number: AB7710-A Version: 1.2.3 Serial Number: ABC123456 GUI Version: 0.44.1 | ✓ Apply |  |
|----------------------------------------------------------------------------------------------------|---------|--|
| Communication                                                                                               |         |  |
| Basic settings                                                                                              |         |  |
|                                                                                                    |         |  |

### **Physical standard**

Specify the physical interface type for the device connected to the Communicator.

1. Select a *physical standard* from the **Physical standard** drop-down menu.

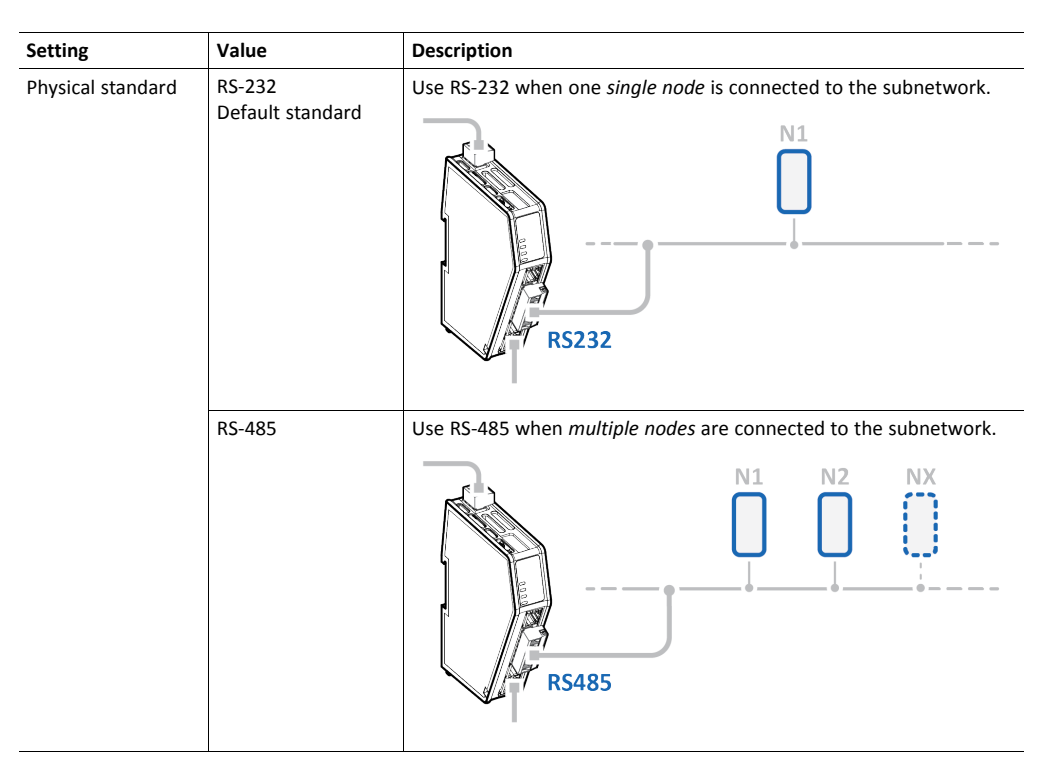

#### **Baud rate**

Specify the baud rate; the serial transfer speed, maximum bits per second.

2. Select a *baud rate* value from the **Baud rate** drop-down menu.

| Setting   | Value                     |
|-----------|---------------------------|
| Baud rate | 1200 baud                 |
|           | 1800 baud                 |
|           | 2400 baud                 |
|           | 4800 baud                 |
|           | 9600 baud   Default value |
|           | 19200 baud                |
|           | 35700 baud                |
|           | 38400 baud                |

| Setting | Value       |
|---------|-------------|
|         | 57600 baud  |
|         | 115200 baud |
|         | 128000 baud |

### Data bits

Data bits is the number of bits used in the data representation of characters in the telegrams.

The rate for Modbus RTU is 8 data bits and can not be changed.

#### Parity

Specify if parity should be used to detect errors in the data.

3. Select *parity* value from the **Parity** drop-down menu.

| Setting | Value                | Description                                         |
|---------|----------------------|-----------------------------------------------------|
| Parity  | None   Default value | No parity checking<br>Parity bit is not transmitted |
|         | Odd                  | Odd parity checking                                 |
|         | Even                 | Even parity checking                                |

#### Stop bits

Specify the number of stop bits used to indicate the end of data transmission.

4. Select a *stop bits* value from the **Stop bits** drop-down menu.

| Setting   | Value                      |
|-----------|----------------------------|
| Stop bits | 1 stop bit   Default value |
|           | 2 stop bit                 |

#### Apply configuration

5. To apply the settings, click **Apply** in the web-interface header, and follow the instructions.

# 7.5.3 Communication Advanced Settings

#### Inter-Telegram Timeout Mode Settings

By default, Inter-telegram timeout mode Default (3.5 characters) is used.

This is according the Modbus RTU standard, which advocates the use of a silent period equivalent to 3.5 characters between each message. The silent period is used to find out where one message ends and the next begins.

| Inter-telegram timeout mo | ode | Inter-telegram timeout — |      | <ul> <li>Inter-telegram d</li> </ul> | elay |
|---------------------------|-----|--------------------------|------|--------------------------------------|------|
| Custom                    | *   | 17                       | bits | 38                                   | bits |

You can use Custom settings to set the desired Inter-telegram timeout and Inter-telegram delay.

The following must be applied on all nodes:

- The time between two adjacent characters in the same telegram must be less than Intertelegram timeout.
- The time between two characters in two different telegrams the same or more than Intertelegram delay.

# 7.6 About Transaction Templates

This section applies when the **Custom Request/Response** or **Custom Produce/Consume** serial protocol is applied, refer to *Communication Serial Protocol, p. 36* 

### 7.6.1 Transaction Template Example

### **Custom Request/Response**

Request/Response transaction template example:

| Anybus Communicator<br>ritice Number: ABC3007-A Version: 1.2.3 Serial Number: ABC123456 ( | UI Version: 1.3.1 | Apply           |                |     |              |               |                    |    |
|-------------------------------------------------------------------------------------------|-------------------|-----------------|----------------|-----|--------------|---------------|--------------------|----|
| Fransaction templates                                                                     | Transaction ten   | nplate settings |                |     |              |               |                    |    |
| + Add V                                                                                   | Read parame       | ter (0x01)      |                |     |              |               |                    |    |
| Read parameter (0x01)                                                                     | Frame editor      |                 |                |     |              |               |                    |    |
|                                                                                           | A Node add        | C Const         | ant 🚺 L        | mit | 🗄 D Data     | Variable d.   | Cs Checksum        |    |
|                                                                                           | ()→ ()            |                 |                |     | ( <b>-</b> ) |               |                    |    |
|                                                                                           | Request           |                 |                |     | Response     |               |                    |    |
|                                                                                           | Byte offset       | Field           |                | :   | Byte offset  | Field         |                    | :  |
|                                                                                           | 0                 | FIC FI          | unction code   | :   | 0            |               | Function code<br>1 | :  |
|                                                                                           | 1                 |                 | Node ID        | :   | 1            |               | Node ID            | :  |
|                                                                                           | 2 3               | C               | Index<br>2     | :   | 2 3          |               | Index<br>2         | :  |
|                                                                                           | 4                 |                 | Sub index<br>1 | :   | 4            |               | Sub index<br>1     | :  |
|                                                                                           | 5 6               |                 | Checksum       | :   | 5 6          |               | Data               | :  |
|                                                                                           |                   |                 |                |     | 7 8          | :: <b>C</b> s | Checksum           | :) |

The transaction named Read parameter (0x01) consists of a number of frame fields.

In the Request field there are three Constants, a Node address and a Checksum field.

In the Response field there are three Constants, a Node address, a Data field and a Checksum field.

#### **Custom Produce/Consume**

Produce transaction template example:

|                                   | Anybus Communicator<br>Article Number: ABC3007-A Version: 1.2.3 Serial Number: ABC122456 Gl | JI Version: 1.66.1                                                                                                    |
|-----------------------------------|---------------------------------------------------------------------------------------------|----------------------------------------------------------------------------------------------------|
| A Home                            | Transaction templates                                                                       | Transaction template settings                                                                                                |
| Configuration                     | + Add V                                                                                     | Transaction name<br>Read Barcode Data Template                                                                               |
| A Serial RS-232/485               | Read Barcode Data Template                                                                  | Transaction type                                                                                                    |
| <ul><li>↔ Communication</li></ul> |                                                                                             | O Produce O Consume                                                                                                    |
| Nodes & transactions              |                                                                                             | Frame editor                                                                                                    |
| Transaction templates             |                                                                                             | The template transaction is in use.<br>Changes to the template will directly affect the node attached transactions using it. |
| ROFINET                           |                                                                                             | (1) No (1) (2) Co (1) (1) (1) (1) (1) (1) (1) (1) (1) (1)                                                                    |
| 🄀 🛛 I/O data map                  |                                                                                             |                                                                                                    |
| Maintenance                       |                                                                                             | Consume                                                                                                    |
| Files & firmware                  |                                                                                             | Byte offset Field                                                                                                    |
| Troubleshooting                   |                                                                                             | 0 30 Barcode Data :                                                                                                    |
| Diagnostics 🗸                     |                                                                                             | Carriage Return character (CR)                                                                                               |
| G Support                         |                                                                                             |                                                                                                    |
|                                   |                                                                                             | 32 Line Feed character (LF) 10                                                                                               |

The transaction named Read Barcode Data Template consists of a number of frame fields.

The Transaction type can be Produce or Consume. In this example the Transaction type Consume is selected.

In the frame field we have added one Variable data field and two Constant fields.

### 7.6.2 Transaction Template Types

There are two types of transaction templates, Empty template and Modbus template.

#### **Empty template**

When using the **Empty template**, you start with an empty transaction and build a desired structure by adding and arranging frame fields.

|                                     | Anybus Communicator<br>Article Number: ABC2007 A. Version: 1.2.3 Serial Number: ABC122456 ( | GGN/www.131 🗸 Apply               |
|-------------------------------------|---------------------------------------------------------------------------------------------|-----------------------------------|
| A Home                              | Transaction templates                                                                       | Transaction template settings     |
| Configuration                       | + Add V                                                                                     | Transaction name New template (1) |
| Serial RS-232/485                   | New templat                                                                                 | Frame editor                      |
| <ul> <li>↔ Communication</li> </ul> | Modbus templates 🕨                                                                          | A Node add                        |
| Transaction templates               |                                                                                             |                                   |
| Nodes & transactions                |                                                                                             | Request Response                  |

For the produce/consume transactions you select; **Empty produce template** or **Empty consume template**.

|                       | Anybus Communicator<br>Article Hamber: ABC2007-A Version: 1.2.3 Serial Namber: ABC123456 G | Lil Version: 1.2.1                |               |
|-----------------------|--------------------------------------------------------------------------------------------|-----------------------------------|---------------|
| A Home                | Transaction templates                                                                      | Transaction template settings     |               |
| Configuration         | + Add V                                                                                    | Transaction name New template (1) |               |
| A Serial RS-232/485 ^ | Empty produce template                                                                     | Transaction type                  |               |
| <> Communication      | Empty consume template                                                                     | Produce      Consume              |               |
| Transaction templates |                                                                                            | Frame editor                      |               |
| Nodes & transactions  |                                                                                            | Node address                      | Variable data |
|                       |                                                                                            |                                   |               |
|                       |                                                                                            | Produce                           |               |

#### **Modbus templates**

Modbus templates are available for request/response and transactions.

When using the Modbus template, you first select the Modbus template from which you want to start. You can then restructure the transaction by rearranging, adding or removing frame fields.

| Transaction templates          | Transaction template settings      |
|--------------------------------|------------------------------------|
| + Add v                        | My "Read Discrete Inputs (2)" T    |
| My *Read Die Empty template    | Frame editor                       |
| My Empty Tr Modbus templates > | Read Coils (1)                     |
|                                | Read Discrete Inputs (2)           |
|                                | Read Holding Registers (3)         |
|                                | Read Input Registers (4)           |
|                                | Write Single Coil (5)              |
|                                | Write Single Register (6)          |
|                                | Write Multiple Coils (15)          |
|                                | Write Multiple Registers (16)      |
|                                | Mask Write Register (22)           |
|                                | Read Write Multiple Registers (23) |
|                                |                                    |

Example, new transaction template based on the Modbus template Read Discrete Inputs:

|                           | Custom command settin<br>Command name<br>New command base | ngs<br>d on "Read Discrete Inputs (2)"                                                                                                    |                                                |                               |                                                       |   |
|---------------------------|-----------------------------------------------------------|----------------------------------------------------------------------------------------------------|------------------------------------------------|-------------------------------|-------------------------------------------------------|---|
| New command based on *_ : | Frame editor                                              | Constant                                                                                                    | 🗄 🝘 Variable d 🚦 🕲 Checksum                    |                               |                                                       |   |
|                           | (+0                                                       |                                                                                                    |                                                | (+0                           |                                                       |   |
|                           | Request<br>Byte offset                                    | Frame object                                                                                                    |                                                | Response<br>Byte offset Frame | object                                                |   |
|                           |                                                           |                                                                                                    |                                                | 0                             | Node Address                                          | 1 |
|                           | 0                                                         | II S Node Address                                                                                                    | · •                                            | · · · ·                       |                                                       |   |
|                           | 0                                                         | Node Address                                                                                                    | , <b>•</b> • • • • • • • • • • • • • • • • • • | 1                             | Function Code                                         | ĩ |
|                           | 0<br>1<br>2 3                                             | Image: Signal System     Node Address       Image: Signal System     Function Coding       Image: Signal System     Start Address       Image: Signal System     Start Address                                                                                                    | · • • • • • • • • • • • • • • • • • • •        |                               | Function Code<br>2<br>Byte Count<br>1                 | 1 |
|                           | 0<br>1<br>2 3<br>4 5                                      | Image: Second second second | 2 <b>E</b>                                     |                               | Function Code<br>2<br>Byte Count<br>1<br>Input Status | 1 |

### 7.6.3 Frame Field Types

Each transaction consists of frame fields which makes up the serial telegram frame.

Each frame field specifies how the Communicator shall interpret or generate a particular part of the telegram.

The following frame fields are available:

| Frame editor |         |        |            |             |
|--------------|---------|--------|------------|-------------|
| Node add     | E Limit | D Data | Variable d | Cs Checksum |

#### Node address

Frame field representing the Node address of the Node.

A constant byte that holds a copy of the nodes address when the transaction is used by a node.

#### Constant

| Constant frame fields are handle | ed differently depending on the direction of the transaction:                                                                      |
|----------------------------------|----------------------------------------------------------------------------------------------------|
| Produce/Request Transactions     | The Communicator sends the value as it is without processing it.                                                                   |
| Consume/Response Transactions    | The Communicator checks if the received byte/word/dword matches the specified value. If the message does not fit, it is discarded. |

### Limit

| 1  |   |     |
|----|---|-----|
| (  | Ť |     |
| Γ. |   | . / |

Limit is not available for the Transaction Type Produce.

| Consume/Response Transactions | The Communicator checks if the received byte/word/dword fits inside the specified |
|-------------------------------|-----------------------------------------------------------------------------------|
|                               | boundaries. If the message does not fit, it is discarded.                         |

#### Data

Data frame fields are used to represent raw data as follows:

| Produce/Request Transactions  | The specified data block is forwarded from the higher level network to the sub-<br>network. |
|-------------------------------|---------------------------------------------------------------------------------------------|
| Consume/Response Transactions | The specified data block is forwarded from the sub-network to the high level network.       |

#### Variable data

Produce/Request Transactions:

The specified data block will be forwarded from the higher level network to the sub-network.

The control system must supply an End or Length character in order for the Communicator to know the size of the data block.

The End- or Length-character itself may either be forwarded to the sub-network or discarded.

#### **Consume/Response Transactions:**

The specified data block is forwarded from the sub-network to the higher level network.

The End- or Length-character will be generated by the Communicator automatically (if applicable).

The End- or Length-character itself may either be forwarded to the higher level network or discarded.

#### Checksum

Most serial protocols features some way of verifying that the data has not been corrupted during transfer.

The checksum frame field calculates and includes a checksum in a transaction.

# 7.7 Build Transaction Templates

### **Before You Begin**

Ensure that you have applied the **Custom Request/Response** or **Custom Produce/Consume** serial protocol, refer to *Communication Serial Protocol, p. 36*.

# 7.7.1 Add Transaction Template

### Procedure

Add a transaction template:

1. In the web-interface left sidebar menu, click **Transaction templates**.

| A Home                              | Transaction templates |
|-------------------------------------|-----------------------|
| Configuration                       | + Add V               |
| Serial RS-232/485                   |                       |
| <ul> <li>↔ Communication</li> </ul> |                       |
| Transaction templates               |                       |
| Nodes & transactions                |                       |

2. To select the template you want to use, click the **Add** drop-down button.

Options for the Custom Request/Response Protocol:

• To add a new empty template without any frame fields, select **Empty template**.

| Transaction  | templates        |
|--------------|------------------|
| + Add v      |                  |
| My "Read Di: | ty template      |
| My Empty Tr  | lbus templates 🕨 |
|              |                  |

Example, a new empty request/response template is added to the transaction template list:

| Transaction templates | Transaction template settings        |                                      |
|-----------------------|--------------------------------------|--------------------------------------|
| + Add V               | New template (1)                     |                                      |
| New template (1)      | Frame editor                         |                                      |
|                       | A Node add                           | Data Variable 🕞 Checksum             |
|                       | () → ()                              | <b>() ← ()</b>                       |
|                       | Request                              | Response                             |
|                       | Drop fields here                     | Drop fields here                     |
|                       | Drag a field from the toolbar above. | Drag a field from the toolbar above. |

| Transaction templates          | Transaction template settings<br>Transaction name<br>My "Read Discrete Inputs (2)" T |
|--------------------------------|--------------------------------------------------------------------------------------|
| My 'Read Di: Empty template    | Frame editor                                                                         |
| My Empty Tr Modbus templates ► | Read Coils (1)                                                                       |
|                                | Read Discrete Inputs (2)                                                             |
|                                | Read Holding Registers (3)                                                           |
|                                | Read Input Registers (4)                                                             |
|                                | Write Single Coil (5)                                                                |
|                                | Write Single Register (6)                                                            |
|                                | Write Multiple Coils (15)                                                            |
|                                | Write Multiple Registers (16)                                                        |
|                                | Mask Write Register (22)                                                             |
|                                | Read Write Multiple Registers (23)                                                   |
|                                |                                                                                      |

 To add a new template based on a standard Modbus transaction, select Modbus templates and then the desired Modbus transaction.

Example, a new request/response template based on "Read Coils (1)" is added to the transaction template list:

| ransaction templates        | Transaction ten | nplate setti<br>e | ngs                    |     |                |              |                    |    |
|-----------------------------|-----------------|-------------------|------------------------|-----|----------------|--------------|--------------------|----|
| + Add V                     | New templat     | e based o         | n "Read Coils (1)"     |     |                |              |                    |    |
| New template based on 'Read | Frame editor    |                   |                        |     |                |              |                    |    |
|                             | Node add        |                   | Constant               | nit | D Data         | V Variable d | C Checksum         |    |
|                             | ()→ ()          |                   |                        |     | () <b>-</b> () |              |                    |    |
|                             | Request         |                   |                        |     | Response       |              |                    |    |
|                             | Byte offset     | Field             |                        | :   | Byte offset    | Field        |                    | :  |
|                             | 0               |                   | Node Address           | :   | 0              |              | Node Address       | :  |
|                             | 1               | :: C              | Function Code<br>1     | :   | 1              |              | Function Code<br>1 | :  |
|                             | 2 3             | :: C              | Start Address<br>0     | :   | 2              |              | Byte Count<br>1    | :  |
|                             | 4 5             | :: C              | Quantity of Coils<br>1 | :   | 3              |              | Coil Status        | :) |
|                             | 6 7             |                   | Error Check            | :   | 4 5            |              | Error Check        | :  |

Option for the **Custom Produce/Consume** Protocol:

• Select **Empty produce template** or **Empty consume template**.

You can change the Transaction type after the transaction template is added.

| Transac    | tion templates         |
|------------|------------------------|
| + Add      |                        |
| New templa | Empty produce template |
|            | Empty consume template |
|            |                        |

Example, a new produce template is added to the transaction template list:

| Anybus Communicator<br>ticle Number ABC3007-A Version: 1.2.3 Serial Number ABC122456 G | UlVersion: 1.2.1                                                |
|----------------------------------------------------------------------------------------|-----------------------------------------------------------------|
| ransaction templates                                                                   | Transaction template settings Transaction name New template (1) |
| New template (1)                                                                       | Transaction type  Produce  Consume                              |
|                                                                                        | Frame editor                                                    |
|                                                                                        | <b>(</b> → <b>D</b> )<br>Produce                                |
|                                                                                        | Drop fields here<br>Drag a field from the toolbar above.        |

3. To apply the settings, click **Apply** in the web-interface header, and follow the instructions.

### To Do Next

Add frame fields to the transaction template, refer to Add Frame Fields, p. 50.

### 7.7.2 Add Frame Fields

### Procedure

1. In the transaction template list, select a transaction template to add frame fields to.

| Anybus Communicator<br>Article Number: ABC3007-A Version: 1.2.3 Serial Number: ABC12 | 3456 GUI Version: 1.2.1         |              |
|--------------------------------------------------------------------------------------|---------------------------------|--------------|
| Custom commands                                                                      | Custom command settings         |              |
| (+ Add ~                                                                             | Command name<br>New command (1) |              |
| New command (1)                                                                      | Frame editor                    |              |
|                                                                                      | S Node add                      | D) Data      |
|                                                                                      | ()→ ()                          | Ĩ <b>←</b> Ĵ |
|                                                                                      | Request                         | Response     |

- 2. Build the transactions.
- To add frame fields: In the **Frame editor** frame fields menu, drag and drop the desired frame fields into the drag and drop fields.

| Frame editor                         |                                      |
|--------------------------------------|--------------------------------------|
| A Node add                           | 🗄 🐌 Data 🗮 🔍 Variable d              |
| ()→ ()                               | <b>() ← ()</b>                       |
| Request                              | Response                             |
| Drop fields here                     | Node add Drop fields here            |
| Drag a field from the toolbar above. | Drag a field from the toolbar above. |

To duplicate a frame field: On the frame field that you want to delete, click the three dots icon and then click Duplicate.

| 0 Node address  | :         |
|-----------------|-----------|
|                 | ·         |
| 1 Constant<br>0 | :         |
|                 | Duplicate |
|                 | Delete    |

To change the order of the frame fields: Drag and drop the frame fields in the list to change the order.

| Request           |               |    |  |
|-------------------|---------------|----|--|
| Byte offset Field |               | :  |  |
|                   | Node address  | :) |  |
|                   | Constant<br>0 |    |  |
|                   |               |    |  |

To delete a frame field: On the frame field that you want to delete, click the three dots icon . Click Delete and then Yes to confirm.

| Byte offset | Field |               |               | 0<br>0<br>0                |
|-------------|-------|---------------|---------------|----------------------------|
| 0           |       | Node addre    | SS            | :                          |
| 1           |       | Constant<br>0 |               | :)                         |
|             |       |               |               | Duplicate                  |
|             |       |               | Ð             | Duplicate to related frame |
|             |       |               | $\rightarrow$ | Move to related frame      |
|             |       |               | Î             | Delete                     |
|             |       |               |               |                            |

3. To apply the settings, click **Apply** in the web-interface header, and follow the instructions.

#### To Do Next

• Configure the frame field settings, refer to *Configure Frame Field Settings, p. 52*.

# 7.7.3 Configure Frame Field Settings

# Procedure

| Anybus                            | Anybus Communicator<br>Article Number: ABC122456 G | XVession: 1.2.1                                                            |               |
|-----------------------------------|----------------------------------------------------|----------------------------------------------------------------------------|---------------|
| Home                              | Transaction templates                              | Transaction template settings                                              | >             |
| for some for a                    |                                                    | Transaction name                                                           | Constant      |
| inguration                        | + Add V                                            | My Write Single Coil (5) Trans                                             | Name          |
| Serial RS-232/485                 |                                                    | Frame editor                                                               | Function Code |
|                                   | My Empty Tans                                      |                                                                            | Туре          |
| <ul> <li>Communication</li> </ul> | My Write Single Coil (5) Trans                     | 🕂 🚷 Node add 👯 🕒 Constant 🗮 🕒 Limit 🗮 🔞 Data 🔛 💱 🖓 Variable d 🔛 🚱 Checksum | Byte          |
| Transaction templates             |                                                    | กิงสุด                                                                     | Fixed field   |
| Nodes 8 transactions              |                                                    |                                                                            | Yes, set here |
| Nodes & transactions              |                                                    | Request Response                                                           | Value         |
| PROFINET                          |                                                    | Byte offset Field Byte offset Field                                        | 5             |
| I/O data map                      |                                                    | 0                                                                          | Dec Hex       |
| enance                            |                                                    | 1 Function Code : 1 Function Code :                                        |               |
| Files & firmware                  |                                                    | 23 (II C Output Address :) 23 (II C Output Address :                       |               |
| leshooting                        |                                                    | 4 0 Output Value : 4 0 Output Value :                                      |               |
| Diagnostics 🗸                     |                                                    |                                                                            |               |
| Support                           |                                                    |                                                                            |               |
| oupport.                          |                                                    | 6 7 Error Check : 6 7 Error Check :                                        |               |

- 1. In the Transaction templates list, select a transaction template to configure.
- 2. In the Transaction template settings select a **Field** to configure.
  - $\rightarrow$  The Field sidebar opens, on the right side of the screen.
- 3. Configure the Field settings.

(1) Limit can only be added as a Response frame field.

#### Node address

Frame field representing the Node address of the node. A constant byte that holds a copy of the nodes address when the transaction is used by a node.

When the transaction template is used by a node, the Node address field will automatically be replaced with the actual node address of the node.

#### Constant

- Name: You can name the Frame Field to make it easier to identify.
- **Type:** Specify the number of bytes in the frame. Select Byte (1 byte) (Default), Word (2 bytes), Double word (4 bytes), Array of bytes or String.
- Endianess: Select Big-endian (Default) or Little-endian.
- Fixed field\*: Select Yes, set here (Default) or No, set when used.
- Length: Valid for Array of bytes. Enter a byte offset value between 0 and 32 byte. Default value is 1 byte. Enter a Value for each Byte (0–31).
- Value: The value of the Constant in the frame. Enter a value between 0 (Default) and 255.
- Min value: Specify the minimum value that can be set when the template is used.
- Max value: Specify the maximum value that can be set when the template is used.
- **Default value:** Default value set when the template is used.

#### Limit

- Name: You can name the Frame Field to make it easier to identify.
- **Type:** Specify the number of bytes in the frame. Select Byte (1 byte) (Default), Word (2 bytes), Double word (4 bytes).
- Endianess: Select Big-endian (Default) or Little-endian.
- Min value: The lowest value of the limit range.
- Max value: The highest value of the limit range.
- Base number system: Select Decimal Dec (Default) or Hexadecimal Hex.

#### Data

- Name: You can name the Frame Field to make it easier to identify.
- Fixed field\*: Select Yes, set here (Default) or No, set when used.
- Length: Enter a value between 1 (Default) and 512 bytes.
- Min length: Specify the minimum length that can be set when the template is used.
- Max length: Specify the maximum length that can be set when the template is used.
- **Default length:** Specify the default length that can be set when the template is used.

#### Variable data

- Name: You can name the Frame Field to make it easier to identify.
- Fixed field\*: Select Yes, set here (Default) or No, set when used.
- **Minimum payload length:** Specify the minimum payload length that can be set when the template is used.
- **Maximum payload length:** Specify the maximum payload length that can be set when the template is used.
- **Default max payload length:** Specify the default payload length that can be set when the template is used.
- **Data delimiter:** Specify how to detect/define the length of the variable data of the high level network. Select Byte counter, End pattern or None (Default).

For information about End- and Length character, refer to *Data Delimiter and Subnet Delimiter Options, p. 55*.

• **Subnet delimiter:** Specify how to detect/define the length of the variable data of the serial subnetwork. Select Byte counter, End pattern or None (Default).

For information about End- and Length character, refer to *Data Delimiter and Subnet Delimiter Options, p. 55*.

- End pattern: Specify the value defining the end of the payload, when a delimiter is set to end pattern.
- **Fill padding:** Fill up unused data mapped to the high level network or the general area with a field padding value.

To deactivate/activate Fill padding, click the **slide toggle**. When Fill padding is activated, enter a Fill padding value between 0 and 255.

• Base number system: Select Decimal Dec (Default) or Hexadecimal Hex.

- Name: You can name the Frame Field to make it easier to identify.
- Checksum type: Specify the algorithm used to calculate the checksum. Select CRC (CRC-16-IBM) (Default), LRC (ISO 1155:1978), XOR or ADD.
- **Start offset:** Specify the offset from where to start the checksum calculation. Enter a value between 0 (Default) and 511.
- **Error check type:** Specify how the checksum is converted. Select None (Default), One's complement or Select None, Two's complement.
- Representation: Specify how the checksum is represented. Select Binary (Default) or ASCII.

#### **About Fixed field\***

- **Yes, set here:** The Value set here is fixed and cannot be changed when the transaction is used on a node. The value must be updated in the transaction template.
- **No, set when used:** The Default value set here can be edited when the transaction is used on a node. The allowed range is the min/max values.

#### Total size including delimiters:

- High Level Network: 1 byte(s)
- Subnetwork: 1 byte(s)
- 4. Repeat step 1 to 3 until you have configured all the desired frame fields.

#### Apply configuration

5. To apply the settings, click **Apply** in the web-interface header, and follow the instructions.

In a variable data object, the length of the data field may vary depending on the type of data being read in a specific case.

In order to present the variable data correctly on the corresponding network, the length of the data field must be identified.

In a Variable data object, there are three ways to identify the data length; by length character, end character or length of message.

#### Data delimiter - Data is forwarded from the Communicator to the PLC

The Communicator can be configured to forward data as process data.

Different Data delimiter options can be used for data sent from the subnetwork to the Communicator and for data forwarded from the Communicator to the high level network, to fit the requirements in the PLC.

In most cases, when a stream of data is sent from the Communicator to the PLC the Byte counter (length character) or End pattern (end character) format is used.

#### Subnet delimiter - Incoming data from a serial node to the Communicator

The Communicator can be configured to expect data from one of the three Subnet delimiter options; Byte counter, End pattern or None.

If the incoming data match the Subnet delimiter format the data is captured and the data section is forwarded to the high level network.

If the incoming data do not match the Subnet delimiter format, the data is ignored and will be matched with the next consume transaction.

#### **Transaction template Variable data settings**

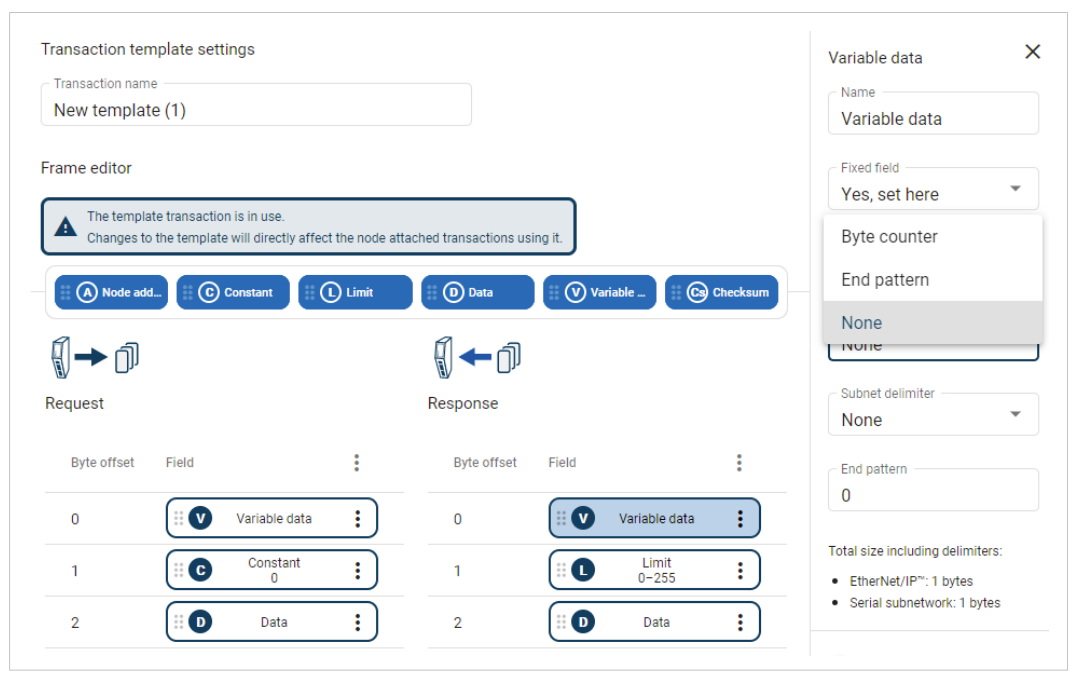

1. Select a desired Variable data object.

- 2. In the **Data delimiter** and/or **Subnet delimiter** drop down menu, select one of the following options:
  - Byte counter

The data packet consists of a length character, indicating the length of the data section, followed by the variable data object itself.

In order to copy the exact data size from the transaction message, the length of the variable data object is first identified.

In this example we have added a length character with 4 bytes of data.

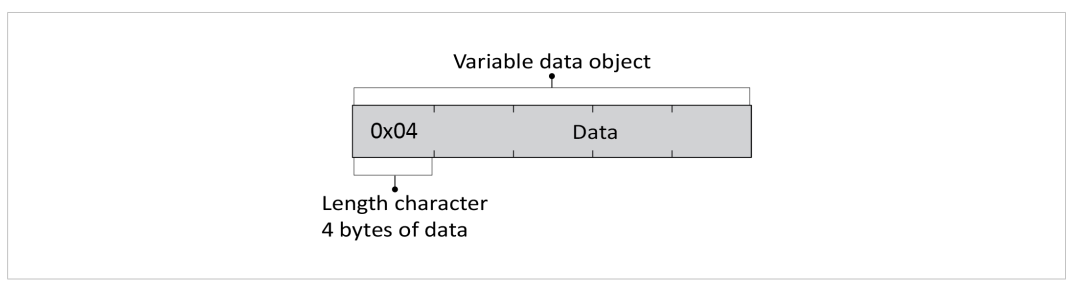

### End pattern

The package consists of a data section followed by an end character to indicate where the data section ends.

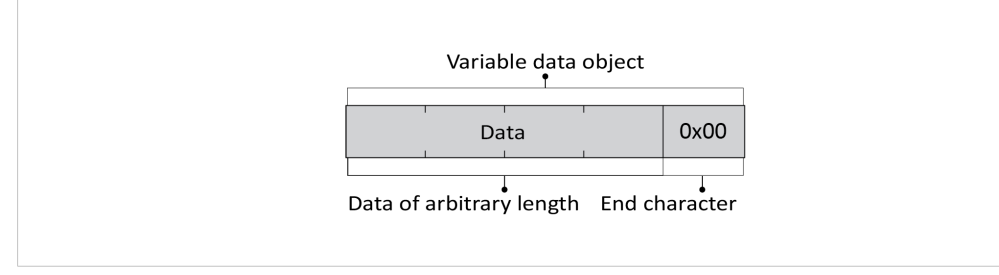

#### - None

The package contains only the data section.

By measuring the total length of the message, the length of the data section can be calculated.

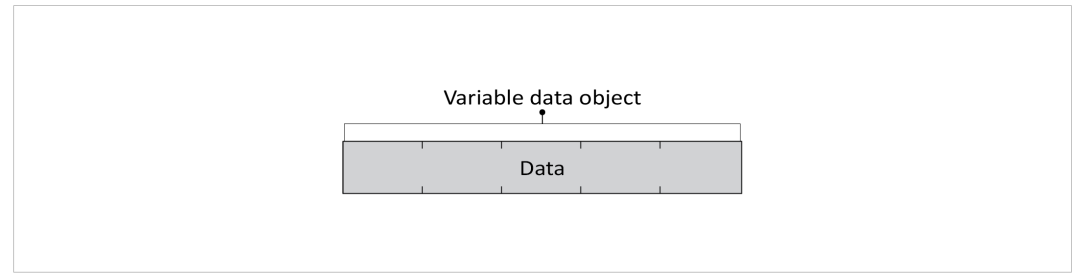

3. When a delimiter is set to End pattern: In the **End pattern** field, enter the value that will define the end of the payload.

End pattern is used to define whether the delimiter is an end character or an end pattern, which depends on whether the message is forwarded from the subnetwork or sent as process data.

### 7.7.5 Store Transaction Templates

The transaction templates are stored on the **Transaction templates** page.

|                                   | Anybus Communicator<br>Article Number: ABC3007-A Version: 1.2.3 Genial Number: ABC122456 GBI Version: 1.2.1 |                                 |  |  |  |
|-----------------------------------|----------------------------------------------------------------------------------------------------|---------------------------------|--|--|--|
| A Home                            | Transaction templates                                                                                       | Transaction template settings   |  |  |  |
| Configuration                     | + Add V                                                                                                    | My Mask Write Register (22) Tpl |  |  |  |
| Serial RS-232/485                 | My Mask Write Register (22) Tpl                                                                             | Frame editor                    |  |  |  |
| <ul><li>↔ Communication</li></ul> | My template (1)                                                                                             | Node add_ # C Constant          |  |  |  |
| Transaction templates             | My template (2)                                                                                             |                                 |  |  |  |
| Nodes & transactions              | My Write Single Register (6) Tpl                                                                            | Request                         |  |  |  |

The transaction templates are available for use on the **Nodes & transaction** page, when you add transactions to a node.

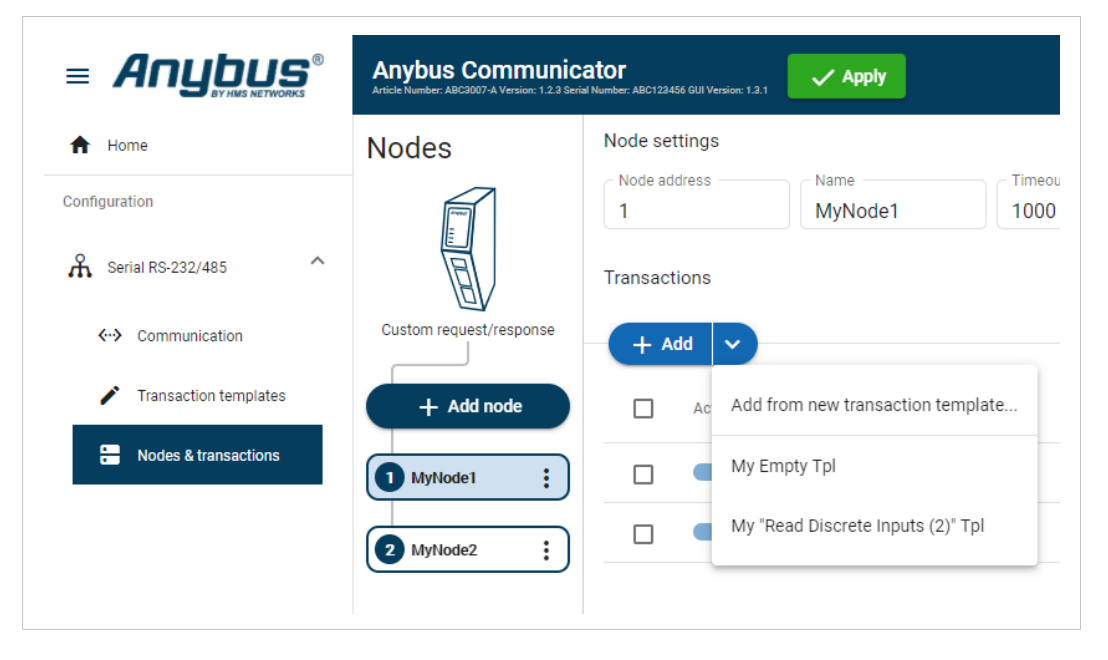

For information on how to add the transaction templates to the nodes, refer to *Transaction Settings, p. 64*.

# 7.8 Nodes and Transactions

A node represents a single device on the serial subnetwork.

Add nodes and set up the communication between the nodes and the client.

#### **Before You Begin**

Obtain user documentation, from the manufacturers of the devices to communicate with, describing available registers and how to address them.

### 7.8.1 Node and Broadcast Node

You can add two types of nodes, Node and Broadcast Node.

| A Home                                    | Nodes                  |
|-------------------------------------------|------------------------|
| Configuration                             |                        |
| A Serial RS-232/485                       |                        |
| <b>↔</b> Communication                    | Custom produce/consume |
| Nodes & transactions                      | + Add V                |
| <ul> <li>Transaction templates</li> </ul> | Broadcast :            |
|                                           | 1 New node             |
|                                           |                        |

#### Broadcast node

- You can add one single Broadcast node.
- The Broadcast node can only hold produce transactions.

#### Node

- You can add up to 31 Nodes.
- The type of transactions a node can hold depends on the serial protocol used, refer to *About Transaction Templates, p. 40.*

### 7.8.2 Add Node

You can add one single Broadcast node.

The maximum number of Nodes that can be added is 31.

#### Procedure

- 1. In the web-interface left sidebar menu, click **Nodes & transactions**.
- 2. Click Add node .
- 3. Select Add broadcast node or Add node.

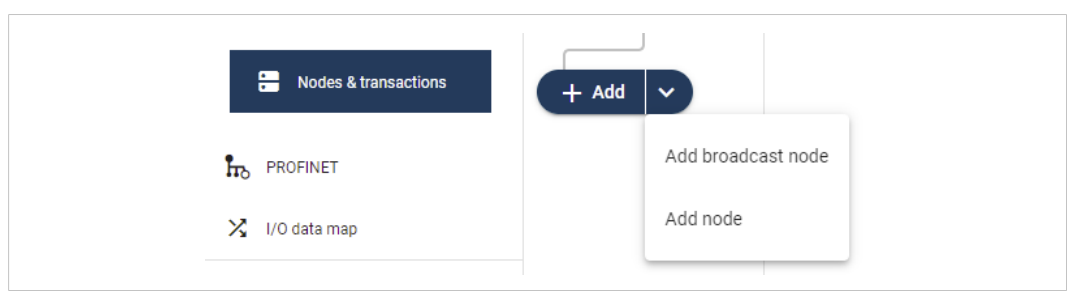

#### $\rightarrow$ A new node/brodcats node is added to the nodes list.

|                        | Anybus Communic<br>Article Namber: AB7710-A Version: 1.2.3 Serial | ator<br>Neurober Add 122666 68 Version: 6.4.1                                                                                                    |
|------------------------|-------------------------------------------------------------------|----------------------------------------------------------------------------------------------------|
| ▲ Home                 | Nodes                                                             | Node settings                                                                                                    |
| Configuration          |                                                                   | Slave address         Name         Timeout time         Reconnection ti         Retries           1         New node         1000         ms         10000         ms         0 |
| Serial RS-232/485 ^    |                                                                   | Address format                                                                                                    |
| Communication settings | Modbus RTU                                                        |                                                                                                    |
| Nodes and commands     |                                                                   | Modbus commands                                                                                                    |
|                        | + Add node                                                        | + Add                                                                                                    |
|                        | New node                                                          | Active Command name Function Quantity Address                                                                                                    |

#### To Do Next

Configure the Node Settings, *Node Settings*, *p. 60*.

# 7.8.3 Node Settings

### **Before You Begin**

Ensure that the Communicator Basic settings, on the Communication page, match the Node settings.

There are no Node settings for the Broadcast node, except Name.

### Procedure

| Anybus Communic<br>Article Number: AB7710-A Version: 1.2.3 Seria | Number: ABC123456 GUI Version: 0.44.1                                                                                                    |
|------------------------------------------------------------------|----------------------------------------------------------------------------------------------------|
| Nodes                                                            | Node settings       Slave address       Name       Timeout time       Reconnection ti       Retries         1       New node       1000       ms       10000       ms       0         Address format |
| + Add node                                                       | Modbus commands  + Add  Active Command name Function Quantity Address                                                                                                    |

1. In the nodes list, select a node to configure.

### 2. Configure the *Node settings*.

| Setting                        | Value                                         | Description                                                                                                    |
|--------------------------------|-----------------------------------------------|----------------------------------------------------------------------------------------------------|
| Node address                   | 1 to 247                                      | Node ID, also called node address, is the node's identity on the subnetwork.                                                                                                    |
|                                |                                               | The node id is a number between 1 and 247.                                                                                                    |
|                                |                                               | By default, the node is assigned the next available number.                                                                                                    |
|                                |                                               | The same node id cannot be used on multiple nodes.                                                                                                    |
| Name                           | N/A                                           | By default, the node is assigned the name New node and the corresponding Server address. The node name can be changed.                                                                             |
| Timeout time                   | 10 ms to 10 000 ms<br>Default value: 1000 ms. | If a transaction in a transaction fulfills the specified timeout<br>time value for all specified retries, the remaining transactions<br>defined for the node will be skipped in the current cycle. |
|                                |                                               | The maximum addition to the cycle length is only one instance of the timout setting.                                                                                                    |
|                                |                                               | Specify how long the Communicator should wait before<br>sending the message again, when no response is received<br>from the node.                                                                  |
|                                |                                               | If the timeout time is exceeded, the Communicator continues<br>to send the message until the maximum number of retries has<br>been reached.                                                        |
| Reconnection time              | Min 10 ms<br>Max 60 0000 ms                   | Specify for how long the Communicator should wait before attempting to reconnect, if the node is disconnected.                                                                                     |
|                                | Default 10 000 ms                             | The default value is 10 000 ms.                                                                                                    |
|                                |                                               | Reconnect time (10 ms) is not applicable for the <i>broadcast</i> node, that hold transactions destined to all nodes.                                                                              |
| Retries                        | 0 to 10<br>Default value: 3                   | Specify the number of attempts the Communicator should make, when no response is received from the node.                                                                                           |
| Address format                 | Default format: Address                       | Specify the address format for the node.                                                                                                    |
| Available for the              | Modicon                                       | Address: 0, 1, 2,                                                                                                    |
| Modbus TCP serial<br>protocol. | Modicon extended                              | Register: 1, 2, 3,<br>Modicon: 00001/10001/30001/40001                                                                                                    |
|                                |                                               | Modicon extended: 000001/100001/                                                                                                    |

3. To apply the settings, click **Apply** in the web-interface header, and follow the instructions..

### To Do Next

Add Transactions, Add Transactions, p. 62.

### 7.8.4 Add Transactions

(i) The maximum number of transactions that can be added to a node is 150.

- 1. In the nodes list, select a node to configure.
- 2. In the transactions list, click Add.
- 3. Choose one of the following alternative:

#### When using the Modbus RTU Serial Protocol

Click Add and select a transaction from the list of standard Modbus RTU transactions.

| A Home                             | Nodes      | Node settings                      |
|------------------------------------|------------|------------------------------------|
| Configuration                      | R          | Node address Name New node         |
| A Serial RS-232/485                |            | Transactions                       |
| <ul><li>←→ Communication</li></ul> | Modbus RTU | + Add v                            |
| Nodes & transactions               | + Add V    | Read Coils (1)                     |
|                                    | New node   | Read Discrete Inputs (2) (1)       |
| X I/O data map                     |            | Read Holding Registers (3)         |
| Maintenance                        |            | Read Input Registers (4)           |
| Files & firmware                   |            | Write Single Coil (5)              |
| Troubleshooting                    |            | Write Single Register (6)          |
| Diagnostics 🗸                      |            | Write Multiple Coils (15)          |
| G Support                          |            | Write Multiple Registers (16)      |
|                                    |            | Mask Write Register (22)           |
|                                    |            | Read Write Multiple Registers (23) |

### When using the Request/Response or Produce/Consume Serial Protocol

| Configuration                                                                                                    | A Home                            | Nodes                   | Node settings                     |
|----------------------------------------------------------------------------------------------------|-----------------------------------|-------------------------|-----------------------------------|
| Serial RS-232/485  Custom request/response  Custom request/response  Add   Add   Add   Add from new transaction templates  New template (1)                                                      | Configuration                     | A                       | Node address Name Name New node   |
| Communication     Custom request/response     + Add      + Add      Add      Add      Add      Kodes & transactions     Transaction templates     New template (1)                               | A Serial RS-232/485               |                         | Transactions                      |
| Image: Nodes & transactions       Image: Add model       Add from new transaction template         Image: Node with the transaction templates       Image: New node model       New template (1) | <ul><li>↔ Communication</li></ul> | Custom request/response | + Add •                           |
| Transaction templates     New node     New template (1)                                                                                                    | Nodes & transactions              | + Add ~                 | Add from new transaction template |
|                                                                                                    | Transaction templates             | New node                | New template (1)                  |

- Click Add and select Add from new transaction template.
  - $\rightarrow$  You are redirected to the **Transaction template** page.

A new empty template is added to the Transaction templates list.

You need to build the transactions before you can use the template, refer to *Build Transaction Templates, p. 46*.

| fr Home               | Transaction templates | Transaction template settings                                                                                                  |
|-----------------------|-----------------------|----------------------------------------------------------------------------------------------------|
| Configuration         | + Add V               | Transaction name New template (1)                                                                                              |
| A Serial RS-232/485   | New template (1)      | Frame editor                                                                                                    |
| <-> Communication     |                       | A The template transaction is in use.<br>Changes to the template will directly affect the node attached transactions using it. |
| Nodes & transactions  |                       | . (a) Node add)                                                                                                    |
| Transaction templates |                       | \$1 → fi                                                                                                    |
|                       |                       | Request                                                                                                    |

- If you already have created Transaction templates, click Add and select the desired template from the list.
  - $\rightarrow$  A new transaction is added to the transactions list.

|            | Anybus Communicator<br>Article Number: AB7710-A Version: 1.2.3 Serial Number: ABC11 | 23456 OUI Version: 0.44.1                                                                                          |
|------------|-------------------------------------------------------------------------------------|----------------------------------------------------------------------------------------------------|
| Nodes      | Node settings                                                                       |                                                                                                    |
|            | Slave address         Name           1         New node                             | Timeout time         Reconnection ti_         Retries           1000         ms         10000         ms         0 |
| E          | Address format<br>Address (0, 1, *                                                  |                                                                                                    |
| Modbus RTU | Modbus commands                                                                     |                                                                                                    |
| + Add node | + Add                                                                               | Duplicate 📋 Delete                                                                                                 |
| 1 New node | Active Command name                                                                 | Function Quantity Address                                                                                          |
|            | New command                                                                         | Read Holding Registers (3) 1 0                                                                                     |

#### To Do Next

Configure the Transactions settings, Transaction Settings, p. 64.

### 7.8.5 Transaction Settings

### **Before You Begin**

(j) w/

When a custom transaction is selected, the custom transaction template is locked for editing.

For Modbus transaction reference guide, refer to *Modbus Transactions, p. 121*.

#### Procedure

Modbus RTU Protocol:

|          | Anybus Communicator<br>Artisk Nueteer A77164 Version: 12.3 Strid Nueteer ALCT2265 031 Version: 8.4.1                                                                                                    |                                                                                        |
|----------|----------------------------------------------------------------------------------------------------|----------------------------------------------------------------------------------------|
| Nodes    | Node settings Stave address Stave address Name Timeout time Beconnection time Retries Contended Retries Contended Retrie | Command name<br>New command<br>Modbus command<br>Read Holding Regist *<br>Address<br>0 |
| New node | Active Command name Function Quantity Address                                                                                                    | I                                                                                      |
|          | New command Read Holding Registers (3) 1 0                                                                                                    | Update mode<br>Cyclically<br>Update time<br>1000 ms                                    |

#### Custom Request/Response Protocol:

| Nodes                   | Node settings |                                                                                                    | 2                                       |
|-------------------------|---------------|----------------------------------------------------------------------------------------------------|-----------------------------------------|
|                         | Node address  | Name         Timeout time         Reconnection ti         Retries           My first Node         1000         ms         10000         ms         0 | New command (1)                         |
| E                       | Commands      |                                                                                                    | Custom command<br>My first custom com * |
| Custom request/response | + Add         | I Duplicate                                                                                                    | Delete                                  |
| + Add node              | Active        | Command name Custom command name Size to EtherNet/IP <sup>~</sup> (bytes) Size from EtherNet/IP <sup>~</sup>                                         | (bytes) Update mode Cyclically          |
| 1 My first Node         |               | New command (1) My first custom command 1                                                                                                    | 0 Update time                           |
|                         |               |                                                                                                    | 1000 ms                                 |

- 1. In the nodes list, select a node to configure.
- 2. In the transactions list, select a transaction to configure.
  - $\rightarrow$  The transaction sidebar opens, on the right side of the screen.
- 3. Enter a transaction name.

By default, the node is assigned the name New transaction.

4. Select a transaction type from the **Modbus transaction/Custom transaction** drop-down menu.

The transaction type defines what the node should perform when the transaction is executed.

5. Configure the Transaction settings.

| Setting          | Value                                                                     | Description                                                                                                    |
|------------------|---------------------------------------------------------------------------|----------------------------------------------------------------------------------------------------|
| Transaction name | N/A                                                                       | You can name the transaction to make it easier to identify.                                                                                                    |
| Read quantity    | 1 to 125                                                                  | Specifies the number of registers to read in the read data field.<br>Appear when Modbus transaction Read Write Multiple Registers<br>(23) is selected.                                                                                                    |
| Address          | 0 to 65 535                                                               | Specify the start address for the read/write transaction.                                                                                                    |
|                  |                                                                           | The address acts as an address to the data position, where the data is read from or written to.                                                                                                    |
|                  |                                                                           | Modbus holding register addresses starts at 0.<br>Modbus address 0 = Register 1                                                                                                    |
| Write quantity   | Read Write Multiple<br>Registers (23)<br>1 to 123                         | Specifies the quantity of registers/coils to write in the write data<br>field.<br>Appear when Modbus transaction Read Write Multiple Registers<br>(23) is selected.                                                                                                    |
| Quantity         | Read Holding Registers (3)<br>Read Input Registers (4)                    | The Quantity parameter appear when you select a Modbus transaction that can address more than one data object.                                                                                                    |
|                  | Write Multiple Coils (15)<br>1 to 1968                                    | Example when Quantity is set: For the Modbus Transaction <i>Read Input Registers (4)</i> you need to set the Quantity in order to define the array of data.                                                                                                    |
|                  | Write Multiple Registers<br>(16)<br>1 to 123                              | Example when no Quantity is set: For the Modbus Transaction <i>Write Single Coil (5)</i> you do not need to set the Quantity parameter because there can not be an array of data. The transaction is used to write a single output to either ON or OFF in a remote device.                       |
|                  | Read Coils (1)<br>Read Discrete Inputs (2)<br>1 to 2000                   | For Write Single Coil (5), Write Single Register (6) and Mask Write Register (22) Quantity cannot be set.                                                                                                    |
| Constant         | 0 to 255                                                                  | The value of the Constant in the frame.                                                                                                    |
| Data             | 0 to 512                                                                  | The length of the data field.                                                                                                    |
| Variable data    | 0 to 255                                                                  | The maximum payload length of the variable data field.                                                                                                    |
| Update mode      | Cyclically<br>On data change<br>Single shot<br>Change of state on trigger | Specify when a transaction shall be sent to the server.<br>The transaction is issued cyclically, at the interval specified in the<br>Update time parameter.                                                                                                    |
|                  |                                                                           | Cyclically: The transaction is sent cyclically, at the interval specified in the Update time parameter.                                                                                                    |
|                  |                                                                           | On data change: The transaction is sent when the data is changed.                                                                                                    |
|                  |                                                                           | Single shot: The transaction is issued once at start up.                                                                                                    |
|                  |                                                                           | Change of state on trigger: The transaction is triggered when the content of a specified byte changes. In the I/O data map, the node will be marked with a flash icon.In the I/O data map you can also configure the area map and the trigger byte address. Refer to <i>Trigger Byte, p.</i> 74. |
| Update time      | 3 ms to 60 000 ms                                                         | Update mode parameter must be set to Cyclically. The Update time parameter appear when Cyclically is select.                                                                                                    |
|                  |                                                                           | Specify how often, in steps of 10 ms, the transaction are going to be issued.                                                                                                    |
| Positive ack     | N/A                                                                       | When Positive Acknowledgement is enabled, the positive ack data byte in the I/O data map is incremented each time this transaction succeeds.                                                                                                    |
| Negative ack     | N/A                                                                       | When Negative Acknowledgement is enabled, the negative ack data byte in the I/O data map is incremented each time this transaction fails.                                                                                                    |

6. To apply the settings, click **Apply** in the web-interface header, and follow the instructions.

### 7.8.6 Activate/Deactivate Transaction

| Modbus       | command | ls           |                            |           |         |
|--------------|---------|--------------|----------------------------|-----------|---------|
| + 4          | dd      |              |                            | Duplicate | Delete  |
| $\checkmark$ | Active  | Command name | Function                   | Quantity  | Address |
|              |         | New command  | Read Holding Registers (3) | 1         | 0       |
|              |         |              |                            |           |         |

The transaction default status is Active.

To deactivate/activate a transaction, select the transaction and click the **slide toggle**.

### 7.8.7 Duplicate Transaction

When you duplicate a transaction, all settings are preserved.

| M  | odbus o                                                                                                    | command | s            |                            |           |               |
|----|----------------------------------------------------------------------------------------------------|---------|--------------|----------------------------|-----------|---------------|
| -( | + Ad                                                                                                    | ld      |              |                            | Duplicate | <b>Delete</b> |
|    | <ul> <li>Image: A start of the start of the start of</li></ul> | Active  | Command name | Function                   | Quantity  | Address       |
|    |                                                                                                    |         | New command  | Read Holding Registers (3) | 1         | 0             |
|    |                                                                                                    |         |              |                            |           |               |

To duplicate:

- One transaction, select the transaction and click **Duplicate**.
- Multiple transactions, select the checkbox in front of each transaction you want to duplicate and click **Duplicate**.
- $\rightarrow$  The duplicated transaction are added at the bottom of the transactions list.

### 7.8.8 Delete Transaction

| odbus co     | ommand | S            |                            |           |         |
|--------------|--------|--------------|----------------------------|-----------|---------|
| + Add        | d      |              |                            | Duplicate | Delete  |
| $\checkmark$ | Active | Command name | Function                   | Quantity  | Address |
|              |        | New command  | Read Holding Registers (3) | 1         | 0       |

- 1. To delete:
  - One transaction, select the transaction and click **Delete**.
  - Multiple transactions, select the checkbox in front of each transaction and click **Delete**.
- 2. To confirm, click Yes.

# 7.9 High Level Network Settings

Configure the PROFINET network settings.

# 7.9.1 To Use Automatic I/O Sizes

| Anybus Communicat<br>Article Number: AB7710-A Version: 1.2.3 Serial Num                  | IOF<br>nber: ABC123456 GUI Version: 0.44.1                                                                                           |
|------------------------------------------------------------------------------------------|----------------------------------------------------------------------------------------------------|
| PROFINET                                                                                 |                                                                                                    |
| I/O sizes                                                                                |                                                                                                    |
| Use automatic I/O size<br>When "Use automatic I/O sizes" is<br>Data size to EtherNet/IP" | PS<br>checked the size of the I/O data to and from the OT network will be set to the same size as provided by the serial subnetwork. |

By default, the Communicator is set to use automatic I/O sizes.

The size of the input data, *Data Size to PROFINET*, and the output data, *Data Size from PROFINET*, is determined by the subnetwork configuration.

The Data sizes can be between 0-1024 bytes.

In the Communicator built-in web interface, the Use Automatic I/O Sizes checkbox is selected.

### 7.9.2 To Configure I/O Sizes Manually

| Anybus Communicate<br>Article Number: AB7710-A Version: 1.2.3 Serial Num                               | Or Apply ber: ABC123456 GUI Version: 0.44.1                                                                                         |
|----------------------------------------------------------------------------------------------------|----------------------------------------------------------------------------------------------------|
| PROFINET                                                                                               |                                                                                                    |
| I/O sizes                                                                                              |                                                                                                    |
| Use automatic I/O size<br>When "Use automatic I/O sizes" is o<br>Data size to EtherNet/IP <sup>™</sup> | S<br>checked the size of the I/O data to and from the OT network will be set to the same size as provided by the serial subnetwork. |

- 1. Deselect the Use Automatic I/O Sizes checkbox.
- 2. Enter a value for Data Size to PROFINET and a value for Data Size from PROFINET.

# 7.9.3 To Use DHCP Server

| Anybus Communi<br>Article Number: AB7710-A Version: 1.2.3 Ser | cator<br>ial Number: ABC123456 GUI Version: 0.44.1 | * Apply                        |
|---------------------------------------------------------------|----------------------------------------------------|--------------------------------|
| IP Settings                                                   |                                                    |                                |
| ✓ DHCP enabled                                                |                                                    |                                |
| IP address<br>192.168.0.111                                   | Subnet mask                                        | Gateway address<br>192.168.0.1 |
| Primary DNS                                                   | Secondary DNS<br>0.0.0.0                           |                                |

By default, the IP settings are provided by the high level network DHCP server.

The **DHCP enabled** checkbox is selected.

#### **Default Communicator IP Settings**

The Communicator comes with the following factory default IP settings:

| Setting                         | Default value                             |
|---------------------------------|-------------------------------------------|
| Web configuration<br>IP address | 192.168.0.10                              |
| Subnet mask                     | 255.255.255.0                             |
| Gateway address                 | There is no default Gateway address.      |
| Primary DNS server              | There is no default Primary DNS server.   |
| Secondary DNS server            | There is no default Secondary DNS server. |
| DHCP                            | Enabled                                   |
| Host name                       | There is no default Host name.            |

# 7.9.4 To Configure IP Settings Manually

| Anybus Communi<br>Article Number: AB7710-A Version: 1.2.3 Set | cator<br>rial Number: ABC123456 GUI Version: 0.44.1 | Apply           |
|---------------------------------------------------------------|-----------------------------------------------------|-----------------|
| IP Settings                                                   |                                                     |                 |
| DHCP enabled                                                  |                                                     |                 |
| IP address                                                    | Subnet mask                                         | Gateway address |
| 192.168.0.10                                                  | 255.255.255.0                                       | 0.0.0.0         |
| Primary DNS                                                   | Secondary DNS                                       |                 |
| 0.0.0.0                                                       | 0.0.0.0                                             |                 |

- 1. Deselect the **DHCP enabled** checkbox.
- 2. Configure the IP settings.

| Setting         | Description                                                                                                    |
|-----------------|----------------------------------------------------------------------------------------------------|
| IP address      | The PROFINET network IP address in IPv4 dot-decimal notation                                                                               |
| Subnet mask     | The PROFINET network Subnet mask in IPv4 dot-decimal notation.                                                                             |
| Gateway address | ThePROFINET network Gateway address in IPv4 dot-decimal notation.<br>If there is no gateway available, set the Gateway address to: 0.0.0.0 |
| Primary DNS     | The PROFINET network Primary DNS in IPv4 dot-decimal notation.                                                                             |
| Secondary DNS   | The PROFINET network Secondary DNS in IPv4 dot-decimal notation.                                                                           |

If you change a value and click **Refresh**, the value is reset to the last applied value.

3. To apply the settings, click Apply IP Settings.

# 7.10 Naming the Host

|            | on, 1.2.3 Senar Number, ABC 123430 | - GOT VETSION: 0.444.1 |  |  |
|------------|------------------------------------|------------------------|--|--|
| Hostname   |                                    |                        |  |  |
| C+ Refresh | . Apply IP set                     | tings                  |  |  |

You can label the Communicator.

- The maximum allowed length of the *Hostname* is 64 characters.
- No symbol characters, punctuation characters, or whitespace are permitted.
- Write the *Hostname* as one single word.

# 7.11 Station Name

|                | Anybus Communicator PIR<br>Article Number: ABC3007:4 PIR Version: 1.2.3 Serial Number: ABC122456 PIR GUI Version: 2.1.1 |
|----------------|----------------------------------------------------------------------------------------------------|
| A Home         | PROFINET settings                                                                                                    |
| Configuration  | Station name                                                                                                    |
|                | Cy Refresh V Apply station name                                                                                         |
| X I/O data map |                                                                                                    |

A PROFINET device is identified by its Station name in the PROFINET network.

Enter a Station name for the Communicator.

- The maximum allowed length of the *Station name* is 240 characters.
- No symbol characters, punctuation characters, or whitespace are permitted.
- Write the *Station name* as one single word.

# 7.12 I/O Data Map

|                                      | Anybus Communicator                   |                                                  |                 |
|--------------------------------------|---------------------------------------|--------------------------------------------------|-----------------|
| A Home                               | I/O data map                          |                                                  |                 |
| Configuration                        |                                       |                                                  | Optimize Export |
| A Serial RS-232/485 ∨<br>h₀ PROFINET |                                       |                                                  |                 |
| VO data map<br>Maintenance           | Address Node                          | Address Node                                     |                 |
| Files & firmware                     | 0 1 Wy Machine<br>Read Colls          | 0 1 My Machine<br>Write Multiple Colls           |                 |
| Troubleshooting                      | 2 5 My Machine Registers              | 2 11 Ny Machine<br>Read Write Multiple Registers |                 |
| Diagnostics                          | 6 9 My Machine Read Holding Registers | 12 1499                                          |                 |
| ← Serial RS-232/485                  | 10 1499                               |                                                  |                 |

On the **I/O data map** page the data communication between the subnetwork (Node) and the high level network (PLC) is mapped.

The allocated I/O area is auto-generated based on how the settings on the **Serial communication** page and the **Nodes and transactions** page are configured.

It is possible to set the I/O area manually, if you want to pro-actively allocate more I/O for future expansions without re-configuring the PLC. Refer to *To Configure I/O Sizes Manually, p. 67*.

There are three areas: Data from PROFINET, Data to PROFINET and General Areas. Refer to *Map Area*, *p.* 73.
# 7.12.1 Optimize the I/O Data Map

The optimize function is used to automatically remove gaps between the mapping.

Optimize remove gaps between the data objects in the map and should be used with care on already commissioned systems. Expected mapping in the PLC may change.

 ${igin i}$  If you optimize the I/O data map, the current I/O data map will be overwritten.

| Anybus Communicator<br>Article Number: ABC3007 A Version: 1.23 Garial Number: ABC123456 GUI Version: 1.01.1 | yiqq                                                                                                    |
|----------------------------------------------------------------------------------------------------|----------------------------------------------------------------------------------------------------|
| I/O data map                                                                                                |                                                                                                    |
|                                                                                                    | Image: Second second second |
|                                                                                                    |                                                                                                    |
| Data to PROFINET                                                                                            | Data from PROFINET                                                                                                    |

To optimize the map:

- 1. Click Optimize.
- 2. To confirm, click OK.

# 7.12.2 Map Area Transactions Order

| I/O data map                                                                                                   |                                      |                                                                                           |  |
|----------------------------------------------------------------------------------------------------|--------------------------------------|-------------------------------------------------------------------------------------------|--|
| $ \underbrace{\blacksquare}_{\text{RC}} \rightarrow \underbrace{\blacksquare}_{\text{RC}} - $ Data from PROFIN | ► D<br>IET<br>ange control           | Data to PROFINET                                                                          |  |
| Address<br>0                                                                                                   | Node If My Node Transaction 1 Data 1 | Address Node<br>I My Node<br>Transaction 1 Data 3<br>0 II My Node<br>Transaction 1 Data 2 |  |
| 1 1499                                                                                                    |                                      | 1<br>2 1499                                                                               |  |

To change the order of the transactions in a map area, drag and drop the desired transaction to a new location.

| Data from PROF | → ĴĴ<br>INET                        | Data to PROFINET                        |  |
|----------------|-------------------------------------|-----------------------------------------|--|
| 🔵 Data exc     | hange control                       | D Live list                             |  |
| Address        | Node                                | Address Node                            |  |
| 0              | My Node<br>New transaction (1) Data | 0 My Node<br>New transaction (1) Data 1 |  |
| 1 1499         |                                     | 0 My Node<br>New transaction (1) Data2  |  |
|                |                                     | 1 1499                                  |  |

Transactions can not share the same I/O are.

If multiple transactions are placed in the same I/O area, the area is highlighted.

# 7.12.3 Map Area

|                                   | Anybus Communicator<br>Article Number: ABC3007-A Version: 1.2.3 Serial Number: ABC122456 GUI Version | ec199.1 Apply                  |                                           |
|-----------------------------------|----------------------------------------------------------------------------------------------------|--------------------------------|-------------------------------------------|
| A Home                            | I/O data map                                                                                         |                                | >                                         |
| onfiguration                      |                                                                                                    | Optimize Export                | Map area <ul> <li>Input/Output</li> </ul> |
| Serial RS-232/485                 | $\square \square \rightarrow \square \rightarrow \square$                                            |                                | General                                   |
| <ul><li>↔ Communication</li></ul> | Data from PROFINET                                                                                   | Data to PROFINET               | Start address                             |
| Nodes & transactions              | Data exchange control                                                                                | Live list                      | 0                                         |
| PROFINET                          | Address Node                                                                                         | Address Node                   | Endian swap<br>Bytes, AB ➡ BA             |
| I/O data map                      | 0 1499                                                                                               | 0 1 New node<br>New transactio | Offline option                            |
| intenance                         |                                                                                                    | 2 1499                         | olda                                      |

#### Map area options

You must specify the map area to use for each transaction in the I/O data map.

Select one of the following Map area options:

- Input/Output: The transaction data is sent/recieved to/from the high level network.
- **General**: This area is used for transferring transaction data between individual nodes on the subnetwork.

When General is selected, the transaction data cannot be accessed from the high level network.

• **Unmapped**: The transaction data is not used.

#### Start address

For Input/Output and General, you can enter a start address for the transaction data.

### 7.12.4 Trigger Byte

Trigger byte is used to enable/disable the trigger functionality for the response.

When Trigger byte is enabled, the Communicator increases the trigger byte by one when the Communicator receives new data from the subnetwork.

The Trigger byte is stored in the **Data from PROFINET** area or the **General** area.

The location of the trigger byte is specified by the address.

| O data map                        |                                        |              | Man area                   |
|-----------------------------------|----------------------------------------|--------------|----------------------------|
|                                   |                                        | Optimize     | Export  From EtherNet/IP** |
| TI→∬→1                            | ◨ᆃ▯ᆃ▯                                  | มี่≠ก        | O General                  |
|                                   |                                        |              | O Unmapped                 |
| ata from PROFINET                 | Data to PROFINET                       | General area | Address                    |
| Data exchange control             | Dive list                              |              | U                          |
| Address Node                      | Address Node                           | Address Node |                            |
| 0 New node<br>New transaction (1) | 0 1 New node<br>New transaction (1) R. | 0 1499       |                            |
| 1 1499                            | 2 1499                                 |              |                            |

#### How to Enable Trigger Byte on a Node

#### Procedure

- 1. Navigate to the **Nodes & transactions** page.
- 2. Select the decried node and transaction.
- 3. In the transaction sidebar Update mode menu, select Change of state on trigger.
- 4. Navigate to the **I/O data map** page.
- 5. The transaction with the trigger byte enabled is marked with a flash icon.

To open the Map Area sidebar, click on the flash icon.

6. In the Map Area sidebar, specify the map area to use and the trigger byte address:

#### Map area options

- From PROFINET: The trigger byte is stored in the I/O data map Data from PROFINET area.
- **General**: The trigger byte is stored in the I/O data map General area.
- **Unmapped**: The transaction data is not used.

#### Address

 Enter an Address, the location in the specified Map area (From PROFINET or General) where the trigger byte will be saved.

Value: 0 (default) to 1499

#### 7.12.5 Endian Swap

In most PLCs, PROFINET can be configured to use either Little-endian format or Big-endian format.

#### **Big-endian**

The big-endian format places the most significant byte of the data at the byte with the lowest memory address.

#### Little-endian

The little-endian format places the least significant byte of the data at the byte with the lowest memory address.

To convert between big-endian and little-endian you must reverse the byte order.

| ′O data map                 |                    | >                                                  |
|-----------------------------|--------------------|----------------------------------------------------|
|                             | Optimize           | Data mapped to I/O     Start address               |
|                             |                    | 0                                                  |
| ata to PROFINET             | Data from PROFINET | No swapping                                        |
| Address Node                | Address Node       | Bytes, ABCD ➡ BADC                                 |
| 0 1 New node<br>New command | 0 1499             | Words, ABCD ➡ CDAB<br>Bytes and words, ABCD ➡ DCBA |

To reverse the byte order:

- 1. In the web-interface left sidebar menu, click **I/O data map**.
- 2. In the data map, select the transaction for which you want to do swap the byte order.
- 3. Select the swapping type from the Endian swap drop-down menu.

| Setting            | Description                                              |
|--------------------|----------------------------------------------------------|
| No swapping        | Default setting<br>No swapping is performed on the data. |
| Byte swap          | Swap 2 bytes<br>A B C D becomes B A D C                  |
| Word swap          | Swap 4 bytes<br>A B C D becomes C D A B                  |
| Byte and Word swap | A B C D becomes D C B A                                  |

4. To apply the settings, click **Apply** in the web-interface header, and follow the instructions.

# 7.12.6 Offline Option

|                               | Anybus Communicator<br>Article Number: ABC2007 A Version: 12.2 Serial Number: ABC122456 GUI Version: 1.2.1 | 🗸 Appiy                           |                               |
|-------------------------------|----------------------------------------------------------------------------------------------------|-----------------------------------|-------------------------------|
| Home Configuration            | I/O data map                                                                                               |                                   | > Data mapped to I/O          |
| Serial RS-232/485             | Ĩ                                                                                                    | Optimize Export                   | Start address                 |
| PROFINET                      | Data to PROFINET                                                                                           | Data from PROFINET                | Endian swap<br>Bytes, AB ➡ BA |
| 🔀 I/O data map<br>laintenance | Address Node                                                                                               | Address Node                      | Clear                         |
| Files & firmware              | 0 1499                                                                                                    | 0 New node<br>New transaction (1) | Freeze                        |
| roubleshooting                |                                                                                                    | 1 1499                            |                               |

Offline mode is used to define what data to send if the network connection or connection with a specific node is lost.

You must specify the offline mode to use for each transaction on the I/O data map.

Select one of the following Offline options:

- Clear (Default): The data is cleared and the value 0 is sent.
- Freeze: The Communicator holds the value until the connection is restored.
- No scanning: Stop sending this transaction on the sub-network. This option is only valid for produce and request transactions.

# 7.12.7 Live List

|                 | <b>⊢</b> ĵĴ                      |
|-----------------|----------------------------------|
| Data to PROFINI | T                                |
| Live list       |                                  |
| Address         | Node                             |
| 0 3             | Reserved area for the live list. |
| 4               | New node<br>Cons                 |
| 5 1499          |                                  |

By default Live list is disabled.

When Live list is enabled, the first four bytes of process data on the PROFINET network contain the live list.

The Live list holds 32 bits.

Each bit in the Live list can hold the status for a total of 32 nodes connected to the Communicator.

The bit is 0 when the bit does not correspond to the configured node. For example, this occurs when the number of configured nodes is less than 32.

Each bit is 1 when the corresponding node is online.

## 7.12.8 Data Exchange Control

| Data from PROF | ► Ĵ                                          |
|----------------|----------------------------------------------|
| 🔲 Data exc     | hange control                                |
| Address        | Node                                         |
| 0 3            | Reserved area for the data exchange control. |
| 4 1499         |                                              |
|                |                                              |

By default Data exchange control is disabled.

When Data exchange control is enabled, the first four bytes of process data on the PROFINET network contain the data exchange control.

The Data exchange control holds 32 bits.

Each bit in the Data exchange control can be used to enable/disable data exchange for individual nodes on the subnetwork.

If control bit does not correspond to a configured node, the control bit is ignored. For example, this occurs when the number of configured nodes is less than 32.

When the data exchange is enabled for the corresponding node, the control bit is 1.

# 7.13 Apply Configuration

## **Before You Begin**

 ${ig i}$  When you apply the configuration, any existing configuration is overwritten.

#### Disconnect the Communicator from the PROFINET network

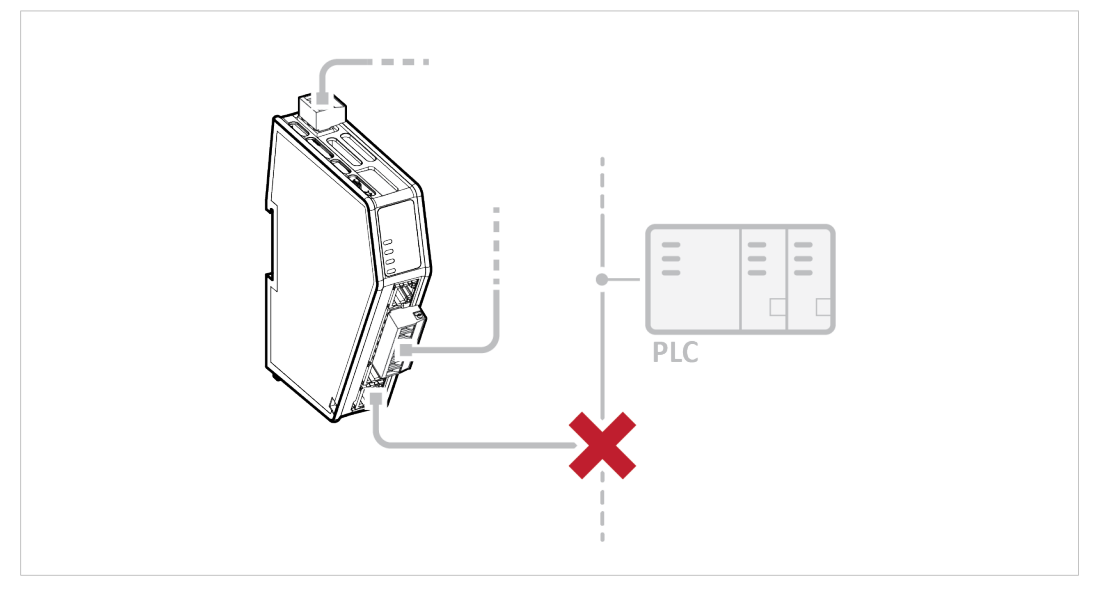

Before you can apply the configuration, ensure that there is no active communication on the PROFINET network where the Communicator is connected.

#### Procedure

To make the settings take effect, download the configuration to the Communicator:

1. In the web-interface header, click Apply

| Anybus Communicator<br>Article Number: AB7710-A Version: 1.2.3 Serial Number: ABC123456 GUI Version: 0.44.1 | 🗸 Apply |
|----------------------------------------------------------------------------------------------------|---------|
|----------------------------------------------------------------------------------------------------|---------|

#### 2. To confirm download, click Apply.

| Apply configuration                                                                      |                         |
|------------------------------------------------------------------------------------------|-------------------------|
| Do you want to apply the configuration? Any configuration in the Communicator will be or | existing<br>verwritten. |
| Cancel                                                                                   | Apply                   |

 $\rightarrow$  The configured settings are downloaded and applied to the system.

If you have made changes to the IP settings you are prompted to apply these settings.

3. To apply the IP settings, click **Apply IP settings**.

| Apply IP settings                                                                                                    |
|----------------------------------------------------------------------------------------------------|
| The configuration was successfully applied.<br>The IP settings differ from the previous configuration<br>and are not applied.<br>Do you want to apply the IP settings? |
| Cancel Apply IP settings                                                                                                    |

# 7.14 Use an Existing Configuration

When you have configured a Communicator and want to use the same settings to configure additional Communicators, do the following.

#### Procedure

|                       | Anybus Communicator<br>Article Number: AB7710A Version: 1.2.3 Bental Number: ABC122455 GUI Version: 0.44.1                            |
|-----------------------|----------------------------------------------------------------------------------------------------|
| A Home                | Files & firmware                                                                                                    |
| Configuration         | Configuration                                                                                                    |
| A Serial RS-232/485 V | En Import Export                                                                                                    |
| PROFINET              | Import or export the configuration locally on PC or handheld device.                                                                  |
| X I/O data map        | X Clear                                                                                                    |
| Maintenance           | Clear all settings in the configuration to their default values. This will not affect the module until the "Apply" button is pressed. |
| Files & firmware      | <ol> <li>Revert</li> </ol>                                                                                                    |
| Troubleshooting       | Revert all settings in the configuration to the values in the module's current configuration.                                         |

In the built-in web-interface of the Communicator with the configuration you want to use:

- 1. On the Files & firmware page, click Export
  - $\rightarrow$  The configuration is saved in an conf file and downloaded to your PC.

In the built-in web-interface of the new Communicator to be configured:

- 2. On the Files & firmware page, click Import
- 3. In the Import configuration window, click Select file (.conf).
- 4. In the Open dialog box, browse to and select the configuration file and click **Open**
- 5. To import the configuration file, click **Import**.

#### Result

All the configuration settings are imported.

To apply the settings, click **Apply** in the web-interface header, and follow the instructions.

# 8 PLC Configuration

# 8.1 Export I/O Data Map

When configuring the communication between the PLC and the nodes on the subnetwork, use the I/O data map as a specification to ensure that the transactions match.

In the Communicator built-in web-interface:

| Anybus Communicator<br>Antice Kunter: ABC0207-A Version: 1.2.3 Grind Number: ABC123456 GUI Version: 1.01.1 |                    |                 |
|----------------------------------------------------------------------------------------------------|--------------------|-----------------|
| I/O data map                                                                                               |                    |                 |
|                                                                                                    |                    | Optimize Export |
|                                                                                                    |                    |                 |
| Data to PROFINET                                                                                           | Data from PROFINET |                 |

On the I/O data map page you can exported the I/O data map in an Excel XLS file, where all the nodes and transactions are listed.

To export the I/O data map:

- 1. Click Export.
  - $\rightarrow~$  An Excel XLS file with the mapping is downloaded to your PC.

# 8.2 Export Product GSDML File

Option if the PLC program requires a product file, GSDML (Generic Station Description Markup Language) file, describing how the Communicator can be used on the high level network.

|                     | Anybus Communicator<br>Article Number: AB7710-A Version: 1.2.3 Serial Number: ABC123456 GUI Version: 0.44.1 |
|---------------------|----------------------------------------------------------------------------------------------------|
| Configuration       | PROFINET GSDML file                                                                                         |
| Serial RS-232/485 🗸 | GSDML file                                                                                                  |
| PROFINET            | Extract the GSDML file from the archive and use it to configure the PROFINET PLC to use                     |
| 🔀 I/O data map      | the Communicator.                                                                                           |
| Maintenance         |                                                                                                    |
| Files & firmware    |                                                                                                    |

You find the PROFINET GSDML file on the Communicator built-in web interface PROFINET page, Files & firmware page and on the Support page.

To export the GSDML file:

- 1. Click GSDML file.
  - $\rightarrow$  The GSDML file is downloaded to your PC.

# 8.3 Configure the PROFINET Connection

#### **Before You Begin**

- Configure the Communicator, refer to Communicator Configuration, p. 31.
- Download the PROFINET GSDML file from the Communicator built-in web interface, refer to *Export Product GSDML File, p. 82*.

#### Procedure

To configure the PROFINET connection:

- 1. Import the PROFINET GSDML file into your PLC configuration tool.
- 2. Select the input module and output module.

Ensure that the I/O data sizes match the I/O data sizes configured on the Communicator built-in web interface PROFINET page, refer to *To Use Automatic I/O Sizes, p. 67* and *To Configure I/O Sizes Manually, p. 67*.

# 9 Verify Operation

### **Before You Begin**

Ensure that the Communicator is connected to your PC, to a power supply and to the OT network.

Refer to Installation, p. 16.

# 9.1 Communicator Status Monitor

On the Home page, you can get a quick overview of the network and the Communicator operating status.

|                                                                                          | Anybus Communicator<br>Article Number: ABC2007-A Version: 1.2.3 Serial Number: ABC122456 GUI Version: 1.01.1                                                             |
|------------------------------------------------------------------------------------------|----------------------------------------------------------------------------------------------------|
| Home       Configuration       ♣ Serial RS-232/485       ♣ PROFINET       ↓ //O data map | <ul> <li>PROFINET<br/>Setup in progress<br/>IP: 192.168.0.111<br/>↑ 2 byte(s) ↓ 0 byte(s)<br/>More information</li> <li>Anybus Communicator<br/>Initial state</li> </ul> |
| Maintenance<br>Files & firmware                                                          | Angbus*<br>Gateway<br>EtherNet/IP*<br>Serial<br>B                                                                                                    |
| Troubleshooting<br>☐ Diagnostics ✓<br>☐ Support                                          | Serial RS-232/485<br>Ready for initialization<br>Modbus RTU, RS-232, 9600 baud<br>↓ 0 byte(s) ↑ 2 byte(s)<br>More information                                            |

#### **Gateway status**

Overview the Communicator LED indications remotely.

Refer to Communicator LED Indicators, p. 86.

#### **Node Status**

Overview the status for each node added to the subnetwork.

#### **Network Status and Settings**

Overview communication status and the current networks settings.

| Symbol       | Description                                                                                                    |
|--------------|----------------------------------------------------------------------------------------------------|
| $\bigotimes$ | Internal error has occurred and operation cannot be guaranteed.                                                                                                    |
| ?            | Out of Specification.                                                                                                    |
| 7            | <ul> <li>Check Function:</li> <li>Initial state where non network components are started and configured.</li> <li>Network startup in progress.</li> <li>Invalid configuration detected.</li> </ul> |
|              | Normal operation.                                                                                                    |

## Status Symbols

# 9.2 Communicator LED Indicators

Before you can verify operation you must configure the Communicator.

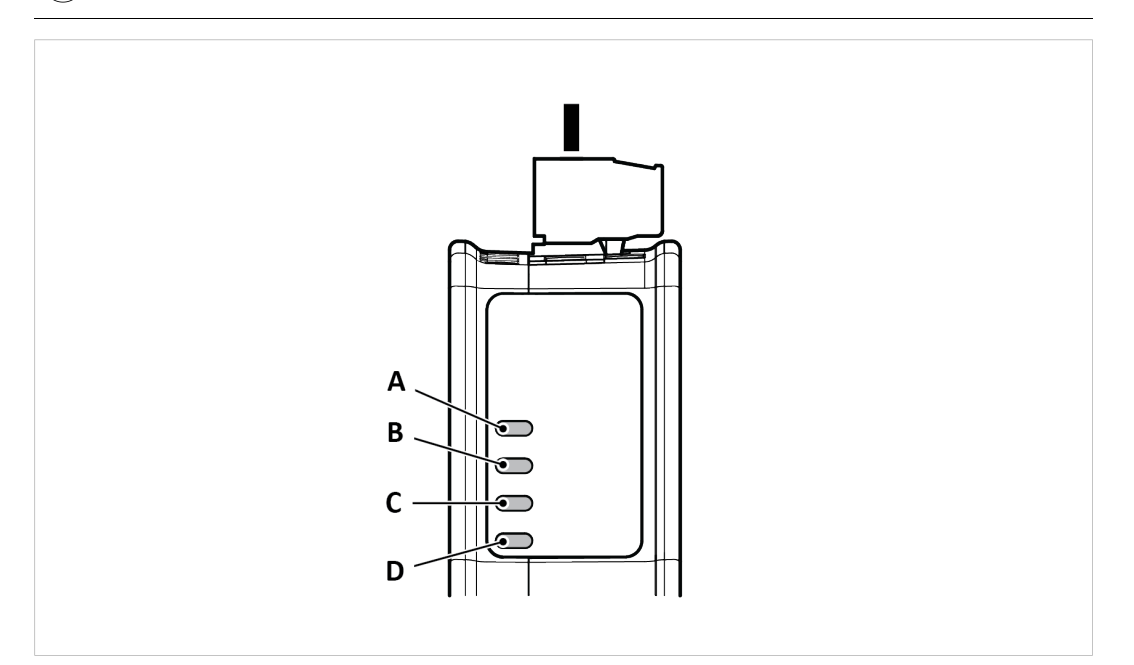

|                         | LED A                                                        | LED B                                                                                       | LED C                                            | LED D                                                             |
|-------------------------|--------------------------------------------------------------|---------------------------------------------------------------------------------------------|--------------------------------------------------|-------------------------------------------------------------------|
| <b>Operation Status</b> | Gateway status                                               | PROFINET Slave                                                                              | Subnetwork                                       | Security switch                                                   |
| Off                     | No power                                                     | No connection with IO controller                                                            | No power/Exception/<br>Subnetwork not<br>running | No power/Security<br>switch is unlocked/<br>Exception/Fatal error |
| Green, flashing         | Startup phase                                                | Used by engineering<br>tools to identify the node<br>on the network                         | Running, one or more nodes are offline           | N/A                                                               |
| Green, one flash        | Startup phase                                                | Connection with IO<br>controller establish<br>IO controller in STOP<br>state or IO data bad | Running, one or more nodes are offline           | N/A                                                               |
| Green                   | Operational                                                  | PROFINET network<br>online, one or more<br>connections established                          | Running                                          | Security switch is locked                                         |
| Red                     | Exception/Fatal error                                        | FATAL event                                                                                 | Fatal error                                      | N/A                                                               |
| Red, one flash          | Exception/Fatal error                                        | Station name not set.                                                                       | Fatal error                                      | N/A                                                               |
| Red, two flash          | Exception/Fatal<br>error                                     | IP address not set.                                                                         | Fatal error                                      | N/A                                                               |
| Red, three flash        | Exception/Fatal<br>error                                     | Expected Identification<br>differs from Real<br>Identification                              | Fatal error                                      | N/A                                                               |
| Red, flashing           | Invalid<br>configuration                                     | One or more connections timed out                                                           | All nodes are offline                            | N/A                                                               |
| Green/Red, flashing     | Power up self-test/<br>Firmware update/<br>Firmware recovery | N/A                                                                                         | N/A                                              | N/A                                                               |

# 9.3 Ethernet LED Indicators

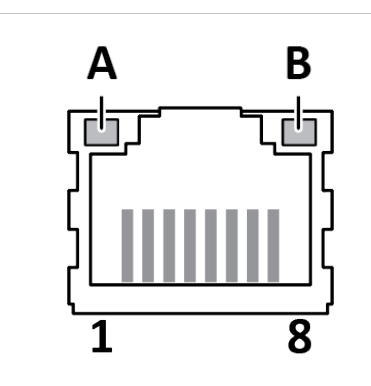

| LED A            | Function                      |
|------------------|-------------------------------|
| Off              | No link (or no power)         |
| Green            | Link (100 Mbit/s) established |
| Green, flashing  | Activity (100 Mbit/s)         |
| Yellow           | Link (10 Mbit/s) established  |
| Yellow, flashing | Activity (10 Mbit/s)          |
|                  |                               |
| LED B            | Function                      |
| Off              | Not used                      |

# 10 Use Cases

# **10.1** Temperature Regulator - Modbus RTU Use Case

# 10.1.1 About the Use Case

The purpose of this use case is to explain how to use the Modbus RTU serial protocol.

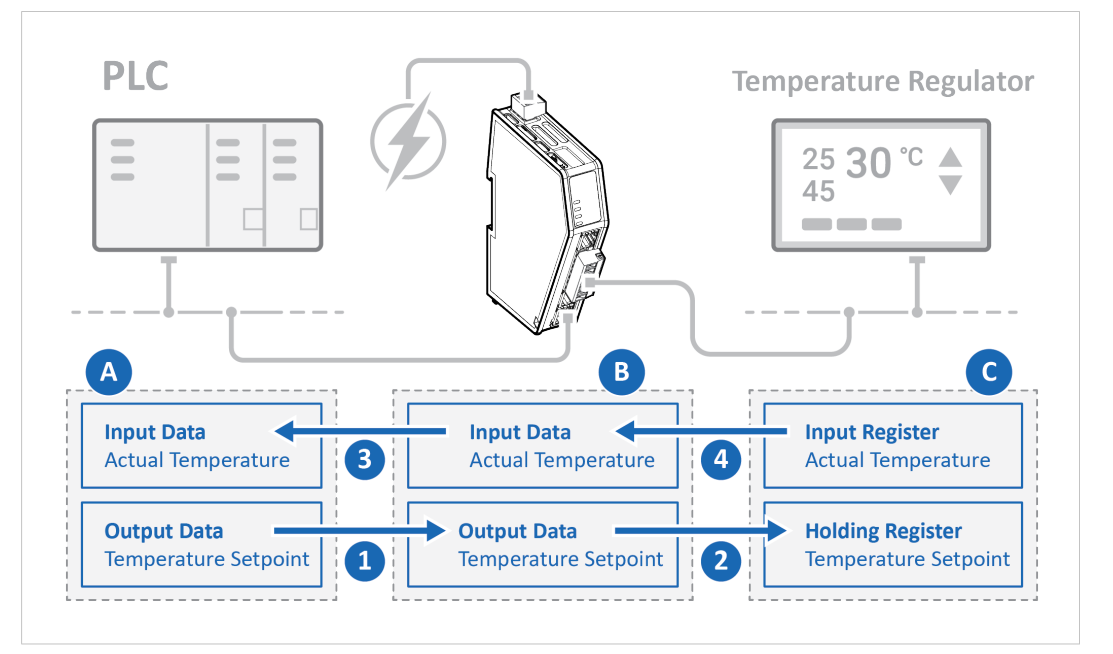

In this use case we use the Communicator to enable data exchange between an Temperature Regulator and a PLC.

The use case describes how to map the communication in the Communicator.

The Temperature Regulator is connected to the serial subnetwork via a custom RS-232 protocol.

The PLC is connected to an PROFINET network (high level network).

#### 10.1.2 Before You Begin

- Connect the Communicator configuration port to your computer.
- Power on the Communicator.
- Ensure that your computer can find the Communicator IP address.
- Enter the Communicator built-in web interface of the.

For more information refer to *Communicator Configuration, p. 31*.

# 10.1.3 Choose Serial Protocol Type

The Temperature Regulator is using a request/response protocol to access parameters addressed with index and sub index.

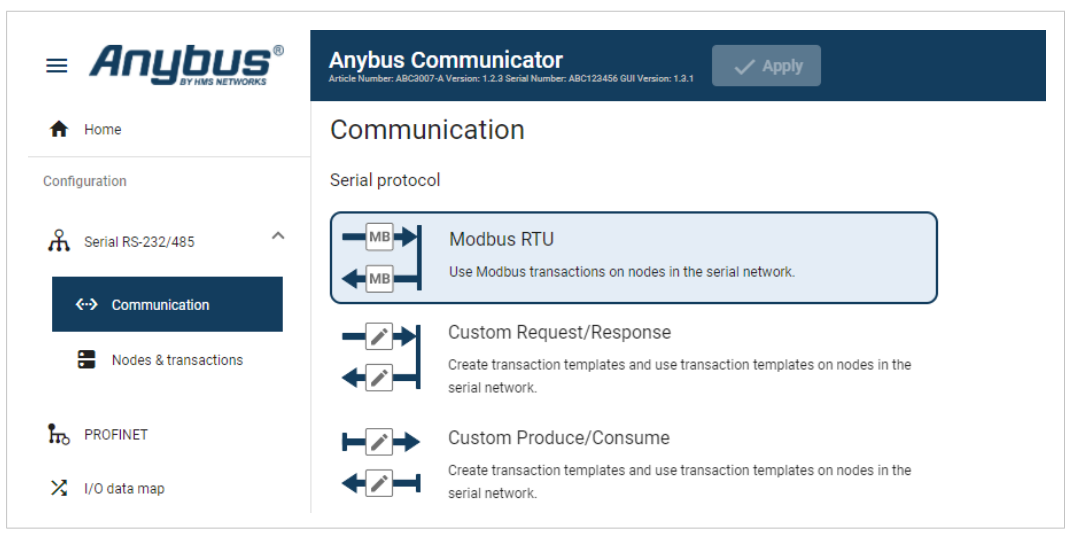

On the Serial RS232/485 page, select Modbus RTU.

### 10.1.4 Set Up Serial Communication

Set up the communication between the Communicator and the Temperature Regulator.

In the Serial RS232/485 page, configure the Communication settings.

| sic settings   |     |            |   |             |   |        |   |            |   |
|----------------|-----|------------|---|-------------|---|--------|---|------------|---|
| Physical stand | ard | Baud rate  |   | Data bits   |   | Parity |   | Stop bits  |   |
| RS232          | -   | 19200 baud | - | 8 data bits | - | None   | - | 2 stop bit | - |

# Frame fields Value Physical standard RS-232 Baud rate 19200 baud Data bits 8 bits Parity None Stop bits 2 stop bit

#### Used the following settings:

# 10.1.5 Set Up the Node

|                                     | Anybus Communic<br>Article Number: ABC3007-A Version: 1.2.3 Serie | ator<br>Number ABC122456 608 Version: 1.95 1                                                                                                    |
|-------------------------------------|-------------------------------------------------------------------|----------------------------------------------------------------------------------------------------|
| A Home                              | Nodes                                                             | Node settings                                                                                                    |
| Configuration                       | A                                                                 | Node address         Name         Timeout time         Reconnection time           1         Temp Regulator         1000         ms         1000         ms |
| Serial RS-232/485                   |                                                                   | Address format                                                                                                    |
| <ul> <li>↔ Communication</li> </ul> | Modbus RTU                                                        | Transactions                                                                                                    |
| Nodes & transactions                | + Add ~                                                           | + Add V                                                                                                    |
|                                     | Temp Regulat                                                      | Active Transaction name Modbus transaction Address Quantity                                                                                                 |
|                                     |                                                                   |                                                                                                    |

- 1. Add a node and select it.
- 2. In Node settings configure the node with the following settings:

| Node settings     | Value          |
|-------------------|----------------|
| Slave address     | 240            |
| Name              | Temp Regulator |
| Timeout time      | 1000 ms        |
| Reconnection time | 1000 ms        |
| Retries           | 1              |
| Address format    | Register       |

### **10.1.6** Set Up Transactions

Set up the communication between the node and the master.

In this example, the communication between the Temperature Regulator and the PLC.

The Temperature Regulator has two Modbus transactions:

- One registers holding the setpoint temperature.
- One registers holding the actual temperature.

#### Procedure

1. Select the **Temp Regulator** node.

Configure the **temperature setpoint** transaction:

|                                     | Anybus Communio<br>Article Number: ABIC3007 A Version: 1.2.3 Ge | eator: Alto 26 di Gi Venimi 18 1                                                                                                    |                                             |
|-------------------------------------|-----------------------------------------------------------------|----------------------------------------------------------------------------------------------------|---------------------------------------------|
| ★ Home                              | Nodes                                                           | Node settings                                                                                                    | ×                                           |
| Configuration                       | E C                                                             | Node address         Name         Timeout time         Reconnection time           1         Temp Regulator         1000         ms         1000         ms | Transaction name Temp Setpoint              |
| A Serial RS-232/485                 | E                                                               | Retries Address format                                                                                                    | Modbus transaction<br>Write Multiple Regi * |
| <ul> <li>↔ Communication</li> </ul> | Modbus RTU                                                      | Transactions                                                                                                    | Address                                     |
| Nodes & transactions                | + Add ~                                                         | + Add V Duplicate (1)                                                                                                    | Quantity                                    |
| ROFINET                             | Temp Regulat                                                    | Active Transaction name Modbus transaction Address Quantity                                                                                                 | 1                                           |
| 🔀 I/O data map                      |                                                                 | 🔽 💶 Temp Setpoint Write Multiple Registers (16) 0 1                                                                                                    | Transaction                                 |
| Maintenance                         |                                                                 |                                                                                                    | Cyclically                                  |
| Files & firmware                    |                                                                 |                                                                                                    | Update time                                 |
| Troubleshooting                     |                                                                 |                                                                                                    | 1000 ms                                     |
| Diagnostics 🗸                       |                                                                 |                                                                                                    | Positive ack                                |
| G Support                           |                                                                 |                                                                                                    | Negative ack                                |

- 2. To add a transaction, click Add.
- 3. Select the transaction to configure.
- 4. In the transaction sidebar, on the right side of the screen.

Enter values for the transaction settings.

| Setpoint temperature transaction settings: |                                     |                                                                              |  |  |  |  |  |
|--------------------------------------------|-------------------------------------|------------------------------------------------------------------------------|--|--|--|--|--|
| Setting                                    | Value                               | Description                                                                  |  |  |  |  |  |
| Transaction name                           | Temp<br>Setpoint                    | Give the transaction a name.                                                 |  |  |  |  |  |
| Modbus<br>transaction                      | Write<br>Multiple<br>Registers (16) | The PLC writes a block of contiguous registers to the temperature regulator. |  |  |  |  |  |
| Address/<br>Register                       | Address: 0<br>Register: 1           | Address 0 is Register 1.                                                     |  |  |  |  |  |
| Quantity                                   | 1                                   | The transaction will address one data object.                                |  |  |  |  |  |
| Update<br>mode                             | Cyclically                          | The temperature regulator sends a new message cyclically, every 1000 ms.     |  |  |  |  |  |
| Update time                                | 1000 ms                             | The update cycle is 1000 ms.                                                 |  |  |  |  |  |

|                                           | Anybus Communicat<br>Article Number: ABC2007-A Version: 1.2.3 Berlal No | OF ACTIZIÓN GUI Version: 1.9.1                                                                                                    |                        |
|-------------------------------------------|-------------------------------------------------------------------------|----------------------------------------------------------------------------------------------------|------------------------|
| ✿ Home                                    | Nodes                                                                   | Node settings                                                                                                    | ×                      |
| Configuration                             | A                                                                       | Node address         Name         Timeout time         Reconnection time           1         Temp Regulator         1000         ms         1000         ms | Actual Temp            |
| A Serial RS-232/485                       | E                                                                       | Retries Address format Address (0, 1, 👻                                                                                                    | Read Holding Regis     |
| ←→ Communication     Nodes & transactions | Hodbus RTU                                                              | Transactions                                                                                                    | Address 0              |
| PROFINET                                  | Temp Regulat.                                                           | Add      Transaction name Modbus transaction Address Quantity                                                                                               | Quantity<br>1          |
| 🄀 I/O data map                            |                                                                         | Temp Setpoint Write Multiple Registers (16) 0 1                                                                                                    | Transaction            |
| Maintenance                               |                                                                         | Actual Temp Read Holding Registers (3) 0 1                                                                                                    | Cyclically             |
| Troubleshooting                           |                                                                         |                                                                                                    | Update time<br>1000 ms |
| Diagnostics V                             |                                                                         |                                                                                                    | Positive ack           |
| G Support                                 |                                                                         |                                                                                                    | Negative ack           |

Configure the **actual temperature** transaction:

- 5. To add a second transaction, click **Add**.
- 6. Select the transaction to configure.
- 7. In the transaction sidebar, on the right side of the screen.

Enter values for the transaction settings.

| Actual tempe          | Actual temperature transaction settings: |                                                                                      |  |  |  |  |  |  |  |
|-----------------------|------------------------------------------|--------------------------------------------------------------------------------------|--|--|--|--|--|--|--|
| Setting               | Value                                    | Description                                                                          |  |  |  |  |  |  |  |
| Transactio<br>name    | Actual Temp                              | Give the transaction a name.                                                         |  |  |  |  |  |  |  |
| Modbus<br>transaction | Read Holding<br>Registers (3)            | This register read the actual temperature from the temperature regulator to the PLC. |  |  |  |  |  |  |  |
| Address               | Address: 0<br>Register: 1                | Address 0 is Register 1.                                                             |  |  |  |  |  |  |  |
| Quantity              | 1                                        | The transaction will address one data object.                                        |  |  |  |  |  |  |  |
| Update<br>mode        | Cyclically                               | Default value, can not be changed.                                                   |  |  |  |  |  |  |  |
| Update time           | 1000 ms                                  | The update cycle is 1000 ms.                                                         |  |  |  |  |  |  |  |

# Actual temperature transaction settings

# 10.1.7 Check the I/O Data Map

0-1

The transactions to and from the Temperature Regulator are mapped as follows in the **I/O data map** page.

|                      | Anybus Communicator<br>Article Number ABC3007 A Version: 1.3.3 Geriel Number ABC123466 GUI Version: 1.91.3 | ✓ Apply                            |              |
|----------------------|----------------------------------------------------------------------------------------------------|------------------------------------|--------------|
| A Home               | I/O data map                                                                                               |                                    |              |
| Configuration        |                                                                                                    |                                    | Optimize     |
| A Serial RS-232/485  |                                                                                                    |                                    | ∅≠∅          |
| <-> Communication    | Data from PROFINET                                                                                         | Data to PROFINET                   | General area |
| Nodes & transactions | Data exchange control                                                                                      | Live list                          |              |
| PROFINET             | Address Node                                                                                               | Address Node                       | Address Node |
| 🔀 I/O data map       | 0 1 Temp Regulator<br>Temp Setpoint                                                                        | 0 1 Temp Regulator                 | 0 1499       |
| Maintenance          | 2 1499                                                                                                    | 2 1499                             |              |
| Address              | Data to PROFINET                                                                                           |                                    |              |
| )-1                  | Setpoint temperature from PRO                                                                              | FINET to the Temperature Regulator |              |
|                      | •                                                                                                    |                                    |              |
| Address              | Data from PROFINET                                                                                         |                                    |              |

Actual temperature speed from the Temperature Regulator to PROFINET.

# **10.2** AC Motor Drive - Custom Request/Response Use Case

# **10.2.1** About the Use Case

The purpose of this use case is to explain how to use the **Custom Request/Response** serial protocol.

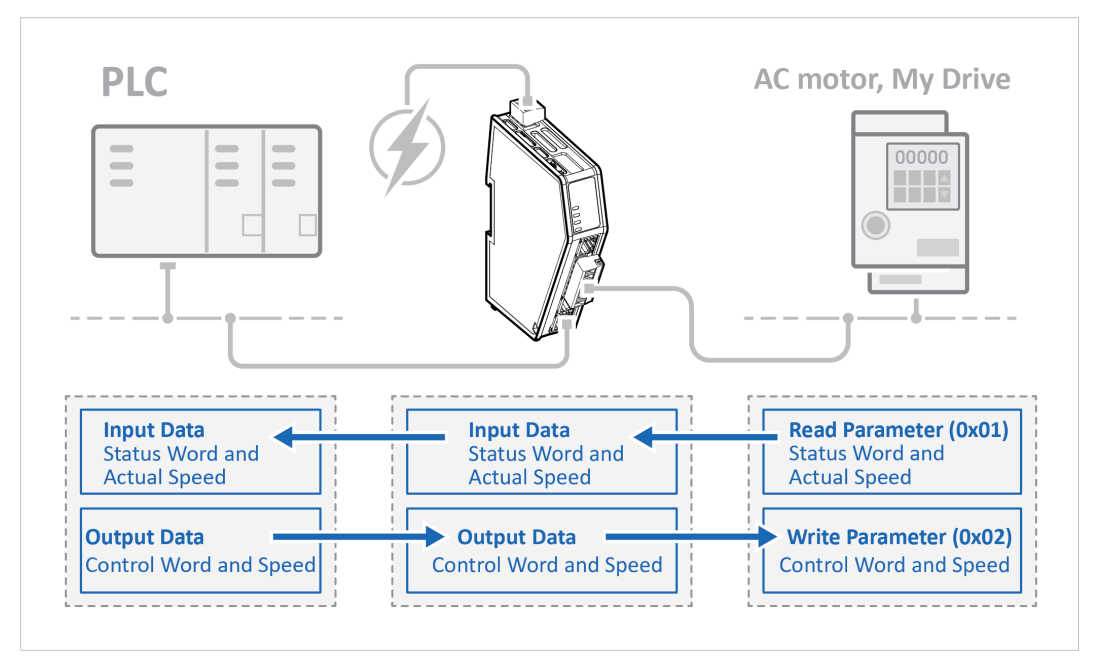

In this use case we use the Communicator to enable data exchange between an AC motor, of the type My Drive, and a PLC.

The use case describes how to map the communication in the Communicator.

My Drive is connected to the serial subnetwork via a custom RS-485 protocol.

The PLC is connected to an PROFINET network (high level network).

We use the Custom Request/Response serial protocol and create customized transaction templates to map up:

- Status word and actual speed from My Drive to the PROFINET network.
- Control word and speed from the PROFINET network to My Drive.

# 10.2.2 Before You Begin

- Connect the Communicator configuration port to your computer.
- Power on the Communicator.
- Ensure that your computer can find the Communicator IP address.
- Enter the Communicator built-in web interface of the.

For more information refer to Communicator Configuration, p. 31.

# 10.2.3 Choose Serial Protocol Type

My Drive is using a request/response protocol to access parameters addressed with index and sub index.

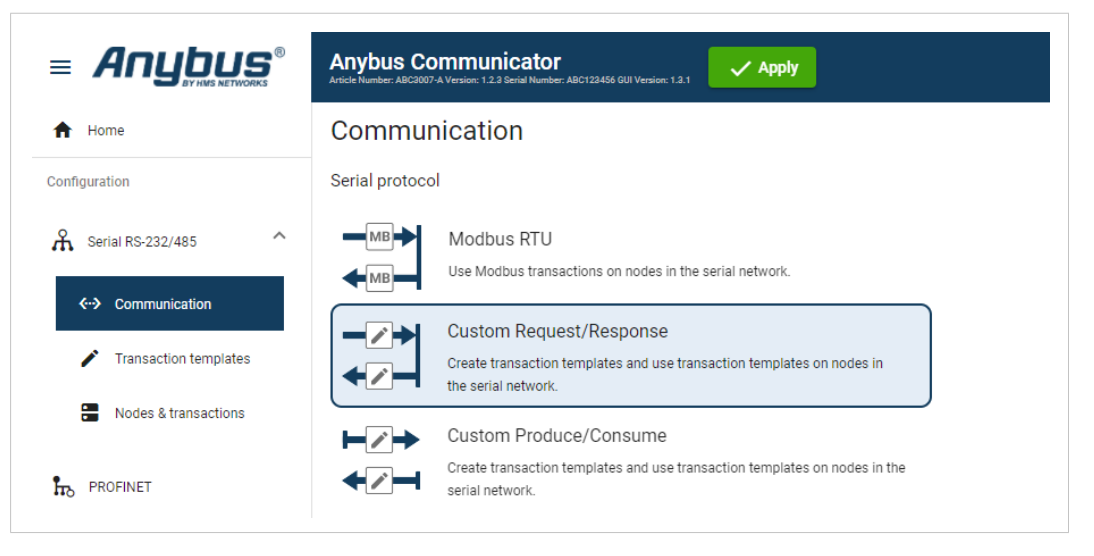

• On the Serial RS232/485 page, select Custom Request/Response.

# 10.2.4 Set Up Serial Communication

Set up the communication between the Communicator and My Drive.

In the Serial RS232/485 page, configure the Communication settings.

| isic settings     |   |            |   |             |   |        |   |            |   |
|-------------------|---|------------|---|-------------|---|--------|---|------------|---|
| Physical standard |   | Baud rate  |   | Data bits   |   | Parity |   | Stop bits  |   |
| RS-485            | * | 57600 baud | • | 8 data bits | * | None   | * | 1 stop bit | * |

| Used the following settings: |            |
|------------------------------|------------|
| Frame fields                 | Value      |
| Physical standard            | RS-485     |
| Baud rate                    | 57600 baud |
| Data bits                    | 8 bits     |
| Parity                       | None       |
| Stop bits                    | 1 stop bit |

# Used the following settings:

#### **10.2.5** Create Transaction Templates

All frames are verified using a CRC-16-IBM checksum.

My Drive is using a request/response protocol to access parameters addressed with index and sub index.

Map up control word, speed from PROFINET to My Drive and status word and actual speed from the drive to PROFINET.

#### Create Read parameter (0x01)

The Communicator reads values delivered from to the My Drive node on to the PLC.

| Anybus Communicator<br>Article Number: ABC2007-A Version: 1.2.3 Serial Number: ABC123456 0 | JI Version: 1.3.1 | Apply       |                    |       |              |            |                    |   |
|--------------------------------------------------------------------------------------------|-------------------|-------------|--------------------|-------|--------------|------------|--------------------|---|
| Transaction templates                                                                      | Transaction terr  | iplate sett | tings              |       |              |            |                    |   |
| + Add V                                                                                    | Read parame       | ter (0x01   | )                  |       |              |            |                    |   |
| Read parameter (0x01)                                                                      | Frame editor      |             |                    |       |              |            |                    |   |
|                                                                                            | Node add          |             | Constant           | Limit | D Data       | Variable d | I 🔅 🕼 Checksun     |   |
|                                                                                            | ()→ ()            |             |                    |       | ( <b>-</b> ) |            |                    |   |
|                                                                                            | Request           |             |                    |       | Response     |            |                    |   |
|                                                                                            | Byte offset       | Field       |                    |       | Byte offset  | Field      |                    | : |
|                                                                                            | 0                 | :: C        | Function code<br>1 | :     | 0            |            | Function code<br>1 | : |
|                                                                                            | 1                 |             | Node ID            | :     | 1            |            | Node ID            | : |
|                                                                                            | 2 3               | :: C        | Index<br>2         | :     | 2 3          |            | Index<br>2         | : |
|                                                                                            | 4                 | :: C        | Sub index<br>1     | :     | 4            |            | Sub index<br>1     | : |
|                                                                                            | 5 6               | :: Cs       | Checksum           | :     | 5 6          |            | Data               | : |
|                                                                                            |                   |             |                    |       | 7 8          | II Cs      | Checksum           | : |

- 1. Add an Empty template and select it.
- 2. Name the template **Read parameter (0x01)**.
- 3. In the Frame editor **Request** area, add five **frame fields** with the following settings:

| Request frame fields |               |                  |                        |            |             |                   |  |  |  |  |
|----------------------|---------------|------------------|------------------------|------------|-------------|-------------------|--|--|--|--|
| Frame fields         | Name          | Bytes/<br>Length | Type/<br>Checksum type | Endianess  | Fixed field | Value             |  |  |  |  |
| Constant             | Function code | 1                | Byte                   | N/A        | Yes         | N/A               |  |  |  |  |
| Node address         | Node ID       | 1                | Byte                   | N/A        | N/A         | N/A               |  |  |  |  |
| Constant             | Index         | 2                | Word (two<br>bytes)    | Big-endian | No          | Min 0<br>Max 1000 |  |  |  |  |
| Constant             | Sub index     | 1                | Byte                   | N/A        | No          | Min 0<br>Max 255  |  |  |  |  |
| Checksum             | Checksum      | 2                | CRC                    | N/A        | N/A         | N/A               |  |  |  |  |

4. In the Frame editor **Response** area, add six **frame fields** with the following settings:

| Response trame tielos |               |                                           |                     |            |             |                   |  |  |  |  |
|-----------------------|---------------|-------------------------------------------|---------------------|------------|-------------|-------------------|--|--|--|--|
| Frame field           | Name          | Name Bytes/ Type/<br>Length Checksum type |                     | Endianess  | Fixed field | Value             |  |  |  |  |
| Constant              | Function code | 1                                         | Byte                | N/A        | Yes         | N/A               |  |  |  |  |
| Node address          | Node ID       | 1                                         | Byte                | N/A        | N/A         | N/A               |  |  |  |  |
| Constant              | Index         | 2                                         | Word (two<br>bytes) | Big-endian | No          | Min 0<br>Max 1000 |  |  |  |  |
| Constant              | Sub index     | 1                                         | Byte                | N/A        | No          | Min 0<br>Max 255  |  |  |  |  |
| Data                  | Data          | 2                                         | Byte                | N/A        | Yes         | N/A               |  |  |  |  |
| Checksum              | Checksum      | 2                                         | CRC                 | N/A        | N/A         | N/A               |  |  |  |  |

# Response frame fields

#### Create Write Parameter (0x02)

The Communicator writes values delivered from the PLC to the My Drive node.

| NYDUS COMMUNICATOR<br>de Number: ABC3007-A Version: 1.2.3 Serial Number: ABC123456 G | UI Version: 1.3.1   | Apply           |                    |       |               |            |                    |   |
|--------------------------------------------------------------------------------------|---------------------|-----------------|--------------------|-------|---------------|------------|--------------------|---|
| ransaction templates                                                                 | Transaction ten     | nplate sett     | ings               |       |               |            |                    |   |
| + Add V                                                                              | Write Parame        | e<br>eter (0x02 | )                  |       |               |            |                    |   |
| Read parameter (0x01)                                                                | Frame editor        |                 |                    |       |               |            |                    |   |
| Write Parameter (0x02)                                                               | II \Lambda Node add | E C             | Constant           | Limit | D Data        | V Variable | d 🗄 🕼 Checksu      | m |
|                                                                                      | () <b></b> ()       |                 |                    |       | () <b></b> () |            |                    |   |
|                                                                                      | Request             |                 |                    |       | Response      |            |                    |   |
|                                                                                      | Byte offset         | Field           |                    |       | Byte offset   | Field      |                    | : |
|                                                                                      | 0                   |                 | Function code<br>1 | :     | 0             |            | Function code<br>0 | : |
|                                                                                      | 1                   |                 | Node ID            | :     | 1             |            | Node ID            | : |
|                                                                                      | 2 3                 |                 | Index<br>1         | :     | 2 3           |            | Index<br>2         | : |
|                                                                                      | 4                   |                 | Sub index<br>1     | :     | 4             |            | Sub index<br>1     | : |
|                                                                                      | 5 6                 |                 | Data               | :     | 5 6           |            | Checksum           | : |
|                                                                                      | 7 8                 | :: Cs           | Checksum           | :     |               |            |                    |   |

- 1. Add an Empty template and select it.
- 2. Name the template Write parameter (0x02).
- 3. In the Frame editor **Request** area, add six **frame fields** with the following settings:

| Request frame fields |               |              |                        |            |             |                   |  |  |  |  |
|----------------------|---------------|--------------|------------------------|------------|-------------|-------------------|--|--|--|--|
| Frame field          | Name          | Bytes/Length | Type/<br>Checksum type | Endianess  | Fixed field | Value (Hex)       |  |  |  |  |
| Constant             | Function code | 1            | Byte                   | N/A        | Yes         | N/A               |  |  |  |  |
| Node address         | Node ID       | 1            | Byte                   | N/A        | N/A         | N/A               |  |  |  |  |
| Constant             | Index         | 2            | Word (two<br>bytes)    | Big-endian | No          | Min 0<br>Max 1000 |  |  |  |  |
| Constant             | Sub index     | 1            | Byte                   | N/A        | No          | Min 0<br>Max 255  |  |  |  |  |
| Data                 | Data          | 2            | Byte                   | N/A        | Yes         | N/A               |  |  |  |  |
| Checksum             | Checksum      | 2            | CRC                    | N/A        | N/A         | N/A               |  |  |  |  |

4. In the Frame editor **Response** area, add five **frame fields** with the following settings:

| Response frame fields |               |       |                        |           |             |                   |  |  |  |  |
|-----------------------|---------------|-------|------------------------|-----------|-------------|-------------------|--|--|--|--|
| Frame fields          | Name          | Bytes | Type/<br>Checksum type | Endianess | Fixed field | Value (Hex)       |  |  |  |  |
| Constant              | Function code | 1     | Byte                   | N/A       | Yes         | N/A               |  |  |  |  |
| Node address          | Node ID       | 1     | Byte                   | N/A       | N/A         | N/A               |  |  |  |  |
| Constant              | Index         | 2     | Word (two<br>bytes)    | N/A       | No          | Min 0<br>Max 1000 |  |  |  |  |
| Constant              | Sub index     | 1     | Byte                   | N/A       | No          | Min 0<br>Max 255  |  |  |  |  |
| Checksum              | Checksum      | 2     | CRC                    | N/A       | N/A         | N/A               |  |  |  |  |

# 10.2.6 Set Up Node and Transactions

| Anybus Communic<br>Article Number: ABC2007-A Version: 1.2.3 Ser | ator<br>al Number: ABC122456 GUI Version: 1        | a.1 🗸 Apply           |                                                  |                              |                                                  |                                  |
|-----------------------------------------------------------------|----------------------------------------------------|-----------------------|--------------------------------------------------|------------------------------|--------------------------------------------------|----------------------------------|
| Nodes                                                           | Node settings<br>Node address<br>1<br>Transactions | Name<br>My Drive      | Timeout time<br>1000                             | ms Reconnection ti. n        | ns 0                                             | Transaction name<br>Control Word |
| Custom request/response                                         | + Add v                                            | Transaction name      | Transaction template name                        | Size to EtherNet/IP" (bytes) | Duplicate Delete Size from EtherNet/IP** (bytes) | Request                          |
| My Drive                                                        |                                                    | Control Word<br>Speed | Write Parameter (0x02)<br>Write Parameter (0x02) | 0                            | 2                                                | Sub idex                         |
|                                                                 |                                                    | Status Word           | Read Parameter (0x01)                            | 2                            | 0                                                | Response                         |
|                                                                 |                                                    | Actual Speed          | Read Parameter (0x01)                            | 2                            | 0                                                | - Index                          |

1. Add a node and select it.

### 2. In Node settings configure the node with the following settings:

| Node settings     | Value                                                  |
|-------------------|--------------------------------------------------------|
| Node address      | 1<br>My Drive is set up as a node with Node address 1. |
| Name              | My Drive                                               |
| Timeout time      | 1000 ms (default)                                      |
| Reconnecting time | 10000 ms (default)                                     |
| Retries           | 0 (default)                                            |

3. Add four transactions to the My Drive node and configure them with the following settings:

| Transaction name | Transaction template   | Index | Sub index |
|------------------|------------------------|-------|-----------|
| Control Word     | Write Parameter (0x02) | 1     | 1         |
| Speed            | Write Parameter (0x02) | 1     | 2         |
| Status Word      | Read Parameter (0x01)  | 2     | 1         |
| Actual Speed     | Read Parameter (0x01)  | 2     | 2         |

#### My Drive contains the following parameters

## 10.2.7 Check the I/O Data Map

The control word, speed from PROFINET to My Drive and status word and actual speed from My Drive to PROFINET are mapped as follows in the **I/O data map** page.

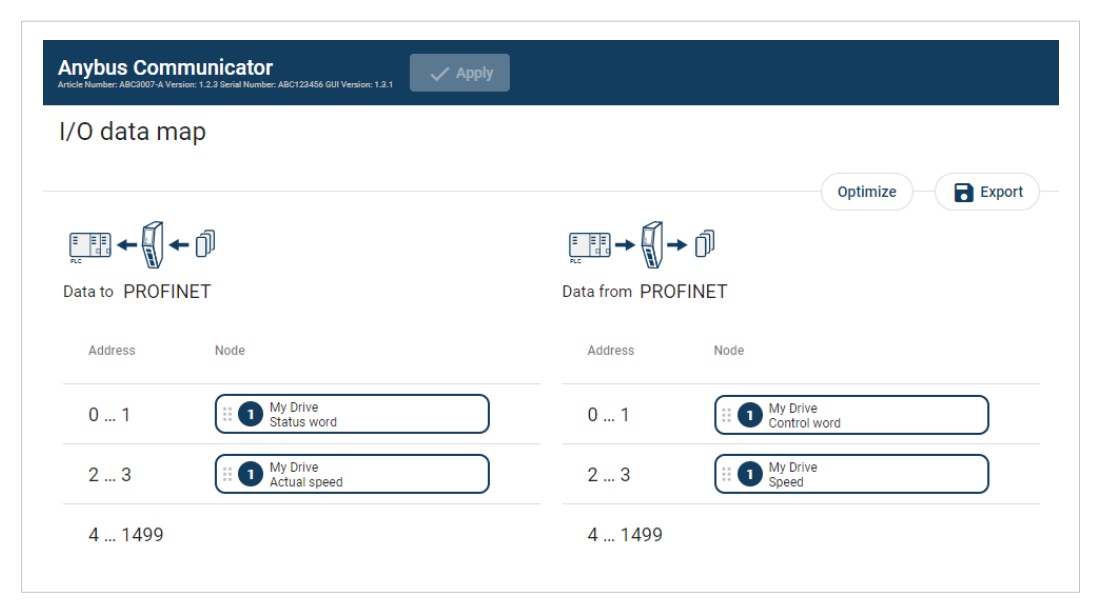

| Control word and speed from PROFINET to My Drive |                  |  |  |
|--------------------------------------------------|------------------|--|--|
| Address                                          | Data to PROFINET |  |  |
| 0-1                                              | Control Word     |  |  |
| 2-3                                              | Speed            |  |  |
|                                                  |                  |  |  |

| Status word and actual speed from My Drive to PROFINET |                    |  |  |
|--------------------------------------------------------|--------------------|--|--|
| Address                                                | Data from PROFINET |  |  |
| 0-1                                                    | Control Word       |  |  |
| 2-3                                                    | Speed              |  |  |

# **10.3** Barcode Scanner - Custom Produce/Consume Use Case

# 10.3.1 About the Use Case

The purpose of this use case is to explain how to use the **Custom Produce/Consume** serial protocol.

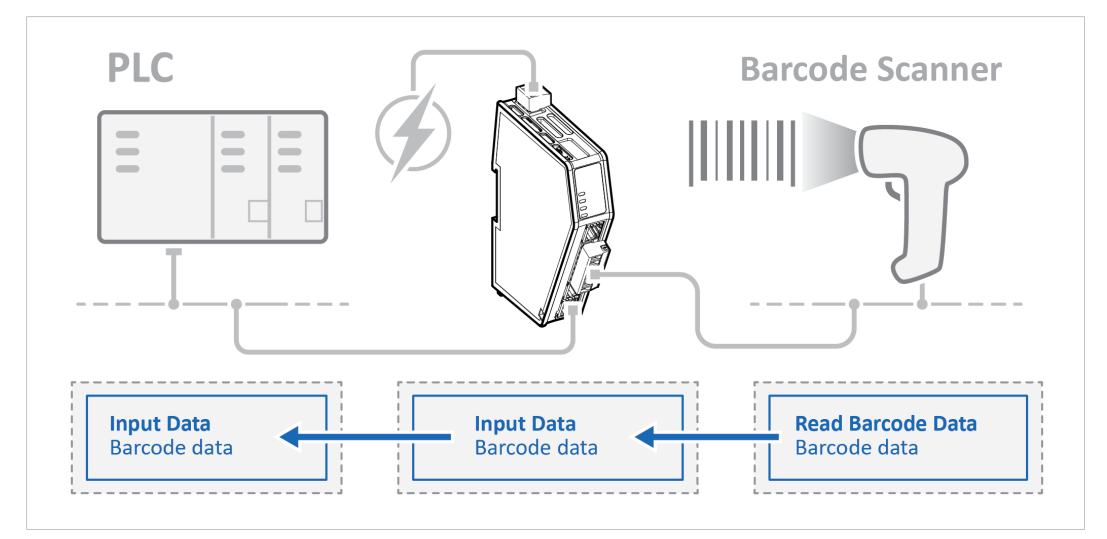

In this use case we use the Communicator to enable data exchange between an Barcode Scanner and a PLC.

The use case describes how to map the communication in the Communicator.

The Barcode Scanner is connected to the serial subnetwork via a custom RS-232 protocol.

The PLC is connected to an PROFINET network (high level network).

We use the Custom Produce/Consume serial protocol and create a customized transaction template.

# 10.3.2 Before You Begin

- Connect the Communicator configuration port to your computer.
- Power on the Communicator.
- Ensure that your computer can find the Communicator IP address.
- Enter the Communicator built-in web interface of the.

For more information refer to Communicator Configuration, p. 31.

# 10.3.3 Choose Serial Protocol Type

The Barcode Scanner is using a produce/consume protocol to access parameters addressed with index and sub index.

|                                                                    | Anybus Communicator<br>Article Number: ABC2807-A Version: 1.2.3 Benal Number: ABC122456 GUI Version: 1.99.1              |
|--------------------------------------------------------------------|----------------------------------------------------------------------------------------------------|
| A Home                                                             | Communication                                                                                                    |
| Configuration                                                      | Serial protocol                                                                                                    |
| <ul> <li>Serial RS-232/485</li> <li>←&gt; Communication</li> </ul> | MB Modbus RTU<br>Use Modbus transactions on nodes in the serial network.                                                 |
| Nodes & transactions                                               | Custom Request/Response<br>Create transaction templates and use transaction templates on nodes in the<br>serial network. |
|                                                                    | Custom Produce/Consume<br>Create transaction templates and use transaction templates on nodes in<br>the serial network.  |
| 🔀 🛛 I/O data map                                                   |                                                                                                    |

• On the Serial RS232/485 page, select Custom Produce/Consume.

# 10.3.4 Set Up Serial Communication

Set up the communication between the Communicator and the Barcode Scanner.

In the Serial RS232/485 page, configure the Communication settings.

| sic settings      |   |           |   |             |   |        |   |            |   |
|-------------------|---|-----------|---|-------------|---|--------|---|------------|---|
| Physical standard |   | Baud rate |   | Data bits   |   | Parity |   | Stop bits  |   |
| RS-232            | • | 9600 baud | * | 8 data bits | * | None   | * | 1 stop bit | - |

| Used the following settings: |            |  |  |  |
|------------------------------|------------|--|--|--|
| Frame fields                 | Value      |  |  |  |
| Physical standard            | RS-232     |  |  |  |
| Baud rate                    | 9600 baud  |  |  |  |
| Data bits                    | 8 bits     |  |  |  |
| Parity                       | 1          |  |  |  |
| Stop bits                    | 1 stop bit |  |  |  |

## **10.3.5** Create Transaction Templates

#### **Create Read Barcode Data Parameter**

#### **Before You Begin**

The Communicator reads values delivered from to the Barcode Scanner node on to the PLC.

The Barcode Scanner sends data whenever it is available, without any request or handshake from the Communicator.

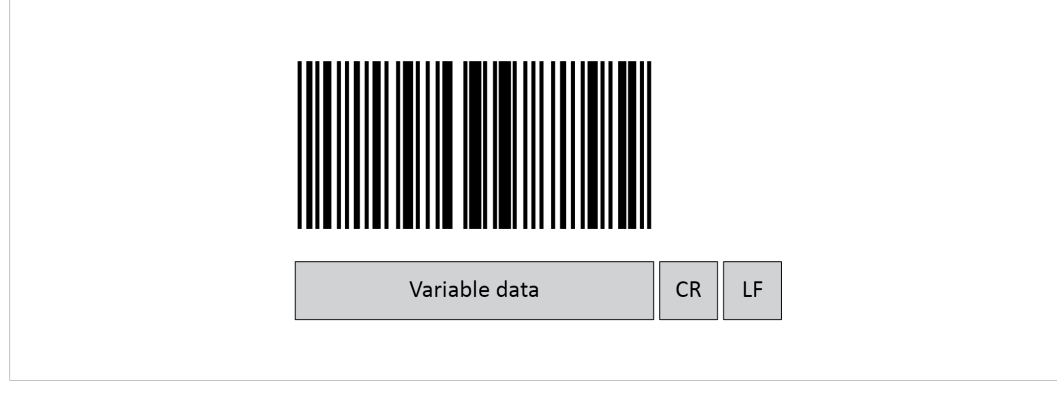

In this example we have added three frame fields for the barcode data transaction:

- One Variable data frame for the length of the barcode.
  - We use a fixed value.

The maximum payload length is 31 (ASCII).

- The Barcode Scanner is configured to append:
  - One Carriage Return character (CR) to the barcode.

So we create one Constant frame with the Value 13 (ASCII).

– One Line Feed character (LF) to the barcode.

So we create one Constant frame with the Value 10 (ASCII).

### Procedure

|                       | Anybus Communicator<br>Article Number: ABIC102456 ( | UlVersion: 198.1 Apply                                                                                                    |
|-----------------------|-----------------------------------------------------|----------------------------------------------------------------------------------------------------|
| ✿ Home                | Transaction templates                               | Transaction template settings                                                                                                    |
| Configuration         | + Add V                                             | Transaction name<br>Read Barcode Data Template                                                                                                    |
| Serial RS-232/485     | Read Barcode Data Template                          | Transaction type O Produce  O Consume                                                                                                    |
| Nodes & transactions  |                                                     | Frame editor                                                                                                    |
| Transaction templates |                                                     | The template transaction is in use.<br>Changes to the template will directly affect the node attached transactions using it.                                                                                                    |
| ROFINET               |                                                     | []         []         []         []         []         []         []         []         []         []         []         []         []         []         []         []         []         []         []         []         []         []         []         []         []         []         []         []         []         []         []         []         []         []         []         []         []         []         []         []         []         []         []         []         []         []         []         []         []         []         []         []         []         []         []         []         []         []         []         []         []         []         []         []         []         []         []         []         []         []         []         []         []         []         []         []         []         []         []         []         []         []         []         []         []         []         []         []         []         []         []         []         []         []         []         []         []         []         []         []         []         []< |
| 🔀 I/O data map        |                                                     |                                                                                                    |
| Maintenance           |                                                     | Consume                                                                                                    |
| Files & firmware      |                                                     | Byte offset Field                                                                                                    |
| Troubleshooting       |                                                     | 0 30 🛛 🐨 Barcode Data 🗄                                                                                                    |
| Diagnostics           |                                                     | 31 Carriage Return character (CR)                                                                                                    |
| J Support             |                                                     | 32 Line Feed character (LF)                                                                                                    |

- 1. Add an Empty consume template and select it.
- 2. Name the template **Read Barcode Data**.
- 3. In the Frame editor, add four **frame field** with the following settings:

| Consume frame fields |                                         |                  |       |                  |                              |                              |                     |                |
|----------------------|-----------------------------------------|------------------|-------|------------------|------------------------------|------------------------------|---------------------|----------------|
| Frame<br>fields      | Name                                    | Туре             | Value | Fixed field      | Maximum<br>payload<br>length | Process<br>data<br>delimiter | Subnet<br>delimiter | End<br>pattern |
| Variable<br>data     | Barcode<br>Data                         | N/A              | N/A   | Yes, set<br>here | 31 bytes                     | None                         | None                | 0              |
| Constant             | Carriage<br>Return<br>character<br>(CR) | Byte (1<br>byte) | 13    | Yes, set<br>here | N/A                          | N/A                          | N/A                 | N/A            |
| Constant             | Line Feed<br>character<br>(LF)          | Byte (1<br>byte) | 10    | Yes, set<br>here | N/A                          | N/A                          | N/A                 | N/A            |

Set Up Node and Transactions

|                                                                             | Anybus Communic<br>Article Number: ABIC2007-A Version: 1.2.2 Gen | ator<br>Jail Number: ABC123456 GUI Version: 1.5 | 9.1 🗸 Apply                |                             |                                |                                      |                                       |
|-----------------------------------------------------------------------------|------------------------------------------------------------------|-------------------------------------------------|----------------------------|-----------------------------|--------------------------------|--------------------------------------|---------------------------------------|
| A Home                                                                      | Nodes                                                            | Node settings                                   | Name                       | Timeout t                   | ime R                          | econnection time                     | Transaction name                      |
| Serial RS-232/485                                                           |                                                                  | Retries                                         | Barcode Sc                 | anner 1000                  | ms 1                           | 0000 ms                              | Transaction template<br>Read Barcod * |
| ← Communication                                                             | Custom produce/consume                                           | Transactions                                    |                            |                             |                                |                                      | Transaction                           |
| <ul> <li>Nodes &amp; transactions</li> <li>Transaction templates</li> </ul> | + Add V                                                          | + Add ~                                         | )                          |                             | Duplicate (                    | 1) 📄 🗊 Delete (1)                    | Positive ack                          |
|                                                                             | Barcode Scan_                                                    | <ul> <li>Active</li> </ul>                      | Transaction Tr<br>name na  | ransaction template<br>ame  | Size from EtherNet/<br>(bytes) | "IP" Size to EtherNet/IP"<br>(bytes) |                                       |
| ho profinet                                                                 |                                                                  |                                                 | Read Barcode Re<br>Data Te | ead Barcode Data<br>emplate |                                | - 31                                 |                                       |
| 🔀 I/O data map                                                              |                                                                  |                                                 |                            |                             |                                |                                      |                                       |

- 1. Add a node and select it.
- 2. In Node settings configure the node with the following settings:

| Node settings     | Value                                                        |
|-------------------|--------------------------------------------------------------|
| Node address      | The Barcode Scanner is set up as a node with Node address 1. |
| Name              | Barcode Scanner                                              |
| Timeout time      | 1000 ms (default)                                            |
| Reconnecting time | 1000 ms (default)                                            |
| Retries           | 0 (default)                                                  |

3. Add one transactions to the Barcode Scanner node and configure it with the following settings:

| The Barcode Scanner contains the following parameters |                            |
|-------------------------------------------------------|----------------------------|
| Transaction name                                      | Transaction template       |
| Read Barcode Data                                     | Read Barcode Data Template |

# Check the I/O Data Map

The transactions from the Barcode Scanner is mapped as follows in the I/O data map page.

|                                   | Anybus Communicator<br>Article Number: ABC102074 Version: 12.3 Serial Number: ABC102456 001 Version: | 1991 V Apply                              |              |
|-----------------------------------|----------------------------------------------------------------------------------------------------|-------------------------------------------|--------------|
| A Home                            | I/O data map                                                                                         |                                           |              |
| Configuration                     |                                                                                                    |                                           | Optimize     |
| A Serial RS-232/485               | $\mathbb{E} \xrightarrow{\mathbb{E}} \rightarrow \mathbb{E} \rightarrow \mathbb{E}$                  |                                           |              |
| <ul><li>↔ Communication</li></ul> | Data from EtherNet/IP™                                                                               | Data to EtherNet/IP*                      | General area |
| Nodes & transactions              | Data exchange control                                                                                | Live list                                 |              |
| Transaction templates             | Address Node                                                                                         | Address Node                              | Address Node |
|                                   | 0 1499                                                                                               | 0 30 Barcode Scanner<br>Read Barcode Data | 0 1499       |
| 🄀 I/O data map                    |                                                                                                    | 31 1499                                   |              |

Status word and actual speed from My Drive to PROFINET

| Address | Barcode Scanner Parameter                                                       |
|---------|---------------------------------------------------------------------------------|
| 0-31    | The variable data, 31 bytes, are forwarded from the Barcode Scanner to the PLC. |

# 11 Maintenance

# 11.1 Configuration File Handling

# **11.1.1** Export Configuration

You can export the current configuration, in order to import and use the same settings to configure additional Communicators.

|                       | Anybus Communicator<br>Article Number: AB7710A Version: 1.2.3 Genal Number: ABC122456 GDI Version: 0.44.1                             |
|-----------------------|----------------------------------------------------------------------------------------------------|
| A Home                | Files & firmware                                                                                                    |
| Configuration         | Configuration                                                                                                    |
| A Serial RS-232/485 V | E Import Export                                                                                                    |
| PROFINET              | Import or export the configuration locally on PC or handheld device.                                                                  |
| 🔀 I/O data map        | X Clear                                                                                                    |
| Maintenance           | Clear all settings in the configuration to their default values. This will not affect the module until the "Apply" button is pressed. |
| Files & firmware      | 1 Revert                                                                                                    |
| Troubleshooting       | Revert all settings in the configuration to the values in the module's current configuration.                                         |

To export a configuration file:

- 1. In Files & firmware, click **Export**.
  - $\rightarrow$  The configuration settings are stored in a *.conf* file and downloaded to your PC.
#### **11.1.2** Import Configuration

To easily configure multiple Communicators with the same settings, you can import a configuration file.

#### **Before You Begin**

(1) Importing a configuration replaces the current applied configuration.

Supported file format is .conf.

#### Procedure

|                       | Anybus Communicator<br>Anicie Number: A27710-A Version: 1.2.3 Senial Number: ABC122456 GUI Version: 0.44.1                            |
|-----------------------|----------------------------------------------------------------------------------------------------|
| A Home                | Files & firmware                                                                                                    |
| Configuration         | Configuration                                                                                                    |
| A Serial RS-232/485 🗸 | Import Export                                                                                                    |
| PROFIBUS              | Import or export the configuration locally on PC or handheld device.                                                                  |
| 🄀 I/O data map        | X Clear                                                                                                    |
| Maintenance           | Clear all settings in the configuration to their default values. This will not affect the module until the "Apply" button is pressed. |
| Files & firmware      | 4 Revert                                                                                                    |
| Troubleshooting       | Revert all settings in the configuration to the values in the module's current configuration.                                         |

Import configuration file:

- 1. On the Files & firmware page, click **Import**.
- 2. In the Import configuration window, click Select file (.conf).
- 3. In the Open dialog box, browse to and select the configuration file and click **Open**.
- 4. In the Import configuration window, click **Import**.
- 5. In the Communicator address settings window:
  - To import *IP settings* from the selected configuration file, click **Imported settings**.
    All configuration settings are imported.
  - To continue using the current *IP settings*, click **Configured settings**.
    All configuration settings except the IP settings are imported.
- 6. The configuration file is parsed.
  - $\rightarrow$  If the configuration is compatible, the settings are imported.
  - $\rightarrow$  If any compatibility mismatches occurs, a message about the mismatch appears.
- 7. To apply the settings, click **Apply** in the web-interface header, and follow the instructions.

# 11.2 Clear and Revert Configuration

You can restore all settings in a configuration to the default settings.

#### Procedure

|                       | Anybus Communicator<br>Article Number: AB7710A Version: 1.2.3 Genal Number: ABC722456 GUI Version: 0.44.1                             |
|-----------------------|----------------------------------------------------------------------------------------------------|
| A Home                | Files & firmware                                                                                                    |
| Configuration         | Configuration                                                                                                    |
| A Serial RS-232/485 🗸 | En Import                                                                                                    |
|                       | Import or export the configuration locally on PC or handheld device.                                                                  |
| X I/O data map        | X Clear                                                                                                    |
| Maintenance           | Clear all settings in the configuration to their default values. This will not affect the module until the "Apply" button is pressed. |
| Files & firmware      | € Revert                                                                                                    |
| Troubleshooting       | Revert all settings in the configuration to the values in the module's current configuration.                                         |

To clear the configuration:

- 1. On the Files & firmware page, click Clear.
- 2. In the Confirm clear window, click Clear.
- 3. To apply the change, click **Apply** in the web-interface header, and follow the instructions.

You can revert all changes done to the settings in the current configuration.

To Revert the configuration:

- 1. On the Files & firmware page, click **Revert**.
- 2. In the Confirm revert window, click Revert.
- 3. To apply the change, click **Apply** in the web-interface header, and follow the instructions.

### 11.3 Firmware Management

#### 11.3.1 View the Firmware Version

On the **Support** page, you can view the current applied firmware version.

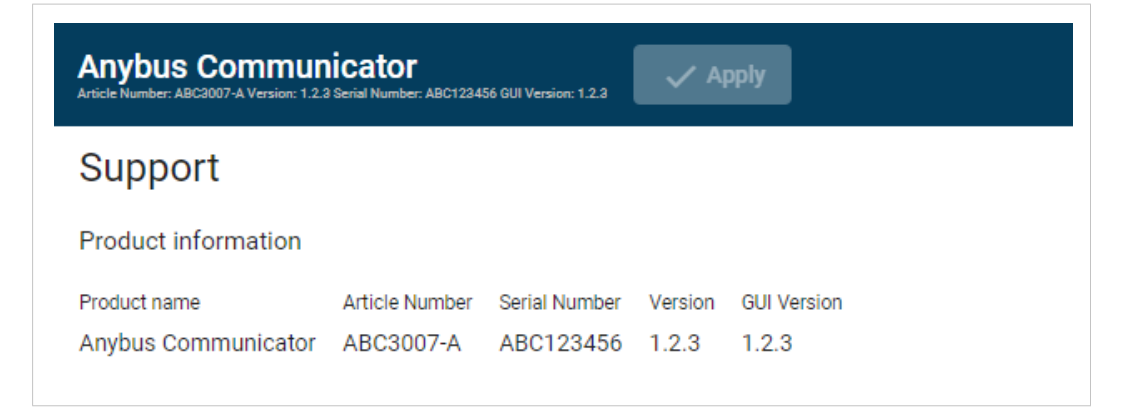

## 11.3.2 Firmware and Configuration Compatibility

#### Compatibility after firmware upgrade

Current configuration is still compatible after upgrading the firmware.

#### Compatibility after firmware downgrade

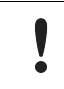

Compatibility after a firmware downgrade can not be guaranteed. The current configuration may use features not available in the older firmware version. Before the firmware file is imported into the system, the firmware upgrade function perform a validation of the file, to ensure that:

- the firmware is compatible with the Communicator hardware
- the firmware is suited for the product
- that the officially HMS software signatures are valid
- that the firmware file is not corrupt or damaged

If the firmware file does not pass the validation, the firmware file is rejected and an error message appear.

#### 11.3.4 Update Firmware

#### **Before You Begin**

To eliminate the risk of interference with plant operation, firmware update is only available when the Communicator is disconnected from the OT networks.

Ensure that the Communicator is disconnected from the OT networks.

#### Procedure

|                       | Anybus Communicator<br>Artice Humber: AU7716A Version: 1.2 3 Getel Number: AU7123466 GBI Version: 0.44.1                                     |  |  |  |  |  |  |  |  |  |
|-----------------------|----------------------------------------------------------------------------------------------------|--|--|--|--|--|--|--|--|--|
| A Home                | Files & firmware                                                                                                    |  |  |  |  |  |  |  |  |  |
| Configuration         | Configuration                                                                                                    |  |  |  |  |  |  |  |  |  |
| A Serial RS-232/485 🗸 | Import Export                                                                                                    |  |  |  |  |  |  |  |  |  |
| ho profibus           | Import or export the configuration locally on PC or handheld device.                                                                         |  |  |  |  |  |  |  |  |  |
| 🔀 I/O data map        | Clear  Clear all settings in the configuration to their default values. This will not affect the module until the "Apply" button is pressed. |  |  |  |  |  |  |  |  |  |
| Maintenance           |                                                                                                    |  |  |  |  |  |  |  |  |  |
| Files & firmware      | Revert all settings in the configuration to the values in the module's current configuration.                                                |  |  |  |  |  |  |  |  |  |
| Troubleshooting       | Firmware management                                                                                                    |  |  |  |  |  |  |  |  |  |
| Diagnostics V         |                                                                                                    |  |  |  |  |  |  |  |  |  |
| G Support             | Select new firmware file and upload it to the gateway.                                                                                       |  |  |  |  |  |  |  |  |  |

#### To update the firmware:

- 1. On the Files & firmware page, click **Upload**.
- 2. In the Upload Firmware window, click Select firmware (.hiff).
- 3. In the Open dialog box, browse to and select the firmware file and click **Open**.
- 4. To start the firmware upgrade, click Update firmware.
  - $\rightarrow$  The firmware file is validated and transferred.

#### Result

- → If the firmware file pass the validation: The firmware is upgraded and then the Communicator automatically reboots, for the upgrade to take effect.
- $\rightarrow$  If the firmware file is rejected: An error message appear.

# 12 Troubleshooting

## 12.1 Diagnostics

### 12.1.1 Serial RS-232/485 Data Monitor

On the Serial RS-232/485 page you can monitor how the data flow between the nodes and the gateway changes over time.

|                      | Anybus Communicator                                                                                                    |
|----------------------|----------------------------------------------------------------------------------------------------|
| ✿ Home               | Serial RS-232/485                                                                                                    |
| Configuration        | L Auto scroll Hex Dec Ascil Beport                                                                                                    |
|                      | Time (dzhzmrusa.ms) Direction Data                                                                                                    |
| X I/O data map       | 0.03.53:36.759 32 32 c 48 41 97 f 2 5b 3a 55 1c ba 42 33 68 70 a8 bf 90 71 c4 31 cc b8 69 37 c8 08 30 cc 13 94 df d9 fc 5a f3 a4 c3 11 ba 5c f0 f0 fa af f8 fa 71 2 bb 3a 55 1c ba 42 33 68 70 a8 bf 90 71 c4 31 cc b8 69 37 c8 08 30 sc 13 94 df d9 fc 5a f3 a4 c3 11 ba 5c f0 f0 f0 fa af f8 fa 71 d2 1c cb 75 7a 80 4c db eb 60 ad f0 24 1c a3 f0 d7 6a 4f 2b 6b 80 89 29 75 cf a8 b1 cf 09 64 3c f2 3c 88 f0 d7 fa af f8 fa 71 d2 1c cb 75 7a 80 ec 12 6c f0 f0 fa fa f1 d2 fc f0 f0 fa f1 d2 fc f0 f0 fa f1 d2 fc f1 d2 fc f1 d |
| faintenance          | 0:03:53:36.810                                                                                                    |
| Files & firmware     | 0.03:53:36.859                                                                                                    |
| Diagnostics          | 0.03:53:36:910                                                                                                    |
| ←* Serial RS-232/485 | 0.03.53.36.959 50 b6 7f d8 c1 41 60 f9 b3 e3 05 8d d0 2b 44 60 37 02 a4 ad 3f 7e a6 78 b4 e8 31 08 53 20 f6 45 e5 c5 06 65 b0 1c a5 97 f6 1 e9 97 5a 27 6d 43 e6 ca f6 d7 e5 55 d0 01 30 ff 95 56 a5 1e 69 8e 43 d3 c6 d2 ad 20 12 e9 87 26 90 56 ff e4 c5 35 31 3d 64 e9 3f 40 7 as 56 e7 24 73 f3 ab e4 cd e2 31 ad 24 e9 f4 24 73 f5 e9 f4 24 73 f5 ab e4 cd e2 ad 24 f2 e9 87 26 90 56 ff e4 c5 35 ad 25 f6 ab e4 cd e2 ad 26 f2 e9 87 26 90 56 ff e4 c5 35 ad 26 f1 e4 cd e2 ad 26 f1 e4 f1 e4 f1 e4 f1 e4 f1 e4 f1 e4 f1 e5 f1 e4 f1 e5 f1 e4 f1 e4 f1 |

The table can contain at most 10000 messages. When the limit is reached, the oldest messages are discarded when new messages are added.

#### Choose how data is displayed

To choose if the data should be displayed in Hexadecimal, Decimal or ASCII, click **Hex**, **Dec** or **Ascii**.

#### Start and Stop Data flow

- To start the data flow, click **Start**.
- To end the data flow, click **Stop**.

#### Export data flow

To export the data flow, click **Export**.

 $\rightarrow$  An Excel file with the data flow is downloaded to your PC.

## 12.1.2 Event Log

| Home                | Event log              |                                    |          |                   |            |
|---------------------|------------------------|------------------------------------|----------|-------------------|------------|
| nfiguration         |                        |                                    |          |                   | The ar     |
| Serial RS-232/485   | ✓ Time (d:hh:mm:ss.ms) | Message                            | Severity | Source            | Sub-source |
| PROFINET            | 0:00:16:40.000         | Node 5 is online                   |          | Serial RS-232/485 | Node 5     |
| I/O data map        | 0:00:33:20.000         | Node 5 is offine                   | \$       | Serial RS-232/485 | Node 5     |
| Files & firmware    | 0:00:50:00.000         | Node 5 out of Specification        | 2        | EtherNet/IP**     | Node 5     |
| oubleshooting       | 0:01:06:40.000         | Node 5 network startup in progress | 7        | Communicator      | Node 5     |
| Diagnostics         | 0:01:23:20.000         | Node 5 internal error              | 8        | Communicator      | Node 5     |
| ← Serial RS-232/485 |                        |                                    |          |                   |            |
| :≡ Event log        |                        |                                    |          |                   |            |

### How To Analyze the Information

The log follows the FIFO principle, first in and first out. The oldest (first) value is processed first.

| Time (d:hh:mm:<br>ss.ms) | The c                                                                                                    | The date and time when the event occurred.                                                                                  |  |  |  |  |  |  |  |
|--------------------------|----------------------------------------------------------------------------------------------------|----------------------------------------------------------------------------------------------------|--|--|--|--|--|--|--|
| Message                  | A bri                                                                                                    | A brief description of the event.                                                                                           |  |  |  |  |  |  |  |
| Severity                 | The s<br>For d                                                                                                    | The severity of the event occurred.<br>For description of the symbols, refer to <i>Communicator Status Monitor, p. 84</i> . |  |  |  |  |  |  |  |
| Source                   | 0                                                                                                    | Communicator                                                                                                    |  |  |  |  |  |  |  |
|                          | 1                                                                                                    | High level network, PROFINET                                                                                                |  |  |  |  |  |  |  |
|                          | 2                                                                                                    | Subnetwork, Serial RS-232/485                                                                                               |  |  |  |  |  |  |  |
| Sub-source               | The nodes connected to the subnetwork and the PLC connected to the high level network.<br>If there is a problem with a node the node name is displayed in the Sub-source column.<br>Example: If the node name is 5, number 5 is displayed in the Sub-source column. |                                                                                                    |  |  |  |  |  |  |  |

To clear the current log, click Clear log.

### 12.1.3 LED Status

On the Home page, you can remotely monitor the Communicator LED status.

|                       | Anybus Communicator<br>Article Number: ABC2007-A Version: 1.2.3 Senal Number: ABC122456 GUI Version: 1.01.1 |
|-----------------------|----------------------------------------------------------------------------------------------------|
| ☆ Home                | ♥ EtherNet/IP™                                                                                              |
| Configuration         | IP: 192.168.0.111 PLC<br>↑ 2 byte(s) ↓ 0 byte(s)                                                            |
| A Serial RS-232/485 🗸 | More information                                                                                            |
| ROFINET               | V Anybus Communicator                                                                                       |
| X I/O data map        |                                                                                                    |
| Maintenance           | Gateway<br>EtherNet/IP~                                                                                     |
| Files & firmware      |                                                                                                    |
| Troubleshooting       | 1                                                                                                    |

For information about the LED indication, refer to Communicator LED Indicators, p. 86.

## 12.2 Reset to Factory Settings

#### **Before You Begin**

Factory reset will reset any on site made configuration changes and set the Communicator to the same state as leaving HMS production.

If the Firmware has been updated, factory reset will revert the Communicator configuration to initial state after the update.

#### Procedure

To reset the Communicator:

1. Disconnect the Communicator from power.

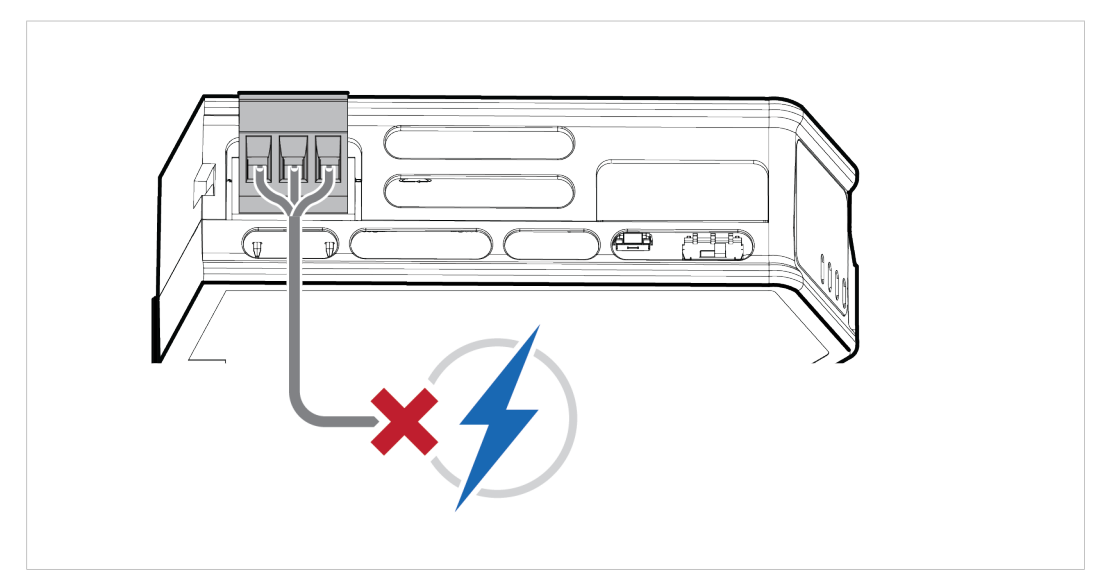

2. Use a pointed object, such as a ballpoint pen to press and hold the **reset** button.

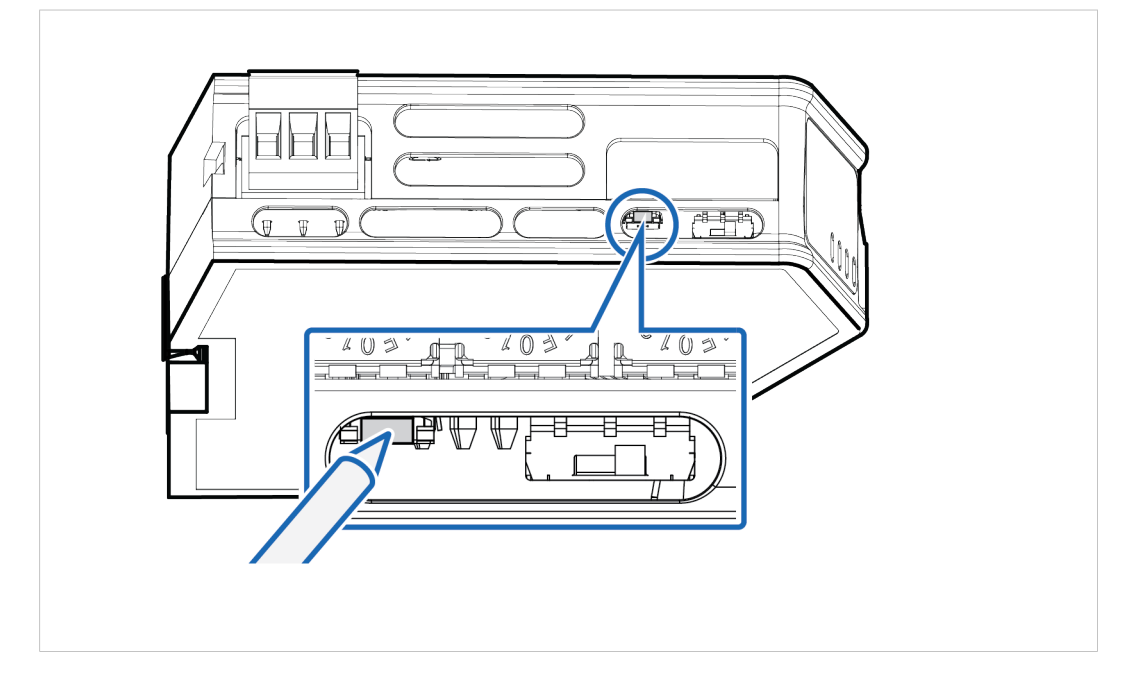

3. While holding the **reset** button, reconnect the Communicator to power.

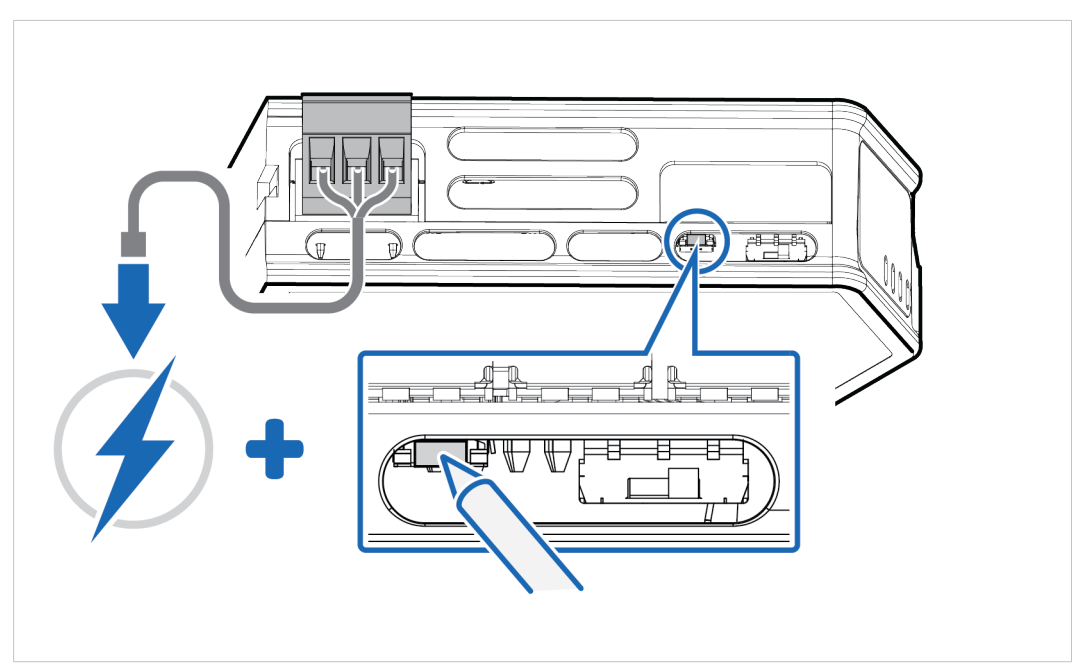

- 4. Release the **reset** button.
  - $\rightarrow$  The Communicator enters Exception state.
- 5. Reboot the Communicator.

#### Result

→ When the Communicator has successfully rebooted, the Communicator configuration is reset to the factory default configuration or the current configuration after firmware upgrade.

# 12.3 Firmware Upgrade Error Management

If the firmware update process is interrupted or if the power is lost during the update process, the Communicator goes into fallback mode.

The last working firmware is still available on the flash, but it is not active.

To complete the interrupted firmware update:

1. Disconnect the Communicator from power.

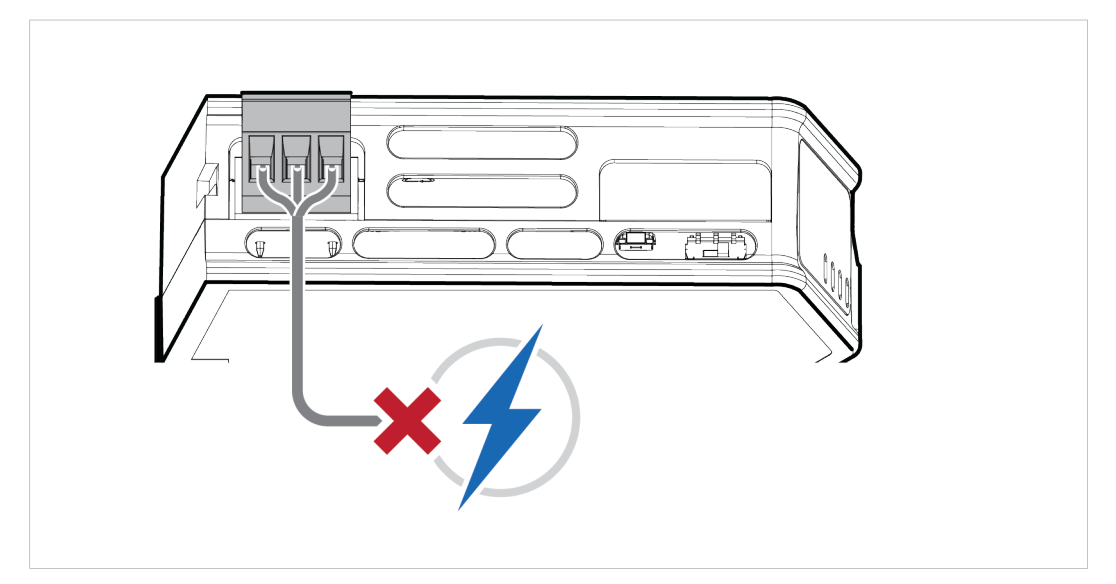

2. Reconnect the Communicator to power.

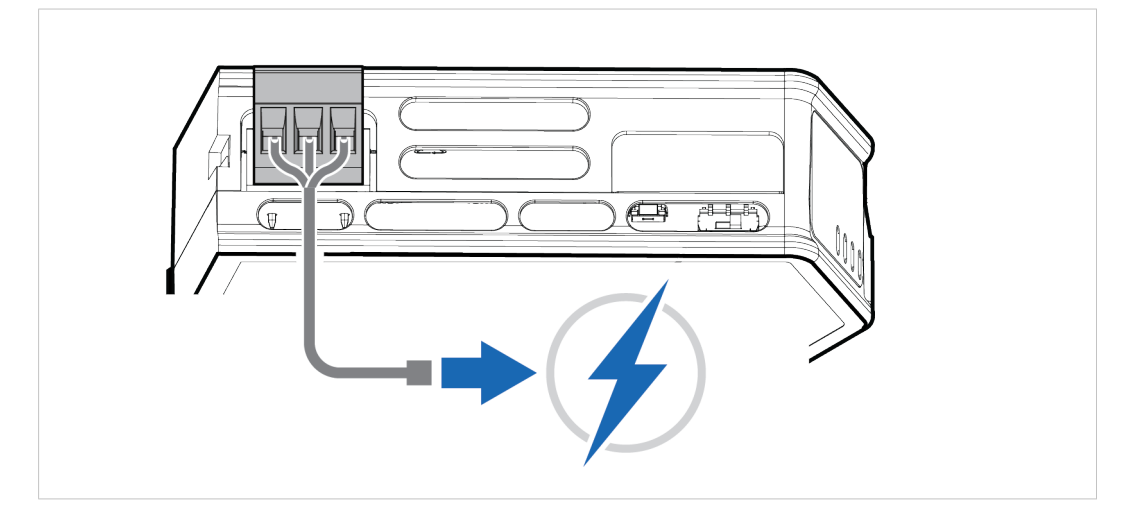

3. Leave the Communicator for 10 minutes.

The *Gateway status* led indicator flashes red and green until the firmware upgrade is completed.

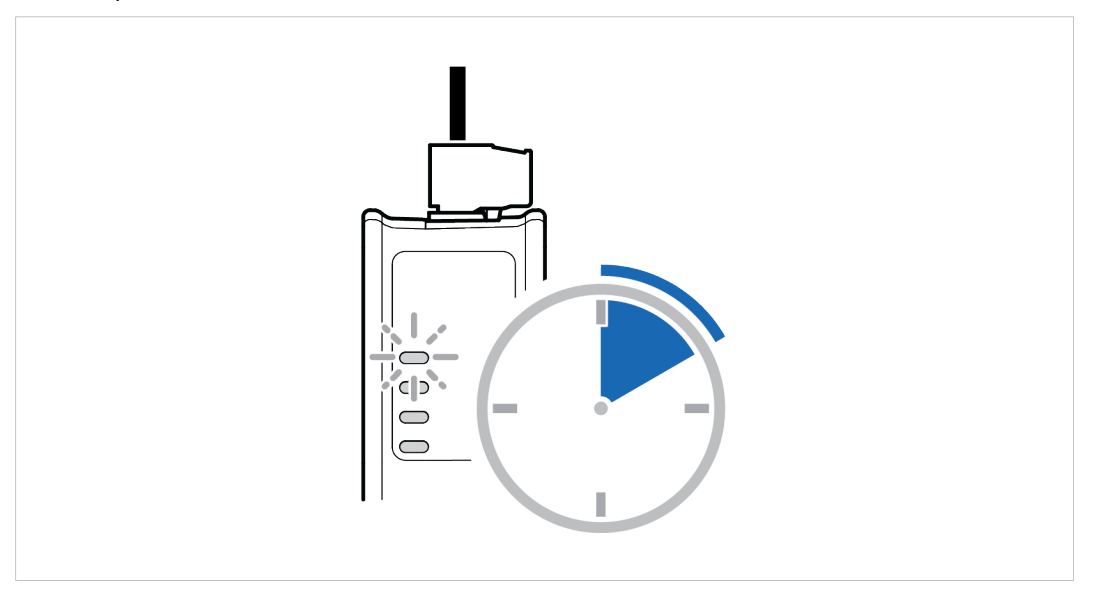

#### Result

 $\rightarrow$  The Communicator recover and return to normal operation.

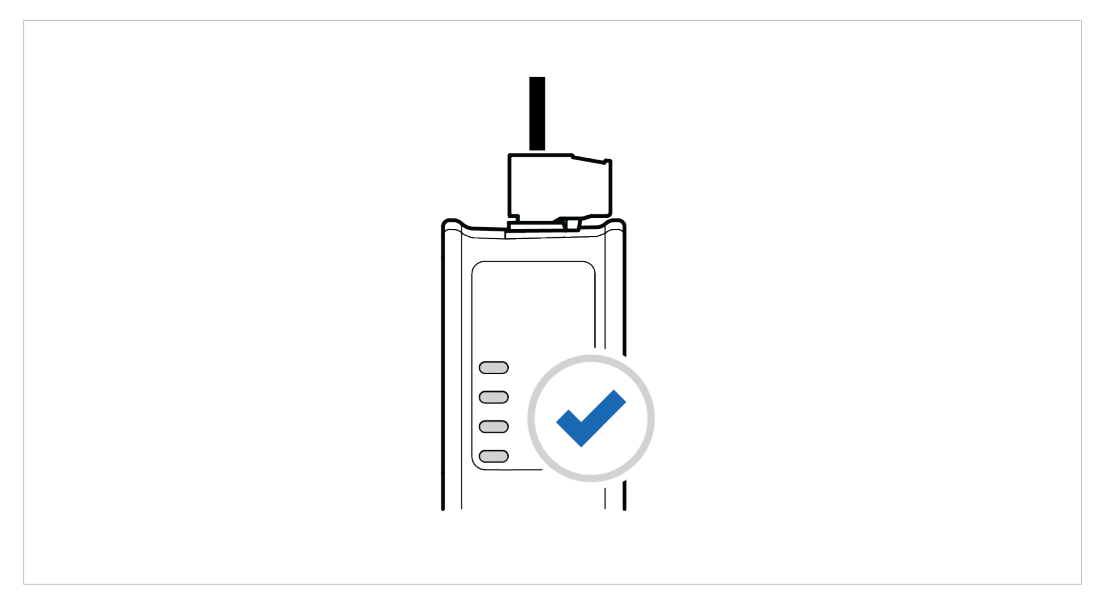

To check LED status, refer to *Communicator LED Indicators, p. 86*.

## 12.4 Support

## 12.4.1 Support Package

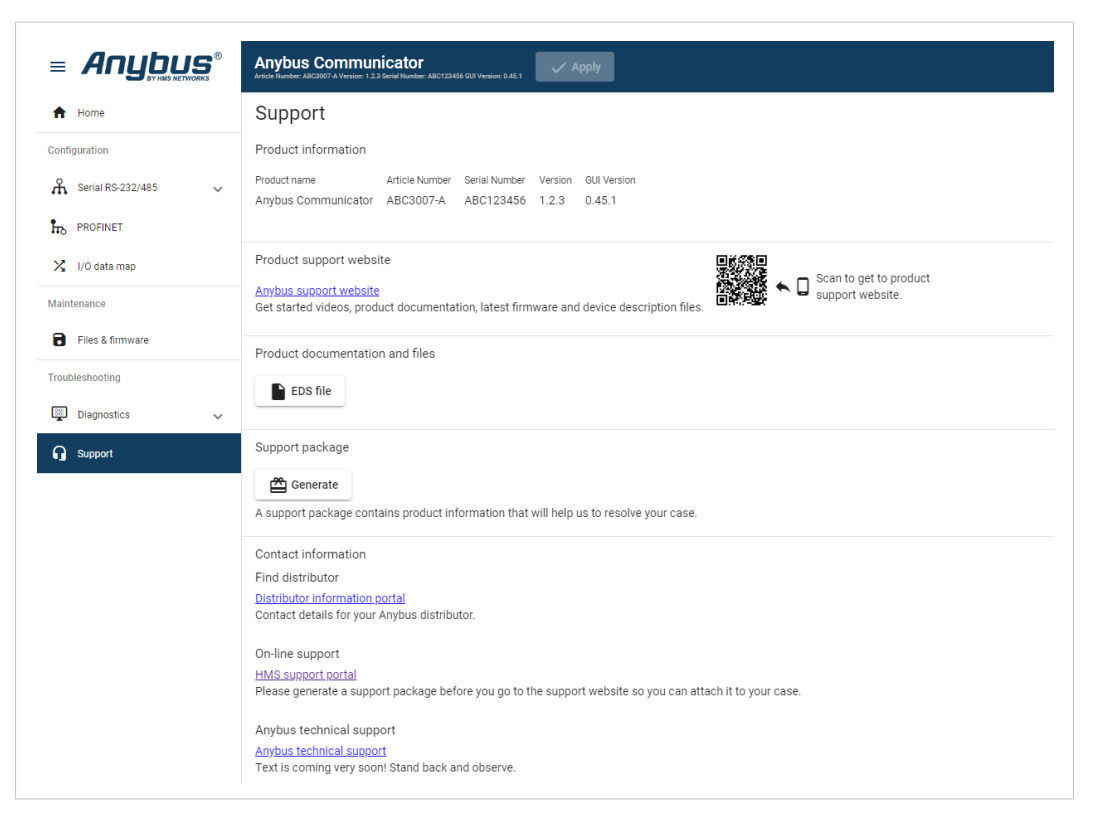

Before you create a ticket for technical support, generate a support package.

The support package contain information about what has occurred and will help the Anybus technical support team resolve the support case as quickly and efficiently as possible.

#### Support Package Content

The information in the support package are available to open and read, the files are not locked or encrypted.

#### **Generate Support Package**

- 1. On the **Support** page, click **Generate**.
  - $\rightarrow$  A zip file with the support files is downloaded to your PC.

#### **Create a Support Ticket**

- 1. On the Support page, click Anybus support website.
  - $\rightarrow$  You are redirected to the Anybus support website.
- 2. On the Anybus support website, create a support ticket and upload the support package.

# 13 Technical Data

# **13.1** Technical Specifications

| Article identification  | ABC3013-A                                                                                                    |  |  |  |  |  |
|-------------------------|----------------------------------------------------------------------------------------------------|--|--|--|--|--|
| Communication connector | RJ45 x 2                                                                                                    |  |  |  |  |  |
| Configuration connector | J45                                                                                                    |  |  |  |  |  |
| Serial connector        | 7-pin screw connector                                                                                                  |  |  |  |  |  |
| Power connector         | 3-pin screw connector                                                                                                  |  |  |  |  |  |
| Power supply            | 12-30 VDC<br>Reverse voltage protection and short circuit protection                                                   |  |  |  |  |  |
| Power consumption       | /pical: 160 mA @ 24 V<br>ax: 400 mA @ 12 V                                                                             |  |  |  |  |  |
| Storage temperature     | -40 to +85 °C                                                                                                    |  |  |  |  |  |
| Operating temperature   | -25 to +70 °C                                                                                                    |  |  |  |  |  |
| Humidity                | EN 600068-2-78: Damp heat, +40°C, 93% humidity for 4 days<br>EN 60068-2-30: Damp heat, +25°C – +55°C, 95% RH, 2 cycles |  |  |  |  |  |
| Vibration               | See datasheet                                                                                                    |  |  |  |  |  |
| Housing material        | Plastic<br>See datasheet for details                                                                                   |  |  |  |  |  |
| Protection class        | IP20                                                                                                    |  |  |  |  |  |
| Product weight          | 150 g                                                                                                    |  |  |  |  |  |
| Dimensions              | 27 x 144 x 98 mm (H x W x D) with connectors included                                                                  |  |  |  |  |  |
| Mounting                | DIN-rail                                                                                                    |  |  |  |  |  |

Additional technical data and information related to the installation and use of this product can be found at <u>www.anybus.com/support</u>.

This page intentionally left blank

# A Reference Guides

## A.1 About Input Registers and Holding Registers

Modbus data is most often read and written as registers which are 16-bit pieces of data.

Holding registers and Input registers are both 16-bit registers.

#### Input registers

Input registers can only be read.

#### **Holding registers**

Holding registers can be read or written.

These registers can be used for a variety of things such as inputs, outputs, configuration data, or other requirement for holding data.

## A.2 Modbus Data Model

| Discretes Input   | Single bit  | Read-Only  | Data can be provided by the I/O system.           |
|-------------------|-------------|------------|---------------------------------------------------|
| Coils             | Single bit  | Read-Write | Data can be alterable by the application program. |
| Input Registers   | 16-bit word | Read-Only  | Data can be provided by the I/O system            |
| Holding Registers | 16-bit word | Read-Write | Data can be alterable by the application program. |

Reference: MODBUS Application Protocol Specification V1.1b3, April 26 2012

For more information refer to the Modbus organisation website.

# A.3 Modbus Transactions

| Nr | Transaction                      | Function Code | Description                                                                                                    |  |  |  |  |  |
|----|----------------------------------|---------------|----------------------------------------------------------------------------------------------------|--|--|--|--|--|
| 1  | Read Coils                       | 0x01          | Read from 1 to 2000 contiguous status of coils in a remote device.                                                                                                    |  |  |  |  |  |
| 2  | Read Discrete Inputs             | 0x02          | Read from 1 to 2000 contiguous status of discrete inputs in a remote device.                                                                                                    |  |  |  |  |  |
| 3  | Read Holding Registers           | 0x03          | Read the contents of a contiguous block of holding registers in a remote device.                                                                                                    |  |  |  |  |  |
| 4  | Read Input Registers             | 0x04          | Read from 1 to 125 contiguous input registers in a remote device.                                                                                                    |  |  |  |  |  |
| 5  | Write Single Coil                | 0x05          | Write a single output to ON or OFF in a remote device.                                                                                                    |  |  |  |  |  |
| 6  | Write Single Register            | 0x06          | Write a single holding register in a remote device.                                                                                                    |  |  |  |  |  |
| 15 | Write Multiple Coils             | 0x0F          | In a sequence of coils, force each coil to either ON or OFF in a remote device.                                                                                                    |  |  |  |  |  |
| 16 | Write Multiple<br>Registers      | 0x10          | Write a block of contiguous registers in a remote device.                                                                                                    |  |  |  |  |  |
| 22 | Mask Write Register              | 0x16          | In a single transaction, modify the contents of a specified holding<br>register using a combination of an AND mask, an OR mask, and the<br>register's current contents.<br>Can be used to set or clear individual bits in the register. |  |  |  |  |  |
| 23 | Read/Write Multiple<br>Registers | 0x17          | Performs a combination of one read operation and one write operation.<br>The write operation is performed before the read.                                                                                                    |  |  |  |  |  |

Reference: MODBUS Application Protocol Specification V1.1b3, April 26 2012

For more information refer to the Modbus organisation website.

# A.4 Modus Exception Codes

| Exception Code | Name                 | Description                                                                                                    |
|----------------|----------------------|----------------------------------------------------------------------------------------------------|
| 01             | Illegal Function     | The server does not recognize or permit the function code.                                                                                                    |
| 02             | Illegal Data Address | The data address (register, discrete input or coil number) is not an permitted address for the server.<br>If multiple registers were requested, at least one was not permitted. |

Reference: MODBUS Application Protocol Specification V1.1b3, April 26 2012

For more information refer to the Modbus organisation website.

## A.5 ASCII Table

|    | x0   | x1  | x2  | х3  | x4  | x5  | x6  | x7  | x8  | x9  | хА  | хВ  | xC  | хD  | хE  | хF  |
|----|------|-----|-----|-----|-----|-----|-----|-----|-----|-----|-----|-----|-----|-----|-----|-----|
| 0x | NUL  | SOH | STX | ETX | EOT | ENQ | ACK | BEL | BS  | HT  | LF  | VT  | FF  | CR  | SO  | SI  |
|    | 0    | 1   | 2   | 3   | 4   | 5   | 6   | 7   | 8   | 9   | 10  | 11  | 12  | 13  | 14  | 15  |
| 1x | DLE  | DC1 | DC2 | DC3 | DC4 | NAK | SYN | ETB | CAN | EM  | SUB | ESC | FS  | GS  | RS  | US  |
|    | 16   | 17  | 18  | 19  | 20  | 21  | 22  | 23  | 24  | 25  | 26  | 27  | 28  | 29  | 30  | 31  |
| 2x | (sp) | !   | "   | #   | \$  | %   | &   | '   | (   | )   | *   | +   | ,   | -   |     | /   |
|    | 32   | 33  | 34  | 35  | 36  | 37  | 38  | 39  | 40  | 41  | 42  | 43  | 44  | 45  | 46  | 47  |
| Зх | 0    | 1   | 2   | 3   | 4   | 5   | 6   | 7   | 8   | 9   | :   | ;   | <   | =   | >   | ?   |
|    | 48   | 49  | 50  | 51  | 52  | 53  | 54  | 55  | 56  | 57  | 58  | 59  | 60  | 61  | 62  | 63  |
| 4x | @    | A   | В   | C   | D   | E   | F   | G   | H   | І   | J   | K   | L   | M   | N   | 0   |
|    | 64   | 65  | 66  | 67  | 68  | 69  | 70  | 71  | 72  | 73  | 74  | 75  | 76  | 77  | 78  | 79  |
| 5x | Р    | Q   | R   | S   | Т   | U   | V   | W   | X   | Y   | Z   | [   | \   | ]   | ^   | _   |
|    | 80   | 81  | 82  | 83  | 84  | 85  | 86  | 87  | 88  | 89  | 90  | 91  | 92  | 93  | 94  | 95  |
| 6х | `    | a   | b   | с   | d   | е   | f   | g   | h   | i   | j   | k   | ا   | m   | n   | 0   |
|    | 96   | 97  | 98  | 99  | 100 | 101 | 102 | 103 | 104 | 105 | 106 | 107 | 108 | 109 | 110 | 111 |
| 7x | р    | q   | r   | s   | t   | u   | v   | w   | x   | y   | z   | {   |     | }   | ~   | DEL |
|    | 112  | 113 | 114 | 115 | 116 | 117 | 118 | 119 | 120 | 121 | 122 | 123 | 124 | 125 | 126 | 127 |

# A.6 RS485/RS232 Electrical Connection

## A.6.1 RS485 Typical Connection

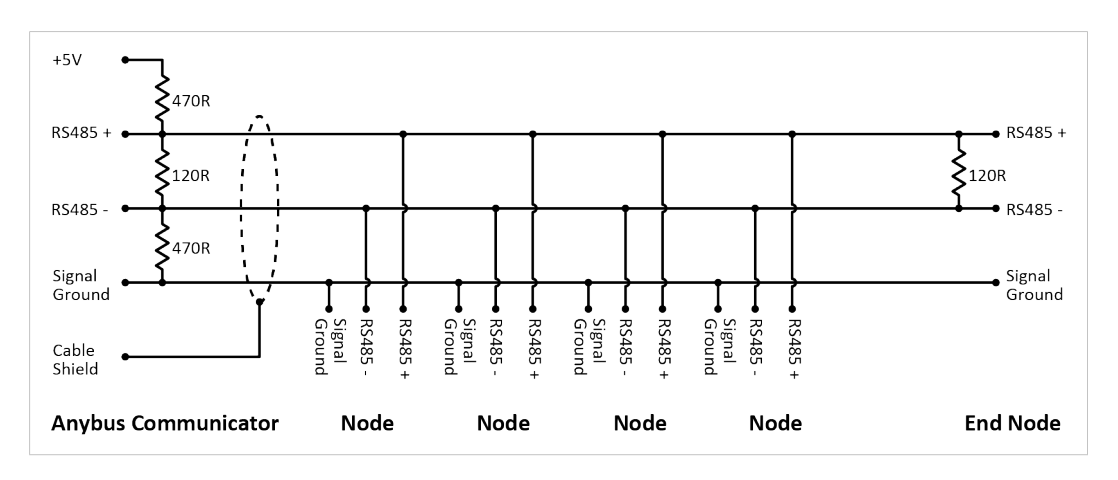

# A.6.2 RS232 Typical Connection

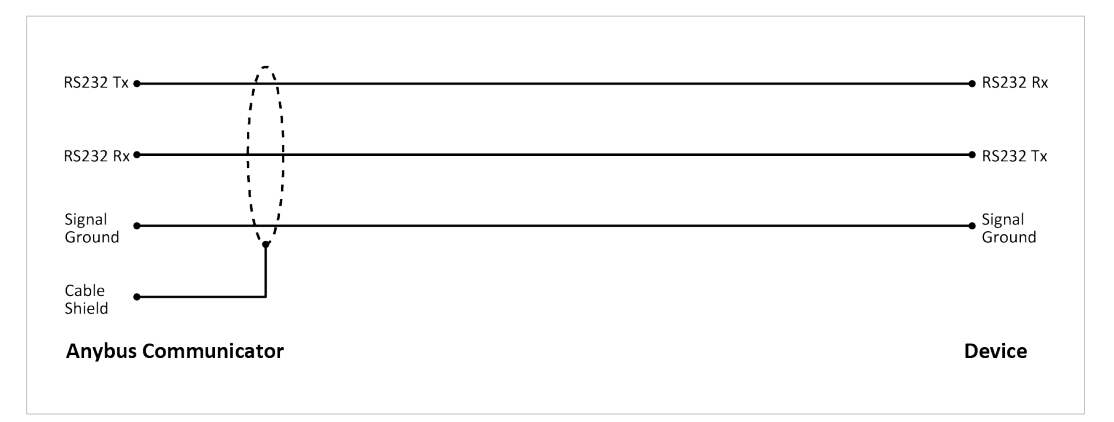